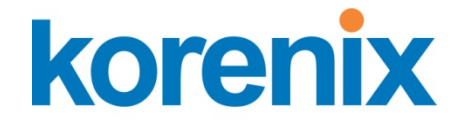

# JetBox 8210 User Manual

# WinCE 5.0

www.korenix.com

## **Copyright Notice**

Copyright© 2007 Korenix Technology Co., Ltd. All rights reserved. Reproduction without permission is prohibited.

Information provided in this manual is intended to be accurate and reliable. However, the original manufacturer assumes no responsibility for its use, or for any infringements upon the rights of third parties that may result from its use. The material in this document is for product information only and is subject to change without notice. While reasonable efforts have been made in the preparation of this document to assure its accuracy, Korenix assumes no liabilities resulting from errors or omissions in this document, or from the use of the information contained herein.

Korenix reserves the right to make changes in the product design without notice to its users.

#### Acknowledgments

Korenix is a registered trademark of Korenix Technology Co., Ltd. All other trademarks or registered marks in the manual belong to their respective manufacturers.

# **Table of Content**

| Copyright Notice |                                                                                                    |                                                                                                    |
|------------------|----------------------------------------------------------------------------------------------------|----------------------------------------------------------------------------------------------------|
| Acknowledgments  |                                                                                                    |                                                                                                    |
| Content          | t                                                                                                    | 3                                                                                                    |
| apter 1 Overview |                                                                                                    |                                                                                                    |
| 2 Soft           | ware Specification                                                                                                    | 6                                                                                                    |
| Арр              | lications—End User                                                                                                    | 6                                                                                                    |
| Арр              | lications and Services Development                                                                                                    | 7                                                                                                    |
| Con              | nmunication Services and Networking                                                                                                    | 9                                                                                                    |
| Cor              | e OS Services                                                                                                    | 13                                                                                                    |
| Dev              | ice Management                                                                                                    | 14                                                                                                    |
| File             | System and Data Store                                                                                                    | 14                                                                                                    |
| Gra              | phics and Multimedia Technologies                                                                                                    | 15                                                                                                    |
| Sec              | urity                                                                                                    | 16                                                                                                    |
| She              | II and User Interface                                                                                                    | 17                                                                                                    |
| ) Plat           | form Manager                                                                                                    | 18                                                                                                    |
| 3 Soft           | ware Feature                                                                                                    |                                                                                                    |
| Cus              | tomized Device's Application Programming Interfaces                                                                                                    | 18                                                                                                    |
| 3-1-1            | Overview                                                                                                    | 18                                                                                                    |
| 3-1-2            | Digital Input and Digital Output                                                                                                    | 19                                                                                                    |
| 3-1-3            | RS485 Direction Control                                                                                                    | 19                                                                                                    |
| 3-1-4            | Battery Backup SRAM (Optional)                                                                                                    | 20                                                                                                    |
| 3-1-5            | I2C EEPROM                                                                                                    | 20                                                                                                    |
| 3-1-6            | Security Device                                                                                                    | 21                                                                                                    |
| 3-1-7            | DIP Switches                                                                                                    | 22                                                                                                    |
| 3-1-8            | Serial Port Configuration                                                                                                    | 22                                                                                                    |
| Cus              | tomized Control Applets                                                                                                    | 23                                                                                                    |
| 3-2-1            | Overview                                                                                                    | 23                                                                                                    |
| 3-2-2            | Digital Input and Digital Output                                                                                                    | 23                                                                                                    |
| 3-2-3            | Serial Port Throughput                                                                                                    | 25                                                                                                    |
| 3-2-4            | Battery Backup SRAM (NVRAM)—Optional                                                                                                    | 26                                                                                                    |
| 3-2-5            | I2C EEPROM                                                                                                    | 26                                                                                                    |
| 3-2-6            | Security Device                                                                                                    | 27                                                                                                    |
| 3-2-7            | DIP Switches                                                                                                    | 27                                                                                                    |
|                  | Copyri<br>Ackno<br>Content<br>1 Ove<br>2 Soft<br>App<br>Con<br>Cor<br>5 Cor<br>6 Cor<br>7 Cor<br>7 Cor<br>7 Cor<br>8 Cor<br>8 Cor<br>7 Cor<br>7 Cor<br>7 Cor<br>8 Cor<br>8 Cor<br>8 Cor<br>8 Cor<br>7 Cor<br>7 Cor<br>8 Cor<br>8 | Copyright Notice     Acknowledgments.     Content     1   Overview     2   Software Specification     Applications—End User     Applications and Services Development.     Communication Services and Networking.     Core OS Services     Device Management     File System and Data Store     Graphics and Multimedia Technologies.     Security     Shell and User Interface.     0   Platform Manager     3   Software Feature.     Customized Device's Application Programming Interfaces     3-1-1   Overview     3-1-2   Digital Input and Digital Output     3-1-3   RS485 Direction Control     3-1-4   Battery Backup SRAM (Optional)     3-1-5   I2C EEPROM     3-1-6   Security Device.     3-1-7   DIP Switches     3-1-8   Serial Port Configuration     Customized Control Applets.     3-2-1   Overview     3-2-2   Digital Input and Digital Output     3-2-3   Serial Port Throughput     3-2-4   Battery Backup SRAM (NVRAM)—Optional |

|         | 3-2-8     | Serial Port Configuration   | 28 |
|---------|-----------|-----------------------------|----|
| 3-3     | B Custor  | mized System Utilities      | 28 |
|         | 3-3-1     | Overview                    | 28 |
|         | 3-3-2     | User Management Utility     | 29 |
|         | 3-3-3     | Registry Flush Utility      | 30 |
|         | 3-3-4     | Auto Run Utility            | 31 |
| 3-4     | I Telnet  | Server                      | 32 |
|         | 3-4-1     | Overview                    | 32 |
|         | 3-4-2     | Default Registry Settings   | 33 |
|         | 3-4-3     | Security Notes              | 33 |
|         | 3-4-4     | Recommendations             | 34 |
| 3-5     | 5 FTP Se  | erver                       | 34 |
|         | 3-5-1     | Overview                    | 34 |
|         | 3-5-2     | Default Registry Settings   | 35 |
|         | 3-5-3     | Security Notes              | 36 |
|         | 3-5-4     | Recommendations             | 37 |
| 3-6     | 5 Web S   | erver                       | 37 |
|         | 3-6-1     | Overview                    | 37 |
|         | 3-6-2     | Default Registry Settings   | 38 |
|         | 3-6-3     | Security Notes              | 41 |
|         | 3-6-4     | Recommendations             | 42 |
| 3-7     | 7 File Se | rver                        | 42 |
|         | 3-7-1     | Overview                    | 42 |
|         | 3-7-2     | Default Registry Settings   | 43 |
|         | 3-7-3     | Security Notes              | 44 |
|         | 3-7-4     | Recommendations             | 44 |
| Chapter | 4 Web-b   | based Network Configuration | 45 |
| 4-1     | L Overvi  | iew                         | 45 |
| 4-2     | 2 Remot   | te Administration Page      | 45 |
|         | 4-2-1     | Introduction                | 45 |
|         | 4-2-2     | First Use SetUp Wizard      | 46 |
|         | 4-2-3     | RemoteAdmin Home Page       | 48 |
|         | 4-2-4     | Device Management Pages     | 50 |
|         | 4-2-5     | Local Area Network Page     | 58 |
|         | 4-2-6     | Wide Area Network Page      | 59 |
|         | 4-2-7     | Security Pages              | 60 |
|         | 4-2-8     | Add/Del Users Page          | 63 |
|         | 4-2-9     | Add/Del Share Page          | 64 |
|         |           |                             |    |

|              |                                                  | 4-2-1 | 0 Printer Pages                           | 66  |
|--------------|--------------------------------------------------|-------|-------------------------------------------|-----|
|              |                                                  | 4-2-1 | 2-11 EventLog Pages                       |     |
|              | 4-3                                              | We    | eb Administration Page                    | 69  |
|              |                                                  | 4-3-1 | Introduction                              | 69  |
|              |                                                  | 4-3-2 | WebAdmin Home Page                        | 69  |
|              |                                                  | 4-3-3 | Instructions Page                         | 71  |
|              |                                                  | 4-3-4 | Logging Page                              | 72  |
|              |                                                  | 4-3-5 | SSL Configuration Page                    | 74  |
|              |                                                  | 4-3-6 | Restart Web Server Page                   | 75  |
|              | 4-4                                              | Sys   | stem Administration Page                  | 75  |
|              |                                                  | 4-4-1 | Introduction                              | 75  |
|              |                                                  | 4-4-2 | SysAdmin Home Page                        | 76  |
|              |                                                  | 4-4-3 | System Tools Page                         | 76  |
|              |                                                  | 4-4-4 | File Browser Page                         | 78  |
|              |                                                  | 4-4-5 | Registry Editor Page                      | 79  |
| Chap         | oter 5                                           | 5 Co  | nnectivity Features                       | 80  |
|              | 5-1                                              | Ov    | erview                                    | 80  |
|              | 5-2                                              | Ac    | tiveSync Connection                       | 81  |
|              |                                                  | 5-2-1 | Introduction                              | 81  |
|              |                                                  | 5-2-2 | Connection via COM port                   | 81  |
|              |                                                  | 5-2-3 | Explore JetBox 8210                       | 89  |
|              | 5-3                                              | Ma    | anual Server Connection via Ethernet      | 90  |
|              |                                                  | 5-3-1 | Overview                                  | 90  |
|              |                                                  | 5-3-2 | Configure Platform Manager                | 91  |
|              |                                                  | 5-3-3 | Telnet with JetBox 8210                   | 93  |
|              |                                                  | 5-3-4 | Remote Tools via Manual Server Connection | 95  |
| Chap         | oter 6                                           | 5 Ар  | plication Development                     | 97  |
| 6-1 Overview |                                                  |       | 97                                        |     |
|              | 6-2 Install JetBox SDK                           |       | 98                                        |     |
|              | 6-3 Hello World Application with eVC++4.01       |       |                                           |     |
|              | 6-4 Hello World Application with VS2005          |       |                                           |     |
|              | 6-5 eVC++4.0 Sample Codes for Hardware Accessing |       |                                           |     |
| Chap         | oter 7                                           | 7 Ар  | pendix                                    | 115 |
|              | 7-1 Chart Index1                                 |       | 115                                       |     |
|              | 7-2                                              | Cu    | stomer Service                            |     |

# **Chapter 1 Overview**

The advantage of adopting Korenix JetBox series is ready-to-use. Korenix is devoted to improve the usability of embedded computer in industrial domain. Besides operating system (Linux/WinCE), Korenix provides device drivers, protocol stacks, system utilities, supporting services and daemons in one Compact Flash card to make system integration simple. Further, Korenix provides application development toolkits for users to build up their own applications easily.

JetBox 8210 is a high performance, compact and rugged embedded computer. All-in-one device with small volume, fanless design and a capability to withstand a wide range of temperatures is suitable for industrial severe environment. It is equipped with Intel Xscale PXA270 RISC processor and 128MB SDRAM (256MB optional) and supports Linux and WinCE5.0 to meet requirements of industrial PC applications. For better expansibility, it carries 4 USB ports, 2 RS-232 ports and 2 RS-232/422/485 ports for versatile peripheral and interfaces and one Compact Flash slot for system integration. It also supports VGA (640\*480) and audio to give users much flexibility in industrial applications. In addition, it is equipped with 2 RJ-45 ports and supports daemons and web server to accommodate to the network communication environment today.

With complete software solution and excellent hardware design, JetBox series is the best choice of embedded computer.

# **Chapter 2 Software Specification**

#### 2-1 Applications—End User

| Applications – End User | Description                        |
|-------------------------|------------------------------------|
| ActiveSync              | This item provides support for     |
|                         | synchronizing data between a       |
|                         | Windows-based desktop computer and |
|                         |                                    |

|                       | Microsoft® Windows® CE-based devices.   |
|-----------------------|-----------------------------------------|
| CAB File              | This item includes an application that  |
| Installer/Uninstaller | enables installing and uninstalling CAB |
|                       | files. This application is for use with |
|                       | devices that include a display.         |

Chart 1 Application—end user

# 2-2 Applications and Services Development

| Applications and Services | Description                                |
|---------------------------|--------------------------------------------|
| Development               |                                            |
| .NET Compact              | The Microsoft® .NET Compact Framework      |
| Framework 1.0             | 1.0 is a hardware-independent program      |
|                           | execution environment for applications     |
|                           | that target resource-constrained           |
|                           | computing devices. This environment        |
|                           | offers a choice of languages, Microsoft    |
|                           | Visual Basic® and Microsoft Visual C#®,    |
|                           | and lessens problems with language         |
|                           | interoperability.                          |
| .NET Compact              | The Microsoft® .NET Compact Framework      |
| Framework 2.0 SP2         | 2.0 is a hardware-independent program      |
|                           | execution environment for applications     |
|                           | that target resource-constrained           |
|                           | computing devices. This environment        |
|                           | offers a choice of languages, Microsoft    |
|                           | Visual Basic® and Microsoft Visual C#®,    |
|                           | and lessens problems with language         |
|                           | interoperability.                          |
| Active Template Library   | Includes support for Active Template       |
| (ATL)                     | Library for Windows CE.                    |
| Microsoft Foundation      | MFC for Windows CE is a comprehensive      |
| Classes (MFC)             | class library and complete object-oriented |
|                           | application framework designed to help     |
|                           | build applications, COM components, and    |
|                           | controls. You can create anything from a   |
|                           | simple dialog box-based application to a   |

| Applications and Services | Description                                  |
|---------------------------|----------------------------------------------|
| Development               |                                              |
|                           | sophisticated application that uses the full |
|                           | MFC document or view architecture.           |
| C libraries and Runtimes  | Supports full ANSI C run time, compiler      |
|                           | C++ exception handling equivalent to the     |
|                           | desktop C++ compilers, compiler Run-Time     |
|                           | Type Information (RTTI) equivalent to the    |
|                           | desktop C++ compilers, the standard          |
|                           | input/output library, the standard           |
|                           | input/output ASCII library and the           |
|                           | standard ASCII string functions.             |
| Component Object Model    | The Component Object Model (COM) is a        |
| (COM & DCOM)              | platform-independent, object-oriented        |
|                           | system for creating binary software          |
|                           | components that can interact with other      |
|                           | COM-based components in the same             |
|                           | process space, in other processes, or on     |
|                           | remote devices.                              |
| Message Queuing           | The Message Queuing implementation in        |
| (MSMQ)                    | Microsoft® Windows® CE makes it              |
|                           | possible for applications to communicate     |
|                           | with other applications across networks      |
|                           | and systems that might be temporarily        |
|                           | offline.                                     |
| Object Exchange Protocol  | The Object Exchange Protocol (OBEX)          |
| (OBEX)                    | technology for Microsoft® Windows® CE        |
|                           | provides an efficient, compact binary        |
|                           | protocol that enables a wide range of        |
|                           | devices to exchange data spontaneously in    |
|                           | a simple, efficient manner.                  |
| SOAP Toolkit              | The client-side SOAP Toolkit functionality   |
|                           | in Microsoft® Windows® CE allows an          |
|                           | application to invoke Web service            |
|                           | operations, while the server-side            |
|                           | functionality maps invoked Web service       |
|                           | operations to Component Object Model         |

| Applications and Services | Description                                  |
|---------------------------|----------------------------------------------|
| Development               |                                              |
|                           | (COM) object method calls.                   |
| SQL Server CE2.0          | SQL Server CE extends Microsoft SQL          |
|                           | Server to Microsoft Windows CE-based         |
|                           | mobile devices. SQL Server CE delivers       |
|                           | relational database functionality, including |
|                           | a data store, a query processor, and         |
|                           | scalable connectivity capabilities, all in a |
|                           | small footprint.                             |
| XML                       | Extensible Markup Language (XML) is the      |
|                           | universal format for data on the Web. XML    |
|                           | allows developers to describe and deliver    |
|                           | rich, structured data from any application   |
|                           | in a standard, consistent way. XML does not  |
|                           | replace HTML; rather, it is a                |
|                           | complementary format.                        |

Chart 2 Applications and services development

| Communication Services<br>and Networking | Description                                |
|------------------------------------------|--------------------------------------------|
| Wired Local Area                         | This item provides support for wired local |
| Network (802.3, 802.5)                   | area networks that use 802.3 and 802.5.    |
| Wireless LAN (802.11)                    | This item includes support for 802.11      |
| STA - Automatic                          | wireless LAN automatic configuration and   |
| Configuration and 802.1x                 | 802.1x.                                    |
| Dial Up Networking                       | This item provides support for accessing   |
| (RAS/PPP)                                | network resources on a remote computer.    |
| Point-to-Point Protocol                  | This item includes the ability to connect  |
| over Ethernet (PPPoE)                    | hosts to a Remote Access Concentrator.     |
| Telephony API (TAPI 2.0)                 | This item includes an API that simplifies  |
|                                          | and abstracts the details of making        |
|                                          | telephony connections between two or       |
|                                          | more devices.                              |
| Virtual Private                          | This Item includes a Layer Two Tunneling   |

# 2-3 Communication Services and Networking

| Communication Services    | Description                                   |
|---------------------------|-----------------------------------------------|
| and Networking            |                                               |
| Networking (VPN)          | Protocol (L2TP)/IP Security Protocol          |
|                           | (IPSec) implementation that enable a more     |
|                           | secure virtual private network (VPN)          |
|                           | connection to a server computer. This item    |
|                           | includes a Point-to-Point Tunneling           |
|                           | Protocol (PPTP) implementation that           |
|                           | enables a virtual private network             |
|                           | connection a server computer.                 |
| Domain Discovery          | Domain Discovery for Microsoft®               |
|                           | Windows® CE 5.0 enables a Windows CE          |
|                           | device to discover an Active Directory        |
|                           | server to query.                              |
| Extensible Authentication | The Extensible Authentication Protocol        |
| Protocol                  | implementation in Microsoft® Windows®         |
|                           | CE allows third-party authentication code     |
|                           | to interact with the implementation of the    |
|                           | Point-to-Point Protocol (PPP) included in     |
|                           | the Windows CE-based Remote Access            |
|                           | Service (RAS). The Extensible                 |
|                           | Authentication Protocol (EAP) is also used    |
|                           | with 802.1x and EAP over LAN (EAPOL)          |
|                           | authentication.                               |
| Firewall                  | The IP firewall is typically used on an       |
|                           | Internet gateway device. It can also be used  |
|                           | as a host firewall. The firewall protects the |
|                           | device on which it runs and protects          |
|                           | devices on the private side of the gateway.   |
|                           | The firewall blocks IP traffic at the IP and  |
|                           | transport layers.                             |
| Internet Connection       | Internet Connection Sharing (ICS) for         |
| Sharing (ICS)             | Microsoft® Windows® CE consists of a          |
|                           | collection of technologies and services that  |
|                           | make it possible to connect multiple          |
|                           | computing and information devices on a        |
|                           | network located in a home, a small            |

| Communication Services               | Description                                                                                                    |
|--------------------------------------|----------------------------------------------------------------------------------------------------|
| and Networking                       |                                                                                                    |
|                                      | business, or a corporate branch office to<br>the Internet through a single Internet<br>connection                                                                                                    |
| IPSec v4<br>NDIS Packet Capturing    | IPSec v4 enables two client devices on a<br>network to establish peer-to-peer<br>communication using the IP Security<br>(IPSec) protocol. This technology enables<br>Windows CE-based devices to participate<br>in networks that are secured by IPSec.<br>NDIS Packet Capturing captures network<br>traffic so that it can be read by the       |
|                                      | Microsoft Windows Network Monitor<br>(NetMon).                                                                                                    |
| Network Utilities                    | The Network Utilities includes IPConfig,<br>IPv6tun, NetStat, Ping, Route and Tracert<br>that you can use to troubleshoot network<br>connections in your Windows CE-based<br>device.                                                                                                    |
| TCP/IP                               | TCP/IP for Microsoft® Windows® CE<br>allows devices to participate as peers and<br>servers on local area networks (LANs) and<br>remote networks.                                                                                                    |
| Windows Networking<br>API/Redirector | The Windows Networking API/Redirector<br>(SMB/CIFS) implementation in Microsoft®<br>Windows® CE provides functions to<br>establish and terminate network<br>connections and to access files on servers<br>supporting the Common Internet File<br>System (CIFS). Access to this data is made<br>possible by way of the networking API<br>(WNet). |
| Winsock                              | Windows Sockets (Winsock) for<br>Microsoft® Windows® CE specifies a<br>programming interface based on the<br>familiar socket interface from the                                                                                                    |

| Communication Services | Description                                 |
|------------------------|---------------------------------------------|
| and Networking         |                                             |
|                        | University of California at Berkeley. It    |
|                        | includes a set of extensions designed to    |
|                        | take advantage of the message-driven        |
|                        | nature of Windows CE. Windows CE .NET       |
|                        | 4.1 and later supports Winsock 2.2, which   |
|                        | provides easier access to multiple          |
|                        | transport protocols.                        |
| File Server            | The File Server functionality in Microsoft® |
|                        | Windows® CE enables clients to access       |
|                        | files and other resources over the network. |
| Ftp Server             | The FTP Server implementation in            |
|                        | Microsoft® Windows® CE can copy files to    |
|                        | and from remote computer systems over a     |
|                        | network using TCP/IP. The source code is    |
|                        | provided to you as is, so that you can      |
|                        | customize the implementation for your       |
|                        | specific requirements.                      |
| SNTP Client and Server | Windows CE supports the Simple Network      |
|                        | Time Protocol (SNTP) technology.            |
| Telnet Server          | The Telnet Server functionality in          |
|                        | Microsoft® Windows® CE provides a           |
|                        | sample Telnet server can be installed on a  |
|                        | device to allow remote administration       |
|                        | through a standard Telnet client. Using the |
|                        | Telnet sample, the current device can be    |
|                        | manipulated as if it is running the         |
|                        | command prompt on the device itself.        |
| Web Server             | The Web Server (HTTPD) implementation       |
|                        | in Microsoft® Windows® CE enables you       |
|                        | to monitor, configure, and remotely control |
|                        | a device or computer through the use of a   |
|                        | Hypertext Transfer Protocol (HTTP) server.  |
|                        | The Web server provides this service for    |
|                        | network printers, scanners, and other       |
|                        | shared equipment.                           |

Chart 3 Communication services and networking

# 2-4 Core OS Services

| Core OS Services  | Description                                        |
|-------------------|----------------------------------------------------|
| Kernel Features   | This item includes Fiber API, FormatMessage API,   |
|                   | Memory Mapped Files, and Message Queue             |
|                   | Point-to-Point.                                    |
| Device Drivers    | This item includes display, serial port, USB host, |
|                   | etc drivers                                        |
| Device Manager    | Tracks all loaded device drivers and their         |
|                   | interfaces, and issues notifications when          |
|                   | device interfaces are added or removed.            |
|                   | The Device Manager registers special file          |
|                   | names with the kernel that do the following        |
|                   | tasks:                                             |
|                   | • Map the stream interface functions               |
|                   | • Load and track drivers by reading and            |
|                   | writing registry values                            |
|                   | Unload drivers when their devices are              |
|                   | no longer needed                                   |
|                   |                                                    |
| PNP Notifications | A functionality of the "AdvertiseInterface"        |
|                   | system. This functionality is automatically        |
|                   | included if either Storage Manager or              |
|                   | Device Manager is selected.                        |
| Power Management  | A fully implemented Power Manager                  |
|                   | framework, including all APIs and features.        |
|                   | Power Manager applications and drivers             |
|                   | can do the following tasks:                        |
|                   | Suspend the system                                 |
|                   | Control device power levels                        |
|                   | Register for notifications of                      |
|                   | power-related activities such as                   |

| Core OS Services         | Description                               |
|--------------------------|-------------------------------------------|
|                          | suspend, absence of user/system           |
|                          | activity, and change in battery level.    |
|                          | Drivers can intelligently self-manage     |
|                          | power.                                    |
| USB Human Input Device   | A sample USB class driver that supports   |
| (HID) Class Driver       | HID-compatible USB devices on a run-time  |
|                          | image.                                    |
| USB Printer Class Driver | A sample USB class driver that supports   |
|                          | USB printer-class-compatible devices on a |
|                          | run-time image.                           |
| USB Remote NDIS Class    | A sample USB class driver that supports   |
| Driver                   | Remote NDIS-compatible Ethernet           |
|                          | adapters.                                 |
| USB Storage Class Driver | A sample USB class driver that supports   |
|                          | USB Storage-class compatible devices.     |

Chart 4 Core OS Service

# 2-5 Device Management

| Device Management   | Description                              |
|---------------------|------------------------------------------|
| Device Management   | Provides support for the Device          |
| Client              | Management Client in the run-time image. |
| Simple Network      | Provides support for the Simple Network  |
| Management Protocol | Management Protocol (SNMP) in the        |
|                     | run-time image.                          |

Chart 5 Device management

# 2-6 File System and Data Store

| File System and Data Store | Description                              |
|----------------------------|------------------------------------------|
| Bit-based                  | Provides support for the Device          |
|                            | Management Client in the run-time image. |
| Compression                | Provides support for the Simple Network  |
|                            | Management Protocol (SNMP) in the        |
|                            | run-time image.                          |
| Database support           | An API that provides built-in CEDB       |
|                            |                                          |

14 Software Specification | Korenix

| File System and Data Store | Description                                    |
|----------------------------|------------------------------------------------|
|                            | database support.                              |
| Hive-based Registry        | A registry system that stores data inside      |
|                            | files, or hives, which can be kept on any file |
|                            | system                                         |
| RAM and ROM File           | A file system driver capable of reading data   |
| System                     | from the ROM file system and the RAM file      |
|                            | system in the object store.                    |
| Storage Manager            | The Storage Manager is responsible for all     |
|                            | external storage items, such as file systems,  |
|                            | file system filters, and partitioning          |
| System Password            | An API that provides support for               |
|                            | authentication on a device to prevent          |
|                            | unauthorized access.                           |

Chart 6 File system and data store

# 2-7 Graphics and Multimedia Technologies

| Graphics and Multimedia |                                                   |
|-------------------------|---------------------------------------------------|
| Technologies            | Description                                       |
| Audio                   | Supports Waveform audio.                          |
| Graphics                | Supports Alphablend API, Direct3D Mobile, Direct  |
|                         | Draw, and Gradient Fill.                          |
| Imaging                 | Support image decoders and encoders for BMP, GIF, |
|                         | ICO, JPG and PNG formats.                         |
| Audio Codecs and        | Includes G.711 Audio Codec, GSM 6.10 Audio Codec, |
| Renderers               | IMA ADPCM Audio Codec, MP3 Codec, MPEG-1          |
|                         | Layer 1 and 2 Audio Codec, MS ADPCM Audio Codec,  |
|                         | Wave/AIFF/au/snd File Parser, Waveform Audio      |
|                         | Renderer, WMA Codec and WMA Voice Codec.          |
| DirectShow              | Includes ACM Wrapper Filter, DirectShow           |
|                         | Core, DirectShow Display, DirectShow              |
|                         | Error Messages and DMO Wrapper Filter.            |
| Media Formats           | Includes AVI Filter and MPEG-1 Parser/Splitter.   |
| Video Codecs and        | Includes DirectShow Video Renderer, MPEG-1 Video  |
| Renderers               | Codes, MS RLE Video Codec, Overlay Mixer,         |

#### **Graphics and Multimedia**

| Graphics and Multimedia |                                          |
|-------------------------|------------------------------------------|
| Technologies            | Description                              |
|                         | Video/Image Compression Manager and      |
|                         | WMV/MPEG-4 Video Codec.                  |
|                         |                                          |
| WMA and MP3 Local       | This item provides support for playing   |
| Playback                | Windows Media Audio (.wma) or MP3 files  |
|                         | from local storage such as system memory |
|                         | or Compact Flash memory. This is an      |
|                         | audio-only item and does not provide any |
|                         | video playback capabilities              |

Chart 7 Graphics and multimedia technologies

# 2-8 Security

| Security                | Description                                 |
|-------------------------|---------------------------------------------|
| Authentication Services | This catalog item includes support for a    |
| (SSPI)                  | programming interface for user              |
|                         | authentication, and message protection.     |
|                         | Available authentication providers include  |
|                         | NTLM, Kerberos, and Secure Sockets Layer    |
|                         | (SSL). Each provider contains different     |
|                         | authentication and cryptographic schemes.   |
| Credential Manager      | This item includes a service for caching    |
|                         | credentials, and enabling the sharing of    |
|                         | common credentials.                         |
| Cryptography Services   | This item includes a set of cryptographic   |
| (CryptoAPI 1.0)         | services that provide basic cryptography    |
|                         | support for hashing, encrypting, and        |
|                         | decrypting data.                            |
| Local Authentication    | This item includes support for the Local    |
| Sub-System              | Authentication subsystem (LASS)             |
|                         | infrastructure that will enable application |
|                         | independent user authentication, provide    |
|                         | consistent authentication regardless of the |
|                         | mechanism used, and enable policy-based     |
|                         | authentication.                             |

# 2-9 Shell and User Interface

| Shell and User Interface          | Description                                                                                                    |
|-----------------------------------|----------------------------------------------------------------------------------------------------|
| Graphics, Windowing and<br>Events | Microsoft® Windows® CE combines the<br>Microsoft Win32® application<br>programming interface (API), user<br>interface (UI), and graphics device<br>interface (GDI) libraries into the Graphics,<br>Windowing, and Events Subsystem (GWES)<br>module (Gwes.exe). GWES is the interface<br>between the user, your application, and the<br>operating system (OS). |
|                                   | GWES supports all the windows, dialog<br>boxes, controls, menus, and resources that<br>make up the Windows CE user interface<br>(UI), which enables users to control<br>applications. GWES also provides<br>information to the user in the form of<br>bitmaps, carets, cursors, text, and icons.                                                               |
| Command Shell                     | Command-line shell                                                                                                    |
| Standard Shell                    | Similar to the Windows Explorer shell on<br>Windows-based desktop operating<br>systems.                                                                                                    |
| User Interface                    | Includes Common Controls, Common<br>Dialog, Control Panel Applets, Menu Tool<br>Tip, Mouse, Network User Interface,<br>Software Input and Panel.                                                                                                    |

Chart 9 Shell and user interface

# 2-10 Platform Manager

| Platform Manager | Description                                 |
|------------------|---------------------------------------------|
| Platform Manager | This item is a communications technology    |
|                  | that manages the communications between     |
|                  | a development workstation and a             |
|                  | Microsoft® Windows® CE-based device. It     |
|                  | allows development tools to download and    |
|                  | connect to a target device in a             |
|                  | media-independent manner. Remote tools,     |
|                  | Microsoft eMbedded Visual C++® 4.0 and      |
|                  | later, and the Microsoft .NET Compact       |
|                  | Framework use Platform Manager to           |
|                  | download files such as applications,        |
|                  | Microsoft ActiveX® controls, run times,     |
|                  | and remote-tool clients to a target device. |

Chart 10 Platform manager

# **Chapter 3 Software Feature**

## 3-1 Customized Device's Application

## **Programming Interfaces**

#### 3-1-1 Overview

Most of the customized device's APIs are implemented as the standard stream interface drivers. The standard Win32 **CreateFile, CloseHandle, ReadFile, WriteFile, SetFilePointer,** and **DeviceIoControl** functions are used to operate the customized devices of JetBox 8210. Refer the application notes of JetBox 8210 SDK for details.

## 3-1-2 Digital Input and Digital Output

JetBox 8210 names the DIO device as "DIO1:". The change of state event of the DI channels is supported for advanced programming.

| Device Name: _T("DI01:")       |                                    |
|--------------------------------|------------------------------------|
| Win32 Functions                | Description                        |
| CreateFile                     | Opens DIO1 device.                 |
| CloseHandle                    | Closes DIO1 device.                |
| CreateThread (optional)        | Creates an event thread.           |
| TerminateThread (optional)     | Terminates an event thread.        |
| OpenEvent (optional)           | Opens a named event.               |
| WaitForSingleObject (optional) | Waits an event.                    |
| DeviceIoControl                | Calls a customized IOCTL function. |

Chart 11 Related Win32 APIs to operate DIO1

| Io Control Codes          | Description                         |
|---------------------------|-------------------------------------|
| DIO_IOCTL_READ_DI         | This IOCTL is used to get the DI    |
|                           | states of all the 16 DI channels.   |
| DIO_IOCTL_READ_DO         | This IOCTL is used to get the last  |
|                           | write DO states of all the 16 DO    |
|                           | channels.                           |
| DIO_IOCTL_WRITE_DO        | This IOCTL is used to set the DO    |
|                           | states of all the 16 channels.      |
| DIO_IOCTL_WRITE_CHANNEL   | This IOCTL is used to set the DO    |
|                           | state of one channel.               |
| DIO_IOCTL_SET_DI_INTERRUP | This IOCTL is used to set the DI    |
| Т                         | interrupt condition of one channel. |

Chart 12 Control codes for DIO1

#### 3-1-3 RS485 Direction Control

The "COM1:" and "COM2:" of JetBox 8210 are RS232/RS422/RS485 configurable. After configuring the serial port as RS485 mode, it's important to control the direction of the transmitting data to make the application work around. RTS line is used to control the direction of the transmitting data. Configure the flag **fRtsControl** of **DCB** as **RTS\_CONTROL\_TOGGLE** to enable the serial driver of JetBox 8210 to switch the direction of transmit data automatically. The steps to configure the serial port driver switching the direction of transmitting data is listed as below,

| Step | Description                                                            |
|------|------------------------------------------------------------------------|
| 1    | Initialize the DCBlength member of the DCB structure to the            |
|      | size of the structure. This is required before passing the             |
|      | member as a variable to a function.                                    |
| 2    | Call the GetCommState function to retrieve the default settings        |
|      | for the port opened with the CreateFile function.                      |
|      | To identify the port, specify in the <i>hPort</i> parameter the handle |
|      | that CreateFile returns.                                               |
| 3    | Configure the flag fRtsControl of DCB as                               |
|      | RTS_CONTROL_TOGGLE.                                                    |
| 4    | Call the SetCommState function to set the port settings.               |

Chart 13 Steps to configure a RS485 port

#### 3-1-4 Battery Backup SRAM (Optional)

JetBox 8210 names the NVRAM device as "NVR1:". The NVRAM device is operated as a file, and only the standard Win32 File APIs are necessary.

| Device Name: _T("NVR1:") |                            |  |
|--------------------------|----------------------------|--|
| Win32 Functions          | Description                |  |
| CreateFile               | Opens NVR1 device.         |  |
| CloseHandle              | Closes NVR1 device.        |  |
| ReadFile                 | Reads data from NVR1.      |  |
| WriteFile                | Writes data from NVR1.     |  |
| SetFilePointer           | Sets file pointer position |  |

Chart 14 Related Win32 APIs to operate NVR1

## **3-1-5 I2C EEPROM**

JetBox 8210 names the I2C EEPROM device as "EPR1:". The I2C EEPROM device is operated as a file, and only the standard Win32 File APIs are necessary.

| Device Name: _T("EPR1:") |                            |  |
|--------------------------|----------------------------|--|
| Win32 Functions          | Description                |  |
| CreateFile               | Opens EPR1 device.         |  |
| CloseHandle              | Closes EPR1 device.        |  |
| ReadFile                 | Reads data from EPR1.      |  |
| WriteFile                | Writes data from EPR1.     |  |
| SetFilePointer           | Sets file pointer position |  |

Chart 15 Related Win32 APIs to operate EPR1

#### 3-1-6 Security Device

JetBox 8210 names the security device as "SEC1:". The security device contains a hardware unique serial number and an EEPROM storage space.

The EEPROM is operated as a file, and only the standard Win32 File APIs are necessary. **Note the security EEPROM can only be accessed in block of 8 bytes with 8 bytes alignment.** 

| Device Name: _T("SEC1:") |                                    |
|--------------------------|------------------------------------|
| Win32 Functions          | Description                        |
| CreateFile               | Opens SEC1 device.                 |
| CloseHandle              | Closes SEC1 device.                |
| ReadFile                 | Reads data from SEC1.              |
| WriteFile                | Writes data from SEC1.             |
| SetFilePointer           | Sets file pointer position         |
| DeviceIoControl          | Calls a customized IOCTL function. |

Chart 16 Related Win32 APIs to operate SEC1

| Io Control Codes          | Description                   |
|---------------------------|-------------------------------|
| SEC_IOCTL_GET_FAMILY_CODE | This IOCTL is used to get the |
|                           | unique 8 bits family code of  |
|                           | the security device.          |
| SEC_IOCTL_GET_SERIAL_CODE | This IOCTL is used to get the |
|                           | unique 48 bits serial number  |
|                           | of the security device.       |

Chart 17 Io Control codes for SEC1

### 3-1-7 DIP Switches

The state of the DIP switches is stored into the registry during the system boot up phase. **Note the state of the DIP switches will not be updated dynamically after system boot up**.

| HKEY_LOCAL_MACHINE\IDENT\JetBox |                                        |
|---------------------------------|----------------------------------------|
| Value                           | Description                            |
| DIPSwitch : DWORD               | The bit mask 1 means the switch is ON, |
|                                 | and 0 means the switch is OFF.         |

Chart 18 DIP switches registry key and named value

| Win32 Functions | Description                                                                                        |
|-----------------|----------------------------------------------------------------------------------------------------|
| RegOpenKeyEx    | Opens the specified key                                                                            |
| RegQueryValueEx | Retrieves the type and data for a specified<br>value name associated with an open registry<br>key. |
| RegCloseKey     | Releases the handle of the specified key.                                                          |

Chart 19 Related Win32 APIs to get the state of DIP switches

#### 3-1-8 Serial Port Configuration

JetBox 8210 names the serial ports as "COMx:" **Note the** 

COM\_IOCTL\_SET\_OPERATION\_MODE call will be returned with error if trying to configure a non-configurable port.

| Device Name: _T("COMx:") |                                    |  |
|--------------------------|------------------------------------|--|
| Win32 Functions          | Description                        |  |
| CreateFile               | Opens COMx device.                 |  |
| CloseHandle              | Closes COMx device.                |  |
| DeviceIoControl          | Calls a customized IOCTL function. |  |

Chart 20 Related Win32 APIs to configure COMx

| Io Control Codes             | Description               |
|------------------------------|---------------------------|
| COM_IOCTL_GET_OPERATION_MODE | This IOCTL is used to get |
|                              | the operation mode.       |

| Io Control Codes             | Description                   |
|------------------------------|-------------------------------|
| COM_IOCTL_SET_OPERATION_MODE | This IOCTL is used to set the |
|                              | operation mode.               |

Chart 21 Io Control codes for COMx

# 3-2 Customized Control Applets

#### 3-2-1 Overview

Most of the customized device's control utilities are implemented as the applets of the control panel. These utilities could help user to diagnostic the hardware functionalities.

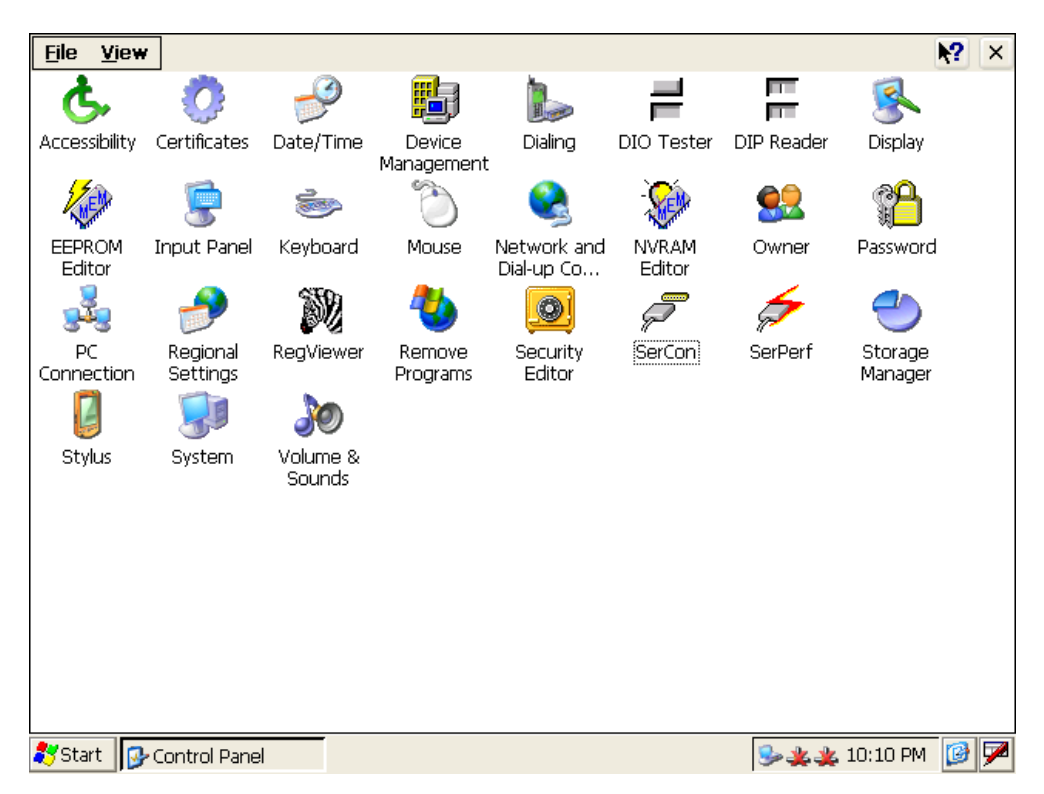

Chart 22 Snapshot of the control panel of JetBox 8210

## 3-2-2 Digital Input and Digital Output

The control applet named "DIO Tester" provides a simple user interface to diagnostic the functionality of the digital input and digital output channels.

| DIO Tester              | × |
|-------------------------|---|
|                         |   |
|                         |   |
| Event: DIO change to HI |   |

Chart 23 Snapshot of "DIO Tester" control applet

| Applet Name: DIO Tester |                                                        |
|-------------------------|--------------------------------------------------------|
| User Interface          | Description                                            |
| D00                     | The check box is used to control the state digital     |
|                         | output channel. Check the box means setting the        |
|                         | specified DO channel to high state. Uncheck the box    |
|                         | means setting the specified DO channel to low state.   |
|                         | The check boxes represent the D07, D06, D05, D04,      |
|                         | D03, D02, D01 and D00 from left to right.              |
| D08                     | The check box is used to control the state digital     |
|                         | output channel. Check the box means setting the        |
|                         | specified DO channel to high state. Uncheck the box    |
|                         | means setting the specified DO channel to low state.   |
|                         | The check boxes represent the D015, D014, D013,        |
|                         | D012, D011, D010, D09 and D08 from left to right.      |
| DIO                     | The check box is used to represent the digital         |
|                         | output channel state. The checked box means            |
|                         | setting the specified DI channel is in the high state. |
|                         | Unchecked box means the specified DI channel is in     |
|                         | the low state. The check boxes represent the DI7,      |
|                         | DI6, DI5, DI4, DI3, DI2, DI1 and DI0 from left to      |
|                         | right.                                                 |
| DI8                     | The check box is used to represent the digital         |
|                         | output channel state. The checked box means            |
|                         | setting the specified DI channel is in the high state. |

| Applet Name: DIO Tester |                                                     |
|-------------------------|-----------------------------------------------------|
| User Interface          | Description                                         |
|                         | Unchecked box means the specified DI channel is in  |
|                         | the low state. The check boxes represent the DI15,  |
|                         | DI14, DI13, DI12, DI11, DI10, DI9 and DI8 from left |
|                         | to right.                                           |
| Event                   | Indicates the event status of the DI channels.      |
| X                       | Exits.                                              |

Chart 24 Description of the user interface of "DIO Tester"

#### 3-2-3 Serial Port Throughput

The control applet named "SerPerf" provides a simple user interface to test throughput of the serial ports. Loopback adapters or cables are necessary to perform this test. **Note the layout of the serial ports is platform dependent**. **Your system may be different with the following snapshot. In addition**, **COM9 is a virtual COM port for USB ActiveSync connection, so it can't be tested**.

| Serial Perfo | mace   |                          |            | ок 🔀     |
|--------------|--------|--------------------------|------------|----------|
| COM1         | 🔽 СОМ9 | Communications           | parameters |          |
| 🔽 сом2       |        | <u>Bi</u> ts per second: | 115200     | <b>~</b> |
| 🗹 сомз       |        | <u>D</u> ata bits:       | 8          | ×        |
| 🗹 СОМ4       |        | <u>P</u> arity:          | None       | ×        |
| 🔽 СОМ7       |        | <u>S</u> top bits:       | 1          | <b>~</b> |
| 🔽 СОМВ       |        | Elow control:            | None       | ~        |
|              |        |                          |            |          |

Chart 25 Configuration snapshot of "SerPerf" control applet

| Performace Analyzer                                                              |         |
|----------------------------------------------------------------------------------|---------|
| COM1 7247 Bytes/S<br>COM2 7246 Bytes/S<br>COM3 7247 Bytes/S<br>COM4 7246 Bytes/S |         |
| Total Average: 7246                                                              | Bytes/S |

Chart 26 Run time snapshot of "SerPerf" control applet

#### 3-2-4 Battery Backup SRAM (NVRAM)—Optional

JetBox 8210 names the NVRAM device as "NVR1:". The NVRAM device is operated as a file, and only the standard Win32 File APIs are necessary.

| Device Name: _T("NVR1:") |                            |
|--------------------------|----------------------------|
| Win32 Functions          | Description                |
| CreateFile               | Opens NVR1 device.         |
| CloseHandle              | Closes NVR1 device.        |
| ReadFile                 | Reads data from NVR1.      |
| WriteFile                | Writes data from NVR1.     |
| SetFilePointer           | Sets file pointer position |

Chart 27 Related Win32 APIs to operate NVR1

#### **3-2-5 I2C EEPROM**

JetBox 8210 names the I2C EEPROM device as "EPR1:". The I2C EEPROM device is operated as a file, and only the standard Win32 File APIs are necessary.

| Device Name: _T("EPR1:") |                        |
|--------------------------|------------------------|
| Win32 Functions          | Description            |
| CreateFile               | Opens EPR1 device.     |
| CloseHandle              | Closes EPR1 device.    |
| ReadFile                 | Reads data from EPR1.  |
| WriteFile                | Writes data from EPR1. |

| Device Name: _T("EPR1:") |                            |
|--------------------------|----------------------------|
| Win32 Functions          | Description                |
| SetFilePointer           | Sets file pointer position |

Chart 28 Related Win32 APIs to operate EPR1

#### 3-2-6 Security Device

JetBox 8210 names the security device as "SEC1:". The security device contains a hardware unique serial number and an EEPROM storage space.

The EEPROM is operated as a file, and only the standard Win32 File APIs are necessary. Note the security EEPROM can only be accessed in block of 8 bytes with 8 bytes alignment.

| Device Name: _T("SEC1:") |                                    |
|--------------------------|------------------------------------|
| Win32 Functions          | Description                        |
| CreateFile               | Opens SEC1 device.                 |
| CloseHandle              | Closes SEC1 device.                |
| ReadFile                 | Reads data from SEC1.              |
| WriteFile                | Writes data from SEC1.             |
| SetFilePointer           | Sets file pointer position         |
| DeviceIoControl          | Calls a customized IOCTL function. |

Chart 29 Related Win32 APIs to operate SEC1

| Io Control Codes          | Description                   |
|---------------------------|-------------------------------|
| SEC_IOCTL_GET_FAMILY_CODE | This IOCTL is used to get the |
|                           | unique 8 bits family code of  |
|                           | the security device.          |
| SEC_IOCTL_GET_SERIAL_CODE | This IOCTL is used to get the |
|                           | unique 48 bits serial number  |
|                           | of the security device.       |

Chart 30 Io control codes for SEC1

#### **3-2-7 DIP Switches**

The state of the DIP switches is stored into the registry during the system boot up phase.

| HKEY_LOCAL_MACHINE\IDENT\JetBox |                                        |  |
|---------------------------------|----------------------------------------|--|
| Value                           | Description                            |  |
| DIPSwitch : DWORD               | The bit mask 1 means the switch is ON, |  |
|                                 | and 0 means the switch is OFF.         |  |

Chart 31 DIP switches registry key and named value

### 3-2-8 Serial Port Configuration

JetBox 8210 names the serial ports as "COMx:". Note the

COM\_IOCTL\_SET\_OPERATION\_MODE call will be returned with error if trying to configure a non-configurable port.

| Device Name: _T("COMx:") |                                    |
|--------------------------|------------------------------------|
| Win32 Functions          | Description                        |
| CreateFile               | Opens COMx device.                 |
| CloseHandle              | Closes COMx device.                |
| DeviceIoControl          | Calls a customized IOCTL function. |

Chart 32 Related Win32 APIs to Configure COMx

| Io Control Codes             | Description           |
|------------------------------|-----------------------|
| COM_IOCTL_GET_OPERATION_MODE | This IOCTL is used to |
|                              | get the operation     |
|                              | mode.                 |
| COM_IOCTL_SET_OPERATION_MODE | This IOCTL is used to |
|                              | set the operation     |
|                              | mode.                 |

Chart 33 Io control codes for COMx

# 3-3 Customized System Utilities

#### 3-3-1 Overview

Lots of system utilities are provides to make using JetBox 8210 more convenient.

### 3-3-2 User Management Utility

#### 3-3-2-1 Introduction

Microsoft® Windows® CE 5.0 provides authentication services that can be used by application developers to authenticate clients. Services supported by Windows CE include security services for user authentication, credential management, and message protection through a programming interface called the Security Support Provider Interface (SSPI). Within SSPI, different security providers are available, such as the NTLM security support provider (SSP) and Kerberos SSP: each one contains different

support provider (SSP) and Kerberos SSP; each one contains different authentication and cryptographic schemes.

Windows CE uses the Windows NT® LAN Manager protocol (RPC\_C\_AUTHN\_WINNT), which is also known as NTLM, to authenticate callers. This is the default authentication service for communications on Windows NT. You can set the domain variable in the **DefaultDomain** registry value, which is located under the **HKEY\_LOCAL\_MACHINE\Comm\Redir** registry key. If the **DefaultDomain** registry value is not set, Windows CE uses the local user database to set the domain variable.

3-3-2-2 "UsrMgr.exe" Utility

By Default, JetBox 8210 doesn't set the **DefaultDomain** registry value under the **HKEY\_LOCAL\_MACHINE\Comm\Redir** registry key. Therefore, one command line utility named "UsrMgr.exe" is provides for the user to add, delete and list users and groups that are local to JetBox 8210.

| <u>File E</u> dit <u>H</u> elp                                                  | × |
|---------------------------------------------------------------------------------|---|
| Pocket CMD v 5.0                                                                | ~ |
| <pre>\&gt; usrmgr</pre>                                                         |   |
| Usage: usrmgr [-a -d -1] [ <user name=""> [<password>]]</password></user>       |   |
| Usage: usrmgr [-gn -gd -gl -gm] [ <group name="">]</group>                      |   |
| Usage: usrmgr [-gat -grf] [ <user name="">] [<group name="">]</group></user>    |   |
| -a <user name=""> <password> : Add or update a user</password></user>           | _ |
| -d <user name=""> : Remove a user</user>                                        |   |
| -1 : List all users                                                             |   |
| -gn <group name=""> : Create a new group</group>                                |   |
| -gd <group name=""> : Delete a group</group>                                    |   |
| -gl : List all groups                                                           |   |
| -gm <group name=""> : List members in a group</group>                           |   |
| -gat <user name=""> <group name=""> : Add a user to a group</group></user>      |   |
| -grf <user name=""> <group name=""> : Remove a user from a group</group></user> |   |
| />                                                                              |   |

Chart 34 Snapshot of "UsrMgr.exe"

| Utility Name: UsrMgr                               |                              |
|----------------------------------------------------|------------------------------|
| Arguments                                          | Description                  |
| -a <user name=""> <password></password></user>     | Adds or updates a user.      |
| -d <user name=""></user>                           | Removes a user.              |
| -l                                                 | Lists all users.             |
| -gn <group name=""></group>                        | Creates a new group.         |
| -gd <group name=""></group>                        | Deletes a group.             |
| -gl                                                | Lists all groups.            |
| -gm <group name=""></group>                        | Lists members in a group.    |
| -gat <user name=""> <group name=""></group></user> | Adds a user to a group.      |
| -grf <user name=""> <group name=""></group></user> | Removes a user from a group. |

Chart 35 Arguments description of "UsrMgr.exe"

## 3-3-3 Registry Flush Utility

#### 3-3-3-1 Introduction

The hive-based registry stores registry data inside files, or hives, which can be kept on any file system. This removes the need to perform backup and restore on power off. Removing this work during boot and power off makes the cold boot process faster.

Outstanding registry data will be flushed on a suspend/resume cycle and any time the system goes through a software shutdown. However, data may be lost if power is suddenly removed. Because a software shutdown is not an UI option of JetBox 8210, so to ensure that data is not lost, call **RegFlushKey** API in your

application. It will flush any unsaved changes in the hive to the persistent file.

To save the system resource, JetBox 8210 doesn't implement a daemon to flush registry data periodically. A utility named "rFlush.exe" is provided to flush the changed registry data.

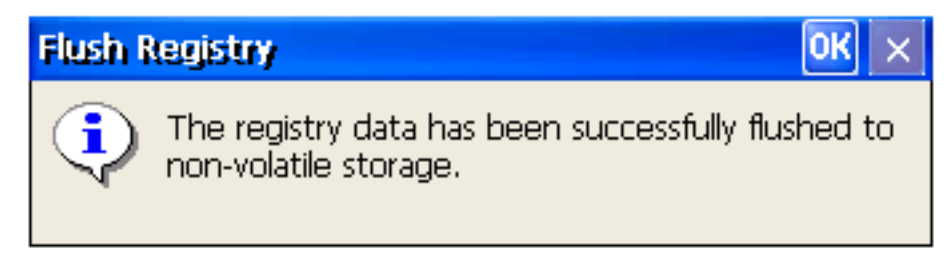

Chart 36 Snapshot of "rFlush.exe"

#### 3-3-4 Auto Run Utility

#### 3-3-4-1 Introduction

When Windows CE begins loading, the kernel starts the file system and examines the **HKEY\_LOCAL\_MACHINE\Init** registry key to identify what applications to run. To control which applications run at system startup, create launch registry values. Launch registry values do not need to be sorted in the registry, although you can specify dependencies. You can specify up to 32 applications.

| HKEY_LOCAL_MACHINE\Init   |                                                    |
|---------------------------|----------------------------------------------------|
| Value                     | Description                                        |
| Launch <i>nn</i> : String | Specifies the application to launch in order "nn". |
| Depned <i>nn</i> : Binary | Launchnn registry values have optional             |
|                           | dependencies as denoted by the Depend <i>nn</i>    |
|                           | registry value.                                    |

Chart 37 Named values of HKEY\_LOCAL\_MACHINE\Init key

**Depend***nn* registry values specify applications that Windows CE must be running before the **Launch***nn* applications run.

**Depend***nn* registry values begin with the keyword **Depend**, followed by the same decimal number as the **Launch***nn* registry value.

The **Depend***nn* registry values define an order in which Windows CE launches applications. One or more dependent applications can be specified per

**Depend***nn* value. Dependent applications are specified as a series of Words in hexadecimal notation.

| HKEY_LOCAL_MACHINE\Init |                  |  |
|-------------------------|------------------|--|
| Value Name              | Value            |  |
| Launch10                | shell.exe        |  |
| Launch20                | device.exe       |  |
| Launch30                | gwes.exe         |  |
| Depend30                | hex:14,00        |  |
| Launch50                | taskman.exe      |  |
| Depend50                | hex:14,00, 1e,00 |  |

Chart 38 a Typical Init Registry Entry Using Dependencies

#### 3-3-4-2 "AutoRun.exe" Utility

If your applications have dependencies with other applications, use the Remote Registry Editor to setup your applications manually. After finishing the registry setup, run "rFlush.exe" utility to flush the changed registry data to hive. Otherwise, JetBox 8210 comes with an application launcher utility named "AutoRun.exe" to complete the setup.

#### 3-4 Telnet Server

#### 3-4-1 Overview

JetBox 8210 provides a Telnet server to allow remote administration through a standard Telnet client. Using the Telnet server, the JetBox 8210 can be manipulated as if it is running the command prompt on the device itself. The Telnet server is also useful for device bring-up and debugging.

# NOTE JetBox 8210 enables Telnet server without user authentication by default.

#### 3-4-2 Default Registry Settings

It's necessary to be aware of the registry settings that impact security. The Telnet server settings are located under the

**HKEY\_LOCAL\_MACHINE\Comm\TELNETD** registry key. The Telnet server reads the values in the registry before servicing each request. Therefore, changes made to the registry take affect immediately and do not require the Telnet server to be restarted.

| HKEY_LOCAL_MACHINE\Comm\TELNETD |                                                                                                    |  |
|---------------------------------|----------------------------------------------------------------------------------------------------|--|
| Value                           | Description                                                                                                    |  |
| IsEnabled : DWORD               | To disable the Telnet server, set this value to 0;<br>otherwise, set it to nonzero. If the Telnet<br>server is started and this value is not present,<br>this value defaults to accepting connections.    |  |
| UseAuthentication<br>: DWORD    | To require a password check on the user, set<br>this value to 1; otherwise, set it to 0. By<br>default, the value 0 is set to disable the<br>authentication.                                              |  |
| UserList : String               | Provides a comma-separated list of allowed<br>users. Requires UseAuthentication to be<br>enabled. By default, the "asterisk" or the "at<br>sign" and the asterisk (* or @*) is set to allow<br>all users. |  |

Chart 39 Telnet Server Registry Key and Named Values

#### 3-4-3 Security Notes

The security on the Telnet server is very light and vulnerable to security attacks. Even if the Telnet server is configured to require password authentication, the password is sent in plain text across the network and is therefore vulnerable to packet sniffing. A malicious user could obtain the password to JetBox 8210 by watching packets sent back and forth between the Telnet server and the client during the authentication stage. If a malicious user could log on to JetBox 8210, they would have complete control over it. This could involve deleting or modifying key system files and the registry.

Because of these serious security risks, it is strongly recommended you only run the Telnet server for development and debugging purposes, on a controlled, private network where you trust the users. It is strongly recommended that you do not deploy this Telnet server on a public network such as the Internet.

#### 3-4-4 Recommendations

# NOTE: Set the User List and Domain variables to prevent hacker attacks on your device

If Telnet server is used without appropriate values set for the User List and Domain variables, your Telnet server will be vulnerable to hacker attacks. These variables are not set by default. A hacker must only guess the device's password, the way it is set in Control Panel, to obtain access to the server.

To prevent such an attack, the user name in the **UserList** registry value must be set for each of the servers that are currently running. The user will then need to log in with the specified user name and appropriate password to use the server. You can also set the domain variable in the **DefaultDomain** registry value, which is located under the **HKEY\_LOCAL\_MACHINE\Comm\Redir** registry key. **Refer with Section 3-3-2** User Management Utility **to learn how to add user information to the local database if no domain controller is available in the network.** 

# 3-5 FTP Server

#### 3-5-1 Overview

JetBox 8210 implementation of FTP server enables you to transfer files from a desktop computer using a TCP/IP connection. The implementation of FTP server in JetBox 8210 is based on RFC 959. The included FTP server supports the minimum implementation of the FTP protocol defined in RFC 959. This minimum implementation includes configuration values, transfer parameters, and ASCII and Image data types, and allows FTP to operate with a minimum of error messages.

NOTE JetBox 8210 disables FTP server by default.

#### **Default Registry Settings** 3-5-2

It's necessary to be aware of the registry settings that impact security. The FTP server settings are located under the **HKEY\_LOCAL\_MACHINE\Comm\FTPD** registry key.

| HKEY_LOCAL_MACHINE\Comm\FTPD    |                                                                                                    |  |
|---------------------------------|----------------------------------------------------------------------------------------------------|--|
| Value                           | Description                                                                                                    |  |
| AllowAnonymous :<br>DWORD       | Default set to 1. Possible values are 0<br>(false) or 1 (true). Determines whether<br>the server will allow anonymous access.                                                                                                    |  |
| AllowAnonymousUpload :<br>DWORD | Default set to zero (0). Possible values are<br>0 (false) or 1 (true). Determines whether<br>authorization is required to upload files<br>to the server, delete files from the server,<br>and rename files.                                                  |  |
| AllowAnonymousVroots :<br>DWORD | Default set to zero (0). Possible values are<br>0 (false) or 1 (true). Specifies whether<br>access to virtual roots is granted or<br>denied to anonymous users.                                                                                              |  |
| AllowLowPortValues :<br>DWORD   | Default set to false (0). Possible values<br>are 0 (false) or 1 (true). If this value is set<br>to false, all PORT commands requesting a<br>port equal to or lesser than 1023 will be<br>rejected. If this key is set to true, low<br>ports will be allowed. |  |
| DefaultDir : String             | Default root directory. Directory and<br>subdirectories of this key are accessible<br>remotely. If this value is not set in the<br>registry, the default is \Temp.                                                                                           |  |
| IsEnabled : DWORD               | To disable the FTP server, set this value<br>to 0; otherwise, set it to nonzero. If the<br>FTP server is started and this value is not<br>present, This value is typically used to                                                                           |  |

| HKEY_LOCAL_MACHINE\Comm\FTPD |                                                                                                    |  |
|------------------------------|----------------------------------------------------------------------------------------------------|--|
| Value                        | Description                                                                                                    |  |
|                              | keep the server disabled at boot time.                                                                                                    |  |
| UseAuthentication :<br>DWORD | To require a password check on the user,<br>set this value to 1; otherwise, set it to 0.<br>By default, the value 0 is set to disable the<br>authentication.                                                 |  |
| UserList : String            | Provides a comma-separated list of<br>allowed users. Requires<br>UseAuthentication to be enabled. By<br>default, the "asterisk" or the "at sign" and<br>the asterisk (* or @*) is set to allow all<br>users. |  |

Chart 40 FTP Server Registry Key and Named Values

#### 3-5-3 Security Notes

If **AllowAnonymous** is set to true, it will allow users to connect to the server without providing verifiable credentials. Anyone can log in using the username "anonymous" and any password to gain access. It is recommended that you set this value to false and use the **UserList** registry setting to specify all allowed users.

If **AllowAnonymousUpload** is set to true, unauthenticated users will be able to copy files to, and delete files from, your server. This can be very dangerous because attackers might upload dangerous applications and documents, or they might delete important system files. It is not recommended to allow upload permission for anonymous users.

If **AllowAnonymousVroots** is set to false, anonymous users will only be able to access the main FTP share. If this value is set to true, unauthenticated users will also be able to access VROOTs as well as the main share. Therefore you should use this setting with caution.

Setting **UseAuthentication** to false enables clients to connect to the server without providing credentials. It is therefore strongly recommended that you do not set this value to false. Change this setting only if you have anonymous clients that must access the server but cannot or will not send USER and PASS credentials.
It is recommended that you set this value to a list of all users who should have access to the server and its member VROOTs. Specifying the allowed users in **UserList** and setting **AllowAnonymous** to false will help protect the device from most attackers and keep your files available only to those users who need to see them.

## **3-5-4 Recommendations**

# NOTE: Set the User List and Domain variables to prevent hacker attacks on your device

If the FTP Server functionality is used without appropriate values set for the User List and Domain variables, the FTP server will be vulnerable to hacker attacks. These variables are not set by default. A hacker must only guess the device's password, the way it is set in Control Panel, to obtain access to the server.

To prevent such an attack, the user name in the **UserList** registry value must be set for each of the servers that are currently running. The user will then need to log in with the specified user name and appropriate password to use the server.

You can set the domain variable in the **DefaultDomain** registry value, which is located under the **HKEY\_LOCAL\_MACHINE\Comm\Redir** registry key. Setting the **DefaultDomain** registry value will require FTP clients to have valid domain credentials to log in.

Refer with Section 3-3-2 User Management Utility to learn how to add user information to the local database if no domain controller is available in the network.

# 3-6 Web Server

## 3-6-1 Overview

Web server facilitates the use of the Internet for communication between JetBox 8210 and network printers, scanners, and other shared equipment. The Web server applications send Hypertext Markup Language (HTML) pages to a requesting browser. Users only need to have an Internet connection and a

browser to be able to make use of the Web server functionality. The Web server supports IPv6 and also supports the use of Active Server Pages (ASP).

## 3-6-2 Default Registry Settings

It's necessary to be aware of the registry settings that impact security. The Web server settings are located under the **HKEY\_LOCAL\_MACHINE\Comm\HTTPD** registry key. If you make changes to the Web server registry settings, it is necessary to stop the Web server and restart it to make the changes take effect. The **IsEnabled** registry value is checked only when the Web server is initially loaded. If the registry value is set to zero (0), the Web server does not start. Changing this value to zero (0) while the Web server is running has no effect. You also must stop the Web server to make it stop accepting connections.

| HKEY_LOCAL_MACHINE\Comm\HTTPD |                                                         |
|-------------------------------|---------------------------------------------------------|
| Value                         | Description                                             |
| BasicRealm :                  | Specifies the string that the Web server will send      |
| STRING                        | to clients as its Basic realm when performing           |
|                               | basic authentication. If this registry value is not     |
|                               | set, the Web server will default to using the string    |
|                               | "Microsoft-WinCE".                                      |
| IsEnabled :                   | If the value is not set in the registry, the Web        |
| DWORD                         | server is enabled. If the value is set to zero (0), the |
|                               | Web server does not accept connections from the         |
|                               | network, even from the local host.                      |
| Port :                        | Default setting is 80. This port receives HTTP          |
| DWORD                         | connections. Do not set the port to zero (0).           |
| Basic :                       | Default setting is zero (0). If this value is nonzero,  |
| DWORD                         | the Web server uses Basic authentication for            |
|                               | client connections.                                     |
| NTLM :                        | Default setting is 1. If this value is set to nonzero.  |
| DWORD                         | the Web server uses NTLM authentication for             |
|                               | client browser connections. Also, if this value is      |
|                               |                                                         |

| HKEY_LOCAL_MACHINE\Comm\HTTPD |                                                                                                    |  |
|-------------------------------|----------------------------------------------------------------------------------------------------|--|
| Value                         | Description                                                                                                    |  |
|                               | nonzero, the failure of Basic authentication forces<br>NTLM authentication.                                                                                                    |  |
|                               | If the value is not set in the registry, NTLM is not used.                                                                                                    |  |
| DirBrowse :<br>DWORD          | Default setting is zero (0). If this value is set to<br>nonzero, directory browsing is allowed. If this<br>value is not set in the registry, directory browsing<br>is turned off.                                                                                                    |  |
| Filter DLLs :<br>String       | Default not set in the registry. List of DLL names,<br>separated by commas that specifies the filters to<br>use.                                                                                                    |  |
| DefaultPage :<br>String       | Default not set in the registry. If the value is not<br>present in the registry, the Web server will use<br>"default.htm;index.htm". List of page names,<br>separated by semicolons that specifies file names<br>interpreted by the Web server to be default pages.<br>When browsing a directory, the Web server<br>traverses this list searching for a file of the same<br>name in the directory. If the file exists, it is sent to<br>the client. If no matching file exists, the Web<br>server sends a directory listing or returns an<br>error, depending on whether directory browsing<br>is enabled. If more than one DefaultPage file name<br>is matched, the Web server uses the first matching<br>file name. |  |
| AdminUsers :<br>String        | Default not set in the registry. List of user names,<br>separated by semicolons. A user who has gained<br>user access must be listed in this key to gain<br>Administrator access.                                                                                                    |  |
| LogFileDirect<br>ory : String | Default setting is "\windows\www" directory. If<br>the name is not set or if the specified directory is<br>inaccessible, no logging is performed. Name of the                                                                                                    |  |

| HKEY_LOCAL_MACHINE\Comm\HTTPD |                                                                                                    |  |
|-------------------------------|----------------------------------------------------------------------------------------------------|--|
| Value                         | Description                                                                                                    |  |
|                               | directory where the logging files are created.                                                                                                    |  |
| PostReadSize<br>: DWORD       | If the value is not set in the registry, PostReadSize<br>will default to 48 KB. The Web server uses a<br>minimum value of 8192 bytes (8 KB). If the value<br>in the registry is less than 8 KB, the value is<br>ignored and the Web server will use 8 KB.<br>Specifies the maximum number of bytes that the<br>Web server reads when receiving POST data. To<br>read more data, you must use a raw data filter or<br>call ReadClient in an ISAPI extension. |  |
| MaxLogSize :<br>DWORD         | Default setting is 32 KB. If this value is not set in<br>the registry, or if it is set to zero (0), no logging is<br>performed.<br>Maximum size, in bytes, that a log file can become<br>before it is rolled over.                                                                                                    |  |
| MaxHeaderSi<br>ze : DWORD     | Default setting is 48 KB in the registry. Maximum<br>number of bytes that the Web server will read of<br>HTTP headers. If the header size exceeds this<br>value, the Web server will terminate the session<br>and return a message to the client: 400 - Bad<br>Request.                                                                                                    |  |
| MaxConnecti<br>ons : DWORD    | Default is not set in the registry. If the value is not<br>set in the registry, MaxConnections will default to<br>10. Specifies the maximum number of<br>simultaneous connections to the Web site. After<br>the maximum number of connections is<br>established, additional client requests will be sent<br>a message: 503 – Server Too Busy.                                                                                                    |  |
| ServerID :<br>String          | Default is not set in the registry. If the value is not<br>set in the registry, ServerID will default to<br>"Microsoft-WinCE/X.Y", where X is the major<br>version and Y is the minor version of Windows<br>CE-based device. If ServerID is set, the Web server                                                                                                    |  |

| HKEY_LOCAL_MACHINE\Comm\HTTPD |                                                     |  |
|-------------------------------|-----------------------------------------------------|--|
| Value                         | Description                                         |  |
|                               | returns the specified server name in the response   |  |
|                               | header. Identifies the server name that is included |  |
|                               | when the Web server generates HTTP response         |  |
|                               | headers. The response header includes a field       |  |
|                               | name "Server: ". Optionally, you can include the    |  |
|                               | software version number or any similar              |  |
|                               | information in the string.                          |  |

Chart 41 Web server registry key and named values

## 3-6-3 Security Notes

When using Basic authentication, the client browser sends the user identifier and password to the server in clear text. In addition, all data sent between the client and the browser is in clear text and therefore vulnerable to packet sniffing. You should consider using SSL to help protect sensitive information. Although the client browser sends the password to the server in encrypted format, all data sent between the client and the browser is in clear text and therefore vulnerable to packet sniffing. You should consider using SSL to help protect sensitive information.

**DirBrowse** turns on the Web server's ability to provide local directory browsing. This exposes the local file system to a remote browser through HTTP. Users can view file lists and download files depending on virtual root and authentication registry settings. Enabling directory browsing increases the potential attack surfaces, therefore you should enable directory browsing only when necessary. User names in this list identify the administrators of the site who have access to all virtual roots hosted on this Web site, including the restricted sites. Choose these users carefully and ensure that they set proper password, otherwise their accounts could be used to gain access to restricted sites.

Setting the value too small can block user access to the site. However, if the value is too large the Web server will consume more system resources. Based on your deployment model, choose this number appropriately.

To avoid revealing the server software information to malicious users, you may want to create a custom server name that obfuscates the Web server and operating system versions.

## 3-6-4 Recommendations

A typical deployment uses a Web server in a private network to provide a remote user interface to configure a headless device. The registry defines the number of connections and when the **MaxConnections** registry value is not set, the registry limits the number to 10.

A typical deployment uses the Web server to display status information or to host a family or community Web site. You should not use the Web Server to perform critical operations, such as machine control or financial processing.

Use NTLM and/or Basic authentication mechanism to limit access to known users only. You can set the option in the **HKEY\_LOCAL\_MACHINE\COMM\HTTPD** registry key.

SSL protocol helps to protect data from packet sniffing by anyone with physical access to the network.

Carefully choose your virtual roots and limit access to the appropriate files by providing appropriate user access lists. Anonymous users with access to the virtual root may be able to access files and directories within that virtual root. You can set the options in **HKEY\_LOCAL\_MACHINE\Comm\HTTPD\VROOTS** registry key.

# 3-7 File Server

## 3-7-1 Overview

The File Server technology enables clients to access files and other resources, such as printer, from a server over a network using TCP/IP. File Server uses the Common Internet File System (CIFS). This is an extension of the Server Message Block (SMB) file sharing protocol. CIFS enables a network-enabled application to access and manipulate files and directories on a remote server in the same way that it the application accesses and manipulates files and directories on the local

## 3-7-2 Default Registry Settings

The registry stores information necessary to configure the system for applications and hardware devices. The registry also contains information that the operating system continually references during operation. JetBox 8210 enables you to create virtual file server directories. To users who access your file server share, virtual directories appear as subdirectories of the file server share, although these directories may be located in a different folder. You can create a virtual root directory called "myCF" by specifying the following registry key: HKEY\_LOCAL\_MACHINE\Services\SMBServer\Shares\myCF. Note the maximum length of the virtual root directory is 12 characters.

| HKEY_LOCAL_MACHINE\Services\SMBserver\Shares |                                                                                                    |
|----------------------------------------------|----------------------------------------------------------------------------------------------------|
| Value                                        | Description                                                                                                    |
| UseAuthentication :<br>DWORD                 | No default set. Setting this value to 0 will<br>disable the authentication on the file<br>server. The file server will be accessible to<br>all users on the network. |

Chart 42 Named values of HKEY\_LOCAL\_MACHINE\Services\SMBServer\Shares Key

| HKEY_LOCAL_<br>Value | MACHINE\Services\SMBserver\Shares\myCF Description                                                                                            |
|----------------------|----------------------------------------------------------------------------------------------------|
| Varue                |                                                                                                    |
| Path : String        | Specifies the path to be shared.                                                                                                    |
| Type :<br>DWORD      | Setting this value to 1 designates this as a print<br>server share, setting this value to 0 (zero)<br>designates this as a file server share. |
| UserList :<br>String | Specifies a comma-separated list of allowed users.                                                                                            |

Chart 43 Named values of HKEY\_LOCAL\_MACHINE\Services\SMBServer\Shares\myCF Key

## 3-7-3 Security Notes

It is not recommended that you disable authentication on the file server and you share the \Windows or root directory.

You can specify a list of folders that cannot be shared. You can use any name for each folder you specify in the exclusion list. Setting the

**HKEY\_LOCAL\_MACHINE\Services\Smbserver\Shares\ExcludePaths** registry key prevents the configuration functions from creating the specified shares, so that they cannot be accessed by an un-trusted application.

| HKEY_LOCAL_MACHINE\Services\Smbserver\Shares\ExcludePaths |                            |  |
|-----------------------------------------------------------|----------------------------|--|
| Value Name                                                | Value                      |  |
| "Windows"                                                 | "\\Windows"                |  |
| "My Documents"                                            | "\\Documents and Settings" |  |
| "My Documents"                                            | "\\Documents and Settings" |  |

Chart 44 An example to exclude the folders to be shared

## **3-7-4 Recommendations**

After you have configured your share folders by editing the registry manually or using the remote configuration tool, you can access and browse the folders you created in the following steps.

- 1. On the development workstation, from the **Start** menu, chooses **Run**.
- 2. In the **Open** box, type \\**JetBox8210**, and then choose **OK**. The **Connect to JetBox8210 dialog box appears**.
- 3. In the **Connect to JetBox8210** dialog box, type the user name you created and the corresponding password, and then choose **OK**. A window appears that shows the two root directories you created.

You can now browse the folders you created and access specific files in these folders.

The **net use** command can also to be used in the DOS command prompt tool.

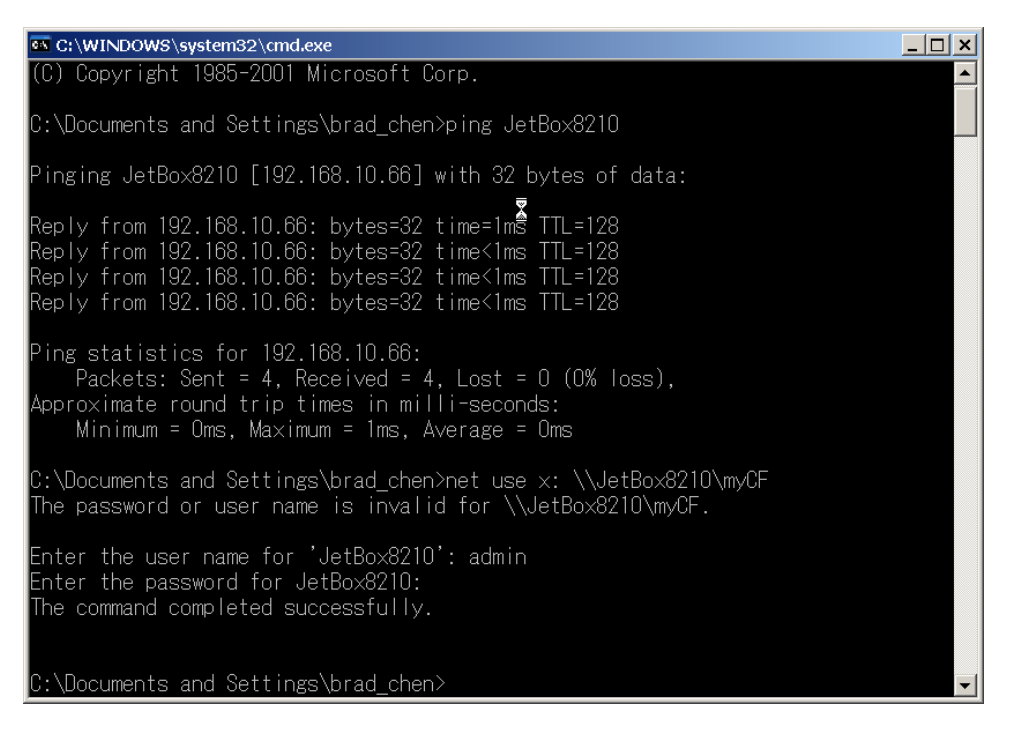

Chart 45 Snapshot of share a folder via "net use" command

# **Chapter 4 Web-based Network Configuration**

## 4-1 Overview

JetBox8210 can also run without displays (think an industrial controller or a protocol gateway). In this case, a web server running on JetBox8210 itself can dynamically generate HTML and send it back to a remote web browser, which in turn can configure the device remotely.

## 4-2 Remote Administration Page

#### 4-2-1 Introduction

The Remote Configuration (RemoteAdmin) page for the Web Server enables you to remotely administer JetBox 8210 using your Web browser. The functionality of the RemoteAdmin includes a wizard that assists users with the initial JetBox8210 setup and other common tasks. Use your Internet browser and go to *http://<JetBox8210 IP Address>* to launch RemoteAdmin.

Note the RemoteAdmin page is set as the default home page of JetBox 8210.

#### 4-2-2 First Use SetUp Wizard

On first use, the application requires a password. In addition, the application requires authentication—you must use the default username **ADMIN** and the same password that you typed on first use.

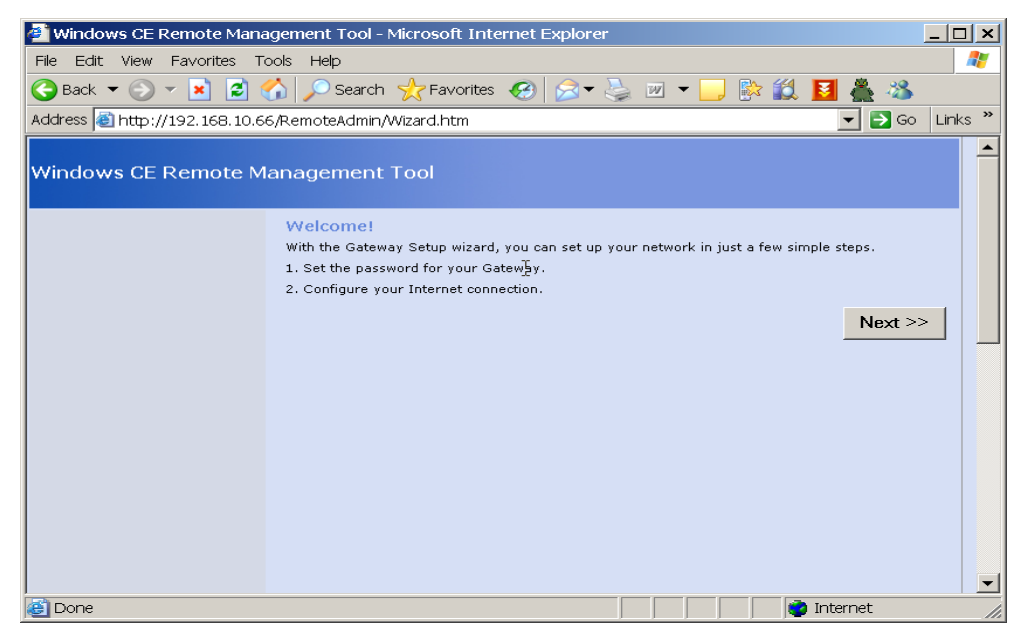

Chart 46 First use setup wizard

| 🕘 Windows CE Remote Man                  | agement Tool - Microsoft Internet Explorer    | _ 🗆 🗙   |
|------------------------------------------|-----------------------------------------------|---------|
| File Edit View Favorites T               | iools Help                                    | 1       |
| 🚱 Back 🔻 🛞 👻 😰 1                         | 🏠 🔎 Search   👷 Favorites  🧭 😓 🖉 🔻 🧾 🛸 🎎 🚺 🚢 🕉 |         |
| Address 🗃 http://192.168.10.6            | 6/RemoteAdmin/Wizard.htm 📃 🗗 Go               | Links » |
| Windows CE Remote M                      | lanagement Tool                               |         |
| 1. Set the password for your<br>Gateway  | Set the password for your Gateway             |         |
| 2. Configure your Internet<br>connection | Type password:                                |         |
|                                          | < Prev Next >                                 | >       |
| 🙆 Done                                   | 📄 👘 👘 İnternet                                | 1       |

Chart 47 Input password and re-type to confirm

| 🕘 Windows CE Remote Mana                 | agement Tool - Microsoft Internix Explorer                                                                                                    |       |
|------------------------------------------|----------------------------------------------------------------------------------------------------|-------|
| File Edit View Favorites T               | ools Help                                                                                                    | 2     |
| Ġ Back 🔻 🕥 👻 🛃 🛃                         | 🏠 🔎 Search 🤺 Favorites  😥 🕶 🌭 🔟 🔻 🧾 👫 🏭 🦀                                                                                                    |       |
| Address 🗃 http://192.168.10.6            | 6/RemoteAdmin/Wizard.htm 🗾 🔁 Go 🛛 Lir                                                                                                    | nks » |
| Google G-WNetOpenEnum                    | 🔽 開始 🖗 💋 🗸 🟠 書籤 🛛 🕸 93 已攔截 🖤 拼字檢査 🔻 👫 翻譯 🔻 🎾 🥥 1                                                                                                    | 没定▼   |
| Windows CE Remote M                      | anagement Tool                                                                                                    |       |
| 1. Set the password for your             | Configure your Internet connection                                                                                                    |       |
| Gateway                                  | Identify the type of Internet connection and settings your Internet service provider (ISP) requires.                                                                                                    |       |
| 2. Configure your Internet<br>connection | Internet connection type         Select the type of Internet connection your ISP requires. <sup>(A)</sup> My ISP sets the IP address automatically (DHCP or dynamic IP address setting). <sup>(A)</sup> My ISP has assigned me a fixed (static) IP address, and has provided me with other required information. <sup>(A)</sup> My ISP requires a Point to Point over Ethernet (PPPoE) connection. This is most often the case if your ISP requires you to sign in with a user name and password. <sup>(A)</sup> I do not want to set up an Internet connection now. <b>Disabled connection</b> When you select this option, the computers in your local network cannot connect to the Internet through this Gateway. |       |
| 1 Dans                                   | << Prev Finish                                                                                                    | -     |
| Cone Cone                                |                                                                                                    |       |

Chart 48 Choose "I do not want to setup an Internet connection now"

| 🚰 Gateway is Resetting - Microsoft Internet Explorer                                                                       | _ 🗆 ×      |
|----------------------------------------------------------------------------------------------------|------------|
| File Edit View Favorites Tools Help                                                                                        | <b></b>    |
| Address 🕘 http://192.168.10.66/remoteadmin/RestartNetwork.htm?delay=30&Redirect=http://192.168.10.66/🗾 🔁                   | Go Links » |
| Windows CE Remote Management Tool                                                                                          |            |
| Gateway is Resetting                                                                                                    |            |
| Please wait a moment, your Gateway is resetting. Once completed you may be asked for a username and password.<br>********* |            |
|                                                                                                    |            |
| 🗃 Done                                                                                                    | 1.         |

Chart 49 JetBox 8210 is resetting

| Connect to 192.16    | 8.10.66 <b>? ×</b>   |
|----------------------|----------------------|
|                      |                      |
| Connecting to 192.16 | 8.10.66              |
| User name:           | 🖸 admin 💌 💷          |
| Password:            | •••••                |
|                      | Remember my password |
|                      | OK Cancel            |

Chart 50 Authentication for remote configuration

# 4-2-3 RemoteAdmin Home Page

JetBox8210 remote administration page also provides support for user tasks such as configuring user and share and security settings. Additionally, the UI provides advanced gateway features, such as port forwarding.

| Page Name: Home   |                                      |
|-------------------|--------------------------------------|
| User Interface    | Description                          |
| Wide Area Network | Displays a summary of the WAN        |
| (WAN) settings    | network settings.                    |
| Release           | Releases the dynamically assigned IP |
|                   | address on the WAN network.          |

| Page Name: Home    |                                       |
|--------------------|---------------------------------------|
| User Interface     | Description                           |
| Renew              | Obtains a new IP address on the WAN   |
|                    | network.                              |
| Local Area Network | Displays a summary of the LAN network |
| (LAN) settings     | settings.                             |
| DHCP client List   | Displays the clients on the LAN       |
|                    | network.                              |

Chart 51 Description of the user interface of the reset base

| 🕘 Current settings - Micro | soft Internet Explorer                                                                                                    | _ 🗆 🗙      |
|----------------------------|----------------------------------------------------------------------------------------------------|------------|
| File Edit View Favorites   | Tools Help                                                                                                    | <b>1</b>   |
| Address 🗃 http://192.168.1 | 0.87/RemoteAdmin/                                                                                                    | Go Links » |
| Windows CE Remote          | Management Tool                                                                                                    |            |
|                            |                                                                                                    |            |
| Home                       | Current settings                                                                                                    |            |
| ▶ Device Management        | This page provides a summary of your Gateway settings.                                                                                          |            |
| Local Area Network         |                                                                                                    |            |
| Wide Area Network          | wide Area Network (WAN) settings                                                                                                    |            |
| Add/Del lisers             | inis section displays a summary of your WAN network settings. These settings indicate the<br>current configuration of your Internet connection. |            |
| Add/Del Share              | Broadband connection:                                                                                                    |            |
| ▶ Printer                  | WAN IP address: 0.0.0.0                                                                                                    |            |
| ▶ EventLog                 | Subnet mask: 0.0.0.0                                                                                                    |            |
|                            | Default gateway:                                                                                                    |            |
|                            | Prefered DNS server:                                                                                                    |            |
|                            | Alternate DNS server:                                                                                                    |            |
|                            |                                                                                                    |            |
|                            |                                                                                                    |            |
|                            | Select Release to release the dynamically assigned IP address on your WAN network. Select                                                       |            |
|                            | Kenew to obtain a new IP address on your WAN network.                                                                                           |            |
|                            | Delase Daras                                                                                                    |            |
|                            | Release Renew                                                                                                    |            |
|                            |                                                                                                    |            |
|                            |                                                                                                    |            |
|                            | Local Area Network (LAN) settings                                                                                                    |            |
|                            | This section displays a summary of your LAN network settings. These settings indicate the                                                       |            |
|                            | current configuration of your internal network.                                                                                                 |            |
|                            | Local IP Address: 192.168.10.87                                                                                                    |            |
|                            | Subnet mask: 255.255.0                                                                                                    |            |
|                            | DHCP server: Enabled                                                                                                    |            |
|                            |                                                                                                    |            |
|                            | DHCP client list                                                                                                    |            |
|                            | The DHCP client list displays the clients on your network. Note: If you reset your Gateway, each                                                |            |
|                            | client on your network many need to renew its IP address in order for port mappings or other                                                    |            |
|                            | Gateway features to operate correctly.                                                                                                    |            |
|                            | IP address: Host name MAC address                                                                                                    |            |
|                            |                                                                                                    |            |
|                            |                                                                                                    |            |
|                            | Octoment Tafe mustice                                                                                                    |            |
|                            | Gateway Information                                                                                                    |            |
|                            |                                                                                                    |            |
|                            | Windows CE Version: 5.0                                                                                                    |            |
|                            | Windows CE Build Version: 1400                                                                                                    | -          |
| Dana                       |                                                                                                    |            |
| Done                       | j j j j j j j j                                                                                                    | 11         |

Chart 52 Snapshot of the RemoteAdmin Home Page

#### 4-2-4 Device Management Pages

#### 4-2-4-1 Reset Base Station Page

| Page Name: Reset Base Station |                                 |  |
|-------------------------------|---------------------------------|--|
| User Interface                | Description                     |  |
| Reset                         | Reset the JetBox8210 (Gateway). |  |

Chart 53 Description of the user interface of the reset base

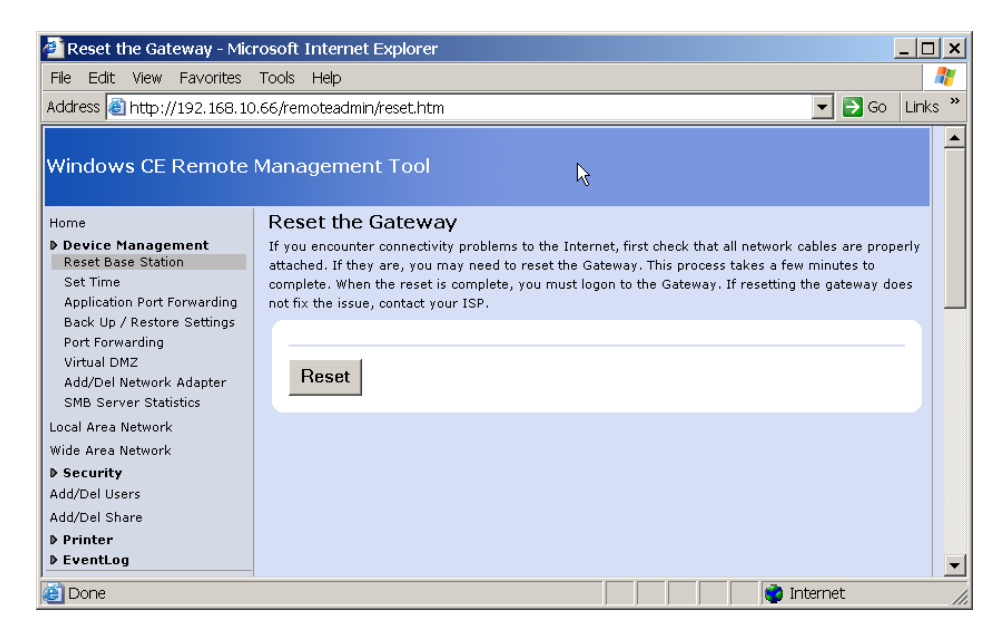

Chart 54 Click the reset button

| Microsoft | Internet Explorer                                    |
|-----------|------------------------------------------------------|
| ?         | Are you sure you want to reset the Gateway?          |
| 7         | Resetting the Gateway will not affect your settings. |
|           | OK Cancel                                            |

Chart 55 Click "OK" to confirm

| 🚰 Gateway is Resetting - Microsoft Internet Explorer                                                                      | _ 🗆 🗙   |
|----------------------------------------------------------------------------------------------------|---------|
| File Edit View Favorites Tools Help                                                                                       |         |
| Address 🕘 http://192.168.10.66/remoteadmin/RestartNetwork.htm?delay=30&Redirect=http://192.168.10.66/ 🗾 🔁 Go              | Links » |
| Windows CE Remote Management Tool                                                                                         |         |
| Gateway is Resetting                                                                                                    |         |
| Please wait a moment, your Gateway is resetting. Once completed you may be asked for a username and password.<br>******** |         |
|                                                                                                    |         |
| 🙆 Done 対 👘 Internet                                                                                                    |         |

Chart 56 JetBox 8210 is resetting

## 4-2-4-2 Set Time Page

| Page Name: Set Time  |                                                   |
|----------------------|---------------------------------------------------|
| User Interface       | Description                                       |
| Time synchronization | <b>Options for time synchronization:</b>          |
| method               | Synchronize to Internet time server <b>or</b> Set |
|                      | time manually.                                    |
| Internet time server | Specifies the time server name.                   |
| Set time manually    | Specifies the time settings.                      |
| Base station time    | Sets time zone.                                   |
| zone                 |                                                   |
| Apply                | Applies the settings.                             |
| Cancel               | Cancels the settings.                             |

Chart 57 Description of the user interface of the set time page

| 🐔 Set Time Method - Micro                                                                                                    | soft Internet Explorer                                                                                                    | <u>_ 🗆 ×</u> |
|----------------------------------------------------------------------------------------------------|----------------------------------------------------------------------------------------------------|--------------|
| File Edit View Favorites                                                                                                    | Tools Help                                                                                                    | 2            |
| Address 🙆 http://192.168.10                                                                                                    | .66/remoteadmin/SetTime.htm                                                                                                    | Links »      |
| Windows CE Remote                                                                                                    | Management Tool                                                                                                    |              |
| Home                                                                                                    | Set Time Method                                                                                                    |              |
| Device Management<br>Reset Base Station                                                                                                    | To maintain the system time automatically, select Synchronize to Internet time server.                                                                                                    |              |
| Set Time                                                                                                    | To set time manually, select Set time manually.                                                                                                    |              |
| Application Port Forwarding<br>Back Up / Restore Settings<br>Port Forwarding<br>Virtual DMZ<br>Add/Del Network Adapter<br>SMB Server Statistics<br>Local Area Network<br>Wide Area Network<br>Wide Area Network<br><b>&gt; Security</b><br>Add/Del Users<br>Add/Del Users<br>Add/Del Share<br><b>&gt; Printer</b><br><b>&gt; EventLog</b> | Time synchronization method            Synchronize to Internet time server            S set time manually         Internet time server            To synchronize the Gateway system clock with a public time server, specify the name of a single Network Time Protocol (SNTP) server. You can obtain a time server name from your ISP.            Time server name:             time server name:             time server name:             time server name:             time server name:             (GMT+08:00) Taipei | -            |
|                                                                                                    | Apply Cancel                                                                                                    | -            |
| pening page http://192.1                                                                                                    | 68.10.66/remoteadmin/SetTime.htm                                                                                                    | //.          |

Chart 58 Snapshot of the set time page for synchronize to Internet time server

| 🕘 Set Time Method - Microsoft Internet Explorer                                                                                                    | × |
|----------------------------------------------------------------------------------------------------|---|
| File Edit View Favorites Tools Help                                                                                                    | 7 |
| Address 🙆 http://192.168.10.66/remoteadmin/SetTime.htm                                                                                                    | » |
| Windows CE Remote Management Tool                                                                                                    | • |
| Home Set Time Method                                                                                                    |   |
| Device Management Reset Base Station     To maintain the system time automatically, select Synchronize to Internet time server.                                                                                                    |   |
| Set time       To set time manually, select Set time manually.         Application Port Forwarding       Time synchronization method         Set Forwarding       © Synchronize to Internet time server         Add/Del Network       © Set time manually         Security       Select the date and time for your Gateway.         Add/Del Users       Add/Del Users         Add/Del Users       Add/Del Share         ▶ Printer       Base station time zone         Establish the time zone for the base station system clock.         Set time zone:       [(GMT+08:00) Taipei |   |
| 🙆 Done 📄 👘 Internet                                                                                                    |   |

Chart 59 Snapshot of the set time page for set time manually

#### 4-2-4-3 Application Port Forwarding Page

| Page Name: Application Port Forwarding |                                       |  |
|----------------------------------------|---------------------------------------|--|
| User Interface                         | Description                           |  |
| Description                            | Description of the port forwarding    |  |
|                                        | settings.                             |  |
| Outbound port                          | Specifies outbound port number.       |  |
| Trigger protocol                       | Specifies the trigger protocol.       |  |
| Inbound TCP ports                      | Specifies inbound TCP port numbers.   |  |
| Inbound UDP ports                      | .Specifies outbound UDP port numbers. |  |
| Add                                    | Adds the current settings.            |  |
| Clear                                  | Clears the current settings           |  |
| Enable                                 | Enables the specified settings.       |  |
| Edit                                   | Edits the specified settings.         |  |
| Delete                                 | Deletes the specified settings.       |  |

#### Note Add, Enable, Edit, Delete will cause the related services been reset.

Chart 60 Description of the user interface of the application port forwarding page

| Application-Triggered Po<br>File Edit View Favorites<br>Address Address Http://192.168.10                                                                                                    | ort fierwarding - Microsoft Internet Explorer                                                                                                    | ⊐ ×<br>∦<br>ks » |
|----------------------------------------------------------------------------------------------------|----------------------------------------------------------------------------------------------------|------------------|
| Windows CE Remote<br>Home<br>Device Management<br>Reset Base Station<br>Set Time<br>Application Port Forwarding<br>Back Up / Restore Settings<br>Port Forwarding<br>Virtual DMZ<br>Add/Del Network Adapter<br>SMB Server Statistics<br>Local Area Network<br>Wide Area Network | Application-Triggered Port Forwarding         Some applications require that ports are opened dynamically to allow return traffic through the         Gateway. You can specify the outbound port, and the protocol to use, to initiate the port mapping. You         can also specify the inbound TCP and UDP ports to open when the trigger is seen. The inbound TCP and UDP port values may include multiple ports. Use the '-' character to designate the ranges, or the ',' character to separate entries.         Description       Outbound port Trigger protocol Inbound TCP port(s) Inbound UDP port(s)         TCP |                  |
| Add/Del Users<br>Add/Del Share<br>> Printer<br>> EventLog                                                                                                    | Enable Description Outbound Trigger Inbound Inbound Edit Delete<br>port protocol TCP port(s) UDP port(s)<br>myGame 8210 TCP 8211 Edit Delete                                                                                                    |                  |

Chart 61 Snapshot of the application port forwarding page

#### 4-2-4-4 Backup/ Restore Setting Page

| Page Name: Back Up/Restoring Settings |                                          |  |
|---------------------------------------|------------------------------------------|--|
| User Interface                        | Description                              |  |
| Back Up Settings                      | Back ups the current settings to a file. |  |
| Browse                                | Browses and selects a back up settings   |  |
|                                       | file.                                    |  |
| Restore Settings                      | Restores the settings from a file.       |  |

Chart 62 Description of the user interface of the back up/restoring settings page

| File Edit View Pavorites Tools Help     Address   Inttp://192.168.10.66/remoteadmin/BackupRestore.htm    Windows CE Remote Management Tool   Home   Device Management   Reset Base Station   Set Time   Application Port Forwarding   Back Up And Restore Settings   Port Forwarding   Virtual DMZ   Add/Del Network   SMB Server Statistics   Local Area Network   > Security   Add/Del Users   Add/Del Share   Printer   > Printer   > Printer   > Printer   > Printer   > Restore Settings   Add/Del Share Printer Printer                                                                                                    | 🕘 Back Up and Restore Se                                                                                                    | ttings – Microsoft Internet Explorer                                                                                                    | _ 🗆 🗙    |
|----------------------------------------------------------------------------------------------------|----------------------------------------------------------------------------------------------------|----------------------------------------------------------------------------------------------------|----------|
| Address Address Addres | File Edit View Favorites                                                                                                    | Tools Help                                                                                                    |          |
| Windows CE Remote Management Tool     Home     > Device Management   Rest Base Station   Set Time   Application Port Forwarding   Back Up A Restore Settings   Pot Forwarding   Virtual DMZ   Add/Del Network   Add/Del Network   > Security   Add/Del Share   > Printer   > EventLog   Restore Settings   Image: Content of the path and name of the backup file, or browse to the file, and then click Restore ettings.   Browse   Printer   > Printer   Printer   > Restore Settings   Printer   > Printer   Printer   > Restore Settings   Printer   > Printer   Printer > Restore Settings   > Printer   Printer > Restore Settings Printer > Printer > Restore Settings Printer > Restore Settings Printer > Restore Settings Printer > Restore Settings Printer > Restore Settings Printer > Restore Settings Printer > Restore Settings Printer > Restore Settings Printer > Restore Settings Printer > Restore Settings Printer > Printer > Printer > Printer > Printer > Printer > Printer > Printer > Printer > Printer > Printer > Printer > Printer > Printer > Printer > Printer > Printer > Printer > Printer > Printer > Printer > Printer > Printer > Printer > Printer >                                                                                                    | Address 🙋 http://192.168.10                                                                                                    | ).66/remoteadmin/BackupRestore.htm 🗾 💽 Go                                                                                                    | Links »  |
| Home  Device Management Reset Base Station Set Time Application Port Forwarding Uritual DMZ Add/Del Network Adapter SMB Server Statistics Local Area Network Wide Area Network Security Add/Del Ishare Printer Perinter Perinter Restore Settings  Add/Del Share Printer Perinter Perinter | Windows CE Remote                                                                                                    | Management Tool                                                                                                    |          |
| <ul> <li>Device Management<br/>Reset Base Station<br/>Set Time<br/>Application Port Forwarding<br/>Back Up / Restore Settings</li> <li>Data Up / Restore Settings</li> <li>Data Virtual DMZ<br/>Add/Del Network Adapter<br/>SMB Server Statistics</li> <li>Local Area Network</li> <li>Security<br/>Add/Del Share</li> <li>Printer</li> <li>Printer</li> <li>Printer</li> <li>Restore Settings</li> <li>Browse</li> </ul>                                                                                                    | Home                                                                                                    | Back Up and Restore Settings                                                                                                    |          |
| Local Area Network Wide Area Network P Security Add/Del Users Add/Del Share P Printer EventLog Restore Settings                                                                                                    | Device Management     Reset Base Station     Set Time     Application Port Forwarding     Back Up / Restore Settings     Port Forwarding     Virtual DMZ     Add/Del Network Adapter     SMB Server Statistics | Back up Gateway settings<br>To save the urrent Gateway settings to a file by this computer, click Back Up Settings.<br>Back Up Settings                         | -        |
| Add/Der Share  P Printer  EventLog  Restore Settings                                                                                                    | Local Area Network<br>Wide Area Network<br>D Security<br>Add/Del Users                                                                                                    | Restore Gateway settings from a backup         Type the path and name of the backup file, or browse to the file, and then click Restore ettings.         Browse |          |
|                                                                                                    | AddyDerShare<br>▶ Printer<br>▶ EventLog                                                                                                    | Restore Settings                                                                                                    |          |
|                                                                                                    |                                                                                                    |                                                                                                    | <b>_</b> |
|                                                                                                    |                                                                                                    |                                                                                                    |          |

Chart 63 Snapshot of the back up/restoring settings page

| File Downl | oad                                                   |                                                                              |                                          | ×                                                 |
|------------|-------------------------------------------------------|------------------------------------------------------------------------------|------------------------------------------|---------------------------------------------------|
| Do you v   | vant to open or sa<br>Name: g.<br>Type: U<br>From: 1º | ave this file?<br>ateway_settingsidat<br>nknown File Type, 2<br>92.168.10.66 | .91 KB                                   |                                                   |
| 🔽 Alwaj    | ys ask before op                                      | Open<br>ening this type of file                                              | Save                                     | Cancel                                            |
| 0          | While files from<br>your computer.                    | the Internet can be<br>If you do not trust th                                | useful, some files<br>e source, do not c | s can potentially harm<br>open or save this file. |

Chart 64 Snapshot of download the back up settings file

#### 4-2-4-5 Port Forwarding Page

#### Note Add, Enable, Edit, Delete will cause the related services been reset.

| Page Name: Port Forwarding |                                    |  |  |
|----------------------------|------------------------------------|--|--|
| User Interface             | Description                        |  |  |
| Description                | Description of the port forwarding |  |  |
|                            | settings.                          |  |  |
| Inbound port               | Specifies Inbound port number.     |  |  |
| Туре                       | Specifies the protocol type.       |  |  |
| Private IP address         | Specifies the private mapped IP    |  |  |
|                            | address.                           |  |  |
| Private port               | Specifies the private mapped port  |  |  |
|                            | number.                            |  |  |
| Add                        | Adds the current settings.         |  |  |
| Clear                      | Clears the current settings        |  |  |
| Enable                     | Enables the specified settings.    |  |  |
| Edit                       | Edits the specified settings.      |  |  |
| Delete                     | Deletes the specified settings.    |  |  |

Chart 65 Description of the user interface of the port forwarding page

| 🚰 Persistent Port Forwardi                                                                                                    | ng - Microsoft Internet Explorer                                                                                                    | _ 🗆 🗙    |
|----------------------------------------------------------------------------------------------------|----------------------------------------------------------------------------------------------------|----------|
| File Edit View Favorites                                                                                                    | Tools Help                                                                                                    | <b>.</b> |
| Address 🕘 http://192.168.10                                                                                                    | 1.85/RemoteAdmin/persistent_port_forwarding.htm 🗾 💽 Go 🖉                                                                                                    | Links »  |
| Windows CE Remote I                                                                                                    | Management Tool                                                                                                    |          |
| Home                                                                                                    | Persistent Port Forwarding                                                                                                    |          |
| <ul> <li>Device Management<br/>Reset Base Station<br/>Set Time<br/>Application Port Forwarding<br/>Back Up / Restore Settings</li> </ul> | To host a server on a client connected to your private LAN, configure your Gateway to perform<br>persistent port forwarding. Specify the inbound port(s) you want to open and the IP address of the<br>computer on your network that will act as a server. The Gateway will automatically send all data<br>requests from the port(s) you specify to the server.                                                                                                    |          |
| Port Forwarding<br>Virtual DMZ<br>Add/Del Network Adapter<br>SMB Server Statistics<br>Local Area Network                                 | Description Inbound port Type Private IP address Private port           Image: TCP Image: TCP Ima |          |
| Wide Area Network      Security      Add/Del Users      Add/Del Share                                                                    | Add Clear                                                                                                    |          |
| ▶ Printer<br>▶ EventLog                                                                                                    | Enabled Description Inbound Type Private IP Private port Edit Delete address                                                                                                    |          |
|                                                                                                    | ▼ myPort 8010 TCP 192.168.10.65 8010 Edit Delete                                                                                                    |          |
| Done                                                                                                    | 📄 📄 👘 Internet                                                                                                    |          |

Chart 66 Snapshot of the port forwarding page

#### 4-2-4-6 Virtual DMZ Page

| Page Name: Virtual DMZ |                                    |  |  |
|------------------------|------------------------------------|--|--|
| User Interface         | Description                        |  |  |
| Enable:                | Enables virtual DMZ functionality. |  |  |
| Virtual DMZ at IP      | Specifies the virtual DMZ host IP  |  |  |
| address:               | address.                           |  |  |
| Apply                  | Applies the current settings.      |  |  |
| Cancel                 | Cancels the current settings.      |  |  |

Chart 67 Description of the user interface of the virtual DMZ page

| 🚈 Virtual DMZ - Microsoft I                                                                                                    | Internet Explorer                                                                                                    | ×        |
|----------------------------------------------------------------------------------------------------|----------------------------------------------------------------------------------------------------|----------|
| File Edit View Favorites                                                                                                    | Tools Help                                                                                                    | ,        |
| Address 🗿 http://192.168.10                                                                                                    | ).85/RemoteAdmin/DMZ.htm                                                                                                    | »        |
| Windows CE Remote                                                                                                    | Management Tool                                                                                                    | •        |
| Home                                                                                                    | Virtual DMZ                                                                                                    |          |
| <ul> <li>Device Management<br/>Reset Base Station</li> <li>Set Time</li> <li>Application Port Forwarding</li> <li>Back Up / Restore Settings</li> <li>Port Forwarding</li> </ul> | Specify the IP address of the client on your network that you want to set up as a virtual DMZ<br>(externally exposed) host. When you set up a computer as a virtual DMZ host, the Gateway will<br>forward all data packets not otherwise handled by port forwarding rules to that computer.<br><b>Caution:</b> ?Enabling this feature makes the virtual DMZ host externally accessible and increases<br>security risks to all the clients on your network. |          |
| Virtual DMZ<br>Add/Del Network Adapter<br>SMB Server Statistics<br>Local Area Network                                                                                            | Enable:  Virtual DMZ at IP address: 192 .168 .10 .65                                                                                                    |          |
| Wide Area Network                                                                                                    | Apply Cancel                                                                                                    | <b>•</b> |
| 4                                                                                                    |                                                                                                    | -        |
| <u>الا</u>                                                                                                    | internet                                                                                                    |          |

Chart 68 Snapshot of the virtual DMZ page

## 4-2-4-7 Add/Del Network Adapter Page

| Page Name: Add/Del Network Adapter |                                        |  |  |
|------------------------------------|----------------------------------------|--|--|
| User Interface                     | Interface Description                  |  |  |
|                                    | Enables/Disables the specified network |  |  |
|                                    | adapter for file server.               |  |  |
| Submit Query                       | Applies the current settings.          |  |  |

Chart 69 Description of the user interface of the Add/Del network adapter page

| 🚰 NAS Admin - Microsoft I                                                                                                | nternet Explorer         |                  |                                  |          | _ 🗆 🗙   |
|----------------------------------------------------------------------------------------------------|--------------------------|------------------|----------------------------------|----------|---------|
| File Edit View Favorites                                                                                                 | Tools Help               |                  |                                  |          | 2       |
| Address 🙆 http://192.168.10                                                                                              | .85/RemoteAdmin/SMBBasic | htm              |                                  | 💌 🔁 Go   | Links » |
| Windows CE Remote                                                                                                    | Management Tool          |                  |                                  |          |         |
| Home                                                                                                    | Use this page to ac      | d and remove     | e shares                         |          |         |
| <ul> <li>Device Management</li> <li>Reset Base Station</li> <li>Set Time</li> <li>Application Port Forwarding</li> </ul> | Adapters enabled f       | for File Server: | 192.168.55.101)                  |          |         |
| Back Up / Restore Settings<br>Port Forwarding<br>Virtual DMZ                                                             | DM9CE1                   | (                | 192.168.10.85)<br>192.168.10.86) |          |         |
| Add/Del Network Adapter<br>SMB Server Statistics                                                                         | Submit Query             |                  |                                  |          |         |
| Local Area Network<br>Wide Area Network                                                                                  |                          |                  |                                  |          |         |
| Security     Add/Del Users                                                                                               |                          |                  |                                  |          |         |
| Add/Del Share                                                                                                    |                          |                  |                                  |          |         |
| ▶ EventLog                                                                                                    |                          |                  |                                  |          |         |
| •                                                                                                    |                          |                  |                                  |          | ▼<br>▶  |
| 🙆 Done                                                                                                    |                          |                  |                                  | internet | //.     |

Chart 70 Snapshot of the Add/Del network adapter page

#### 4-2-4-8 SMB Server Statistics Page

| Page Name: SMB Server Statistics |                                             |  |  |
|----------------------------------|---------------------------------------------|--|--|
| User Interface                   | Description                                 |  |  |
| Active Users                     | Indicates the active users for file server. |  |  |
| Total Bytes Read                 | Indicates the total bytes read from file    |  |  |
|                                  | server.                                     |  |  |
| Total Bytes Writes               | Indicates the total bytes written to file   |  |  |
|                                  | server.                                     |  |  |

Chart 71 Description of the user interface of the SMB server statistics page

| 🚰 NAS Admin - Microsoft I                                                                                            | nternet Explorer                                             |                  |              |                |
|----------------------------------------------------------------------------------------------------|--------------------------------------------------------------|------------------|--------------|----------------|
| File Edit View Favorites                                                                                             | Tools Help                                                   |                  |              |                |
| Address 🕘 http://192.168.10                                                                                          | ).85/RemoteAdmin/SMBst                                       | tatus.htm        |              | 💌 🔁 Go 🛛 Links |
| Windows CE Remote                                                                                                    | Management Too                                               | )                |              | -              |
| Home                                                                                                    | Use this page to                                             | o view SML∂Serve | r Status.    |                |
| Device Management     Reset Base Station     Set Time     Application Port Forwarding     Back Up / Restore Settings | Active Users<br>1.                                           | ADMIN            |              |                |
| Port Forwarding<br>Virtual DMZ<br>Add/Del Network Adapter<br>SMB Server Statistics                                   | General Statistic<br>Total Bytes Read<br>Total Bytes Written | CS               | 1165824<br>0 |                |
| Local Area Network<br>Wide Area Network                                                                              |                                                              |                  |              |                |
| Security<br>Add/Del Users                                                                                            |                                                              |                  |              |                |
| Add/Del Share                                                                                                    |                                                              |                  |              |                |
| D Printer                                                                                                    |                                                              |                  |              |                |
| PEventLog                                                                                                    |                                                              |                  |              |                |
| •                                                                                                    |                                                              |                  |              | •              |
| 🔄 Done                                                                                                    |                                                              |                  |              | Internet       |

Chart 72 Snapshot of the SMB server statistics page

## 4-2-5 Local Area Network Page

Note the IP address can't be modified if the adapter was configured as "Obtain an IP address via DHCP".

| Page Name: Local Area Network |                            |  |  |
|-------------------------------|----------------------------|--|--|
| User Interface Description    |                            |  |  |
| Gateway name:                 | Specifies the name.        |  |  |
| IP address:                   | Specifies the IP address.  |  |  |
| Subnet mask:                  | Specifies the subnet mask. |  |  |

| Page Name: Local Area Network |                                          |  |  |
|-------------------------------|------------------------------------------|--|--|
| User Interface                | Description                              |  |  |
| DHCP Server:                  | Enables/Disables the DHCP server         |  |  |
|                               | functionality.                           |  |  |
| DHCP starting address:        | Specifies the starting IP address the    |  |  |
|                               | DHCP server assigns to DHCP client.      |  |  |
| DHCP ending address:          | Specifies the ending IP address the      |  |  |
|                               | DHCP server assigns to DHCP client.      |  |  |
| Lease time for assigned       | Specifies the lease time for assigned IP |  |  |
| IP address:                   | address.                                 |  |  |
| Local domain name:            | Specifies the local domain name.         |  |  |

Chart 73 Description of the user interface of the local area network page

| 🕘 Local Area Network (LAN                                    | א) settings - Microsoft Internet Explo                                                | rer                                                                    | _   _   2      |
|--------------------------------------------------------------|---------------------------------------------------------------------------------------|------------------------------------------------------------------------|----------------|
| File Edit View Favorites                                     | Tools Help                                                                            |                                                                        |                |
| Address 🛃 http://192.168.10                                  | .87/RemoteAdmin/local_network.htm                                                     |                                                                        | 💌 🄁 Go 🛛 Links |
| Windows CE Remote                                            | Management Tool<br>Local Area Network (LAN) s                                         | ettings                                                                |                |
| Device Management<br>Local Area Network<br>Wide Area Network | Gateway name:                                                                         | JetBox8210                                                             |                |
| ▶ Security<br>Add/Del Users                                  | IP address:                                                                           | 192 168 10 87                                                          |                |
| Add/Del Share  Printer                                       | Subnet mask:                                                                          | 255 255 0                                                              |                |
| ▶ EventLog                                                   | Dynamic Host Configuration Protoc<br>When you enable the DHCP server, the<br>network. | ol (DHCP) settings<br>Gateway assigns IP addresses to each client on y | our            |
|                                                              | DHCP server:                                                                          | Disabled 💌                                                             |                |
|                                                              | DHCP starting address (optional):                                                     | 192.168.10.0                                                           |                |
|                                                              | DHCP ending address (optional):                                                       | 192.168.10.255                                                         |                |
|                                                              | Lease time for assigned IP address:                                                   | 15 Minutes 💌                                                           |                |
|                                                              | Local domain name (optional):                                                         |                                                                        |                |
|                                                              | Apply Cancel                                                                          |                                                                        |                |
| 🕑 Done                                                       |                                                                                       |                                                                        | ernet          |

Chart 74 Snapshot of the local area network page

## 4-2-6 Wide Area Network Page

| Page Name: Wide Area Network |                                                              |  |  |
|------------------------------|--------------------------------------------------------------|--|--|
| User Interface Description   |                                                              |  |  |
| Internet Connection Type     | Options for Internet connection type:                        |  |  |
|                              | Dynamic <b>or</b> Static <b>or</b> PPPoE <b>or</b> Disabled. |  |  |

| Page Name: Wide Area Network |                               |  |
|------------------------------|-------------------------------|--|
| User Interface               | Description                   |  |
| Apply                        | Applies the current settings. |  |
| Cancel                       | Cancels the current settings. |  |

Chart 75 Description of the user interface of the wide area network page

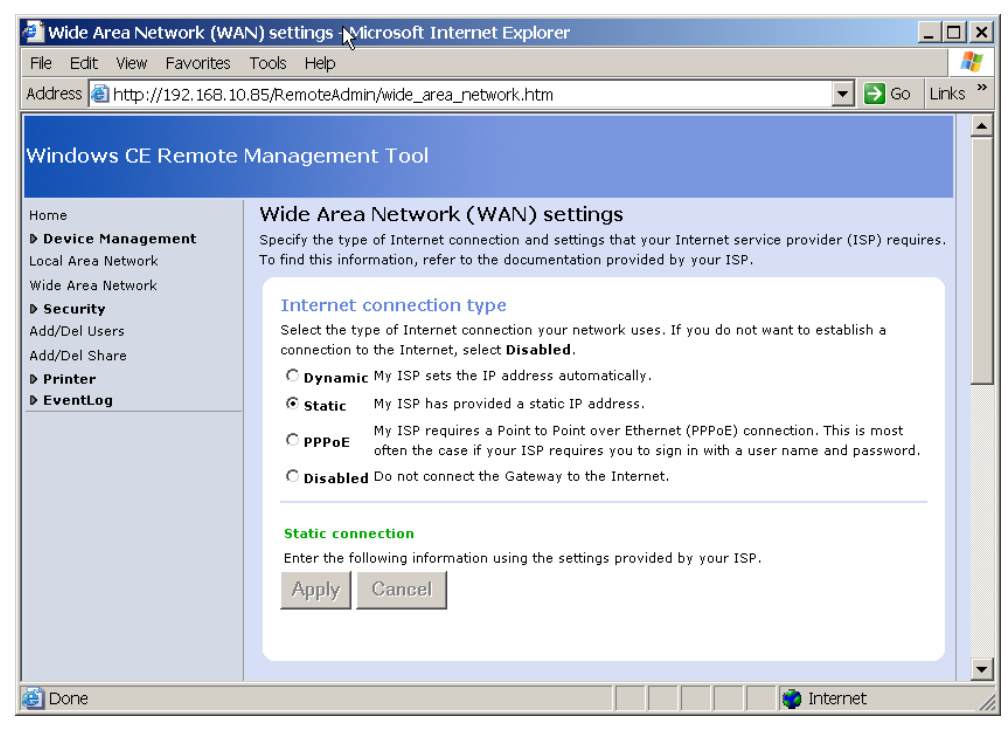

Chart 76 Snapshot of the wide area network page

## 4-2-7 Security Pages

#### 4-2-7-1 Change Password Page

#### Note the password is applied for the user: ADMIN.

| Page Name: Change Password |                                   |  |  |
|----------------------------|-----------------------------------|--|--|
| User Interface             | Description                       |  |  |
| Current password:          | Specifies the current password.   |  |  |
| New Password (3-16         | Specifies the new password.       |  |  |
| characters):               |                                   |  |  |
| Confirm new                | Specifies the new password again. |  |  |
| password:                  |                                   |  |  |

Chart 77 Description of the user interface of the change password page

| 🚰 Change Password - Micr                                                 | osoft Internet Explorer                                                                    |                                          | _ 🗆 ×       |
|--------------------------------------------------------------------------|--------------------------------------------------------------------------------------------|------------------------------------------|-------------|
| File Edit View Favorites                                                 | Tools Help                                                                                 |                                          | 2           |
| Address 🙆 http://192.168.10                                              | .85/RemoteAdmin/ChangePassword.htm                                                         | -                                        | ≥Go Links » |
| Windows CE Remote                                                        | Management Tool                                                                            |                                          |             |
| Home                                                                     | Change Password                                                                            |                                          |             |
| Device Management<br>Local Area Network                                  | The password is used to restrict access to the W change the 'ADMIN' user account password. | indows CE Remote Managment Tool. This pa | age will    |
| Wide Area Network  Security  Change Password  Firewall  Client Filtering | Current password:<br>New password (3-16 characters):                                       |                                          |             |
| Add/Del Users<br>Add/Del Share<br><b>Printer</b>                         | Confirm new password:                                                                      |                                          |             |
| ▶ EventLog                                                               | Apply Cancel                                                                               |                                          | <b>•</b>    |
| 🙆 Done                                                                   |                                                                                            | 📄 📄 📄 👘 Internet                         |             |

Chart 78 Snapshot of the change password page

#### 4-2-7-2 Firewall Page

#### Note the firewall is disabled by default.

| Page Name: Firewall  |                                      |
|----------------------|--------------------------------------|
| User Interface       | Description                          |
| Block ping and other | Blocks ping and other ICMP commands. |
| ICMP commands        |                                      |
| Apply                | Applies the current settings.        |
| Cancel               | Cancels the current settings.        |

Chart 79 Description of the user interface of the firewall page

| 🕘 Firewall - Microsoft Inte  | rnet Explorer                                                                                                    | ⊐ ×      |  |  |  |
|------------------------------|----------------------------------------------------------------------------------------------------|----------|--|--|--|
| File Edit View Favorites     | Tools Help 🔓                                                                                                    | 2        |  |  |  |
| Ġ Back 🔻 💮 👻 🛃               | ) 🏠 🔎 Search 📌 Favorites 🤣 🔗 🌭 🔟 🔻 🛄 👫 🌋 🥚                                                                                        |          |  |  |  |
| Address 🙆 http://192.168.1   | 0.85/RemoteAdmin/hacker_protection.htm 📃 🔁 Go 🛛 Lir                                                                               | ks "     |  |  |  |
| Windows CE Remote            | Management Tool                                                                                                    | <b>^</b> |  |  |  |
| Home                         | Firewall                                                                                                    |          |  |  |  |
| ▶ Device Management          | The integrated firewall discards suspicious data packets transmitted to your network from the Internet.                           |          |  |  |  |
| Local Area Network           | While you cannot completly disable the firewall, you can disable the firewall rule that blocks ping and                           |          |  |  |  |
| Wide Area Network            | other ICMP commands.                                                                                                    |          |  |  |  |
| Security     Change Password | Plack ping and other ICMD commands                                                                                                |          |  |  |  |
| Firewall                     | Block ping and other TCMP commands<br>Blockies TCMP commands balance and the second others from location using a twenty Direction |          |  |  |  |
| Client Filtering             | this rule only when you want parties outside of your Local Area Network, such as your ISP, to be                                  |          |  |  |  |
| Add/Del Users                | able to locate your network.                                                                                                    |          |  |  |  |
| Add/Del Share                | Block ping and other ICMP commands                                                                                                |          |  |  |  |
| ▶ Printer                    |                                                                                                    |          |  |  |  |
| ▶ EventLog                   |                                                                                                    |          |  |  |  |
|                              | Apply Cancel                                                                                                    |          |  |  |  |
|                              |                                                                                                    | -        |  |  |  |
| 🕘 Done                       | 📔 📄 📄 👘 Internet                                                                                                    | //       |  |  |  |

Chart 80 Snapshot of the firewall page

#### 4-2-7-3 Client Filtering Page

#### Note the firewall is disabled by default.

| Page Name: Firewall  |                                    |
|----------------------|------------------------------------|
| User Interface       | Description                        |
| IP Address/host name | Specifies the IP address.          |
| Outbound ports       | Specifies the outbound ports.      |
| Protocol             | Specifies the protocol.            |
| Duration             | Options for duration: Always or    |
|                      | Customized duration.               |
| Add                  | Adds a specified filter.           |
| Clear                | Clear the current filter settings. |
| Block                | Enables/Disables the filter.       |
| <u>Edit</u>          | Edits the filter settings.         |
| <u>Delete</u>        | Deletes the filter.                |

Chart 81 Description of the user interface of the client filtering page

| 🚰 Client Filtering - Microsof                                                                                                    | ft Internet Explorer                                                                                                    | _ 🗆 🗙    |
|----------------------------------------------------------------------------------------------------|----------------------------------------------------------------------------------------------------|----------|
| File Edit View Favorites                                                                                                    | Tools Help 🔓                                                                                                    | <b>1</b> |
| 🚱 Back 🔻 🕤 👻 📓                                                                                                    | 🏠 🔎 Search   👷 Favorites 🚱 🔗 🕏 💹 🔻 🧾 🐘 🎎 📓 🚢 🚳                                                                                                    |          |
| Address 🕘 http://192.168.10                                                                                                    | ).85/RemoteAdmin/ClientFiltering.htm 🗾 🕤 Go                                                                                                    | Links »  |
| Windows CE Remote Windows CE Remote Home Device Management Local Area Network Wide Area Network Vide Area Network Change Password Firewall Chent Filtering Add/Del Users Add/Del Users Devinter Perinter EventLog | Management Tool  Client Filtering To block a client on your network from accessing specific data over the Internet, type the IP address of the client in the box below, and then enter the outbound port(s) and select the protocol for the type of data you want to block. Optionally, enter the days and times when you want to prevent that client from accessing the Internet. To enable the filter, select the Block check box.  Note: Be sure to set the Gateway system time before creating any time-based filters.  IP address/hostname Outbound port(s) Protocol C Always C some Sunday To Sunday To Sunda |          |
|                                                                                                    | 12:00 AM       Add       Clear       Block     IP       outbound     protocol       Filter     Edit       Delete       Iv     192.168.10.65       8210     TCP       Always     Edit       Delete                                                                                                    |          |
| 🕘 Done                                                                                                    | 📄 📄 👘 Internet                                                                                                    |          |

Chart 82 Snapshot of the client filtering page

## 4-2-8 Add/Del Users Page

| Page Name: Add/Del Users |                                   |
|--------------------------|-----------------------------------|
| User Interface           | Description                       |
| User                     | Specifies the user.               |
| Password                 | Specifies the password.           |
| Password verify          | Specifies the password to verify. |
| Add New                  | Adds a new user.                  |
| Delete                   | Deletes the specified user.       |

Chart 83 Description of the user interface of the add/del users page

| NAS Admin - Microsoft I<br>File Edit View Favorites<br>Address Address http://192.168.10                                                        | Internet Explorer                                                                                                    | Links » |
|----------------------------------------------------------------------------------------------------|----------------------------------------------------------------------------------------------------|---------|
| Windows CE Remote                                                                                                    | Management Tool                                                                                                    | 4       |
| Home<br>Device Management<br>Local Area Network<br>Wide Area Network<br>D Security<br>Add/Del Users<br>Add/Del Share<br>D Printer<br>D EventLog | Add/Modify User       User       Password       Password Verify       Add New         Delete Users       ADMIN       Tester |         |
| 🙆 Done                                                                                                    | 📄 📄 📄 👘 Internet                                                                                                    | //      |

Chart 84 Snapshot of the add/del users page

## 4-2-9 Add/Del Share Page

| Page Name: Add/Del Share |                                      |
|--------------------------|--------------------------------------|
| User Interface           | Description                          |
| Available Shares         | Indicates the available shares (i.e. |
|                          | \Storage Card).                      |
| Share name               | Specifies share name.                |
| Add                      | Adds the specified share.            |
| Remove                   | Removes the specified share.         |
| Permissions              | Specifies the permissions for the    |
|                          | specified share.                     |

Chart 85 Description of the user interface of the add/del share page

| NAS Admin - Microsoft I<br>File Edit View Favorites<br>Address http://192.168.10 | nternet Explorer<br>Tools Help<br>).85/RemoteAdmin/Sha | areManager.htm       |               | ▼ ∋ Go      | Links » |
|----------------------------------------------------------------------------------|--------------------------------------------------------|----------------------|---------------|-------------|---------|
| Windows CE Remote                                                                | Management To                                          | ool                  |               |             |         |
| Home  Device Management Local Area Network                                       | Use this page                                          | to add and remove sh | nares         |             |         |
| Wide Area Network                                                                | \Windows                                               |                      | Add           |             |         |
| Add/Del Share<br>▶ Printer<br>▶ EventLog                                         | ∖Temp<br>∖Program Files                                | <br>                 | Add           |             |         |
|                                                                                  | \My Documents                                          |                      | Add<br>Add    |             |         |
|                                                                                  | \Recycled                                              |                      | Add           |             |         |
|                                                                                  | \Network<br>\Storage Card                              | myCF                 | Add<br>Remove | Permissions |         |
| Duri                                                                             |                                                        |                      |               |             |         |

Chart 86 Snapshot of the add/del share page

| Page Name: Share Permissions |                                          |
|------------------------------|------------------------------------------|
| User Interface               | Description                              |
| Share name                   | Indicates the share name (i.e. myCF).    |
| User                         | Specifies user.                          |
| Allow                        | Allows the specified user to access.     |
| Deny                         | Denies the specified user to access.     |
| Update                       | Updates the current settings.            |
| Done                         | Finishes the share permissions settings. |

Chart 87 Description of the user interface of the share permissions page

| 🙆 NAS Admin - Microsoft I                                                                                                    | nternet Explorer                     | _                                        | . 🗆 🗙    |
|----------------------------------------------------------------------------------------------------|--------------------------------------|------------------------------------------|----------|
| File Edit View Favorites                                                                                                    | Tools Help                           | 7                                        | <b>1</b> |
| Address 🙋 http://192.168.10                                                                                                    | .85/RemoteAdmin/File                 | eConfig.htm?Path=myCF 🗾 🖸 🛛              | Links »  |
| Windows CE Remote                                                                                                    | Management To                        | ool                                      |          |
| Home                                                                                                    | Use this page                        | to configure user access to shares.      |          |
| <ul> <li>Device Management</li> <li>Local Area Network</li> <li>Wide Area Network</li> <li>Security</li> <li>Add/Del Users</li> <li>Add/Del Share</li> <li>Printer</li> </ul> | myCF<br>ADMIN<br>Tester<br>Update De | © Allow ⊂ Deny<br>⊂ Allow © Deny<br>Done |          |
| ▶ EventLog                                                                                                    |                                      |                                          | -        |
| 🙆 Done                                                                                                    |                                      | 📄 📄 📄 👘 Internet                         |          |

Chart 88 Snapshot of the share permissions page

## 4-2-10 Printer Pages

#### 4-2-10-1 Add/Del Printer Page

| Page Name: Add/Del Printer |                                             |
|----------------------------|---------------------------------------------|
| User Interface             | Description                                 |
| Available Printers         | Indicates the available Printers (i.e.      |
|                            | Kyocera Mita FS-1020D(LPT1:)).              |
| Printer name               | Specifies printer name.                     |
| Add                        | Adds the specified printer.                 |
| Remove                     | Removes the specified printer.              |
| Permissions                | Specifies the permissions for the specified |
|                            | printer.                                    |

Chart 89 Description of the user interface of the add/del printer page

| 💣 NAS Admin - Microso                                                             | oft Internet Explorer                                                                                          | - 🗆 ×   |
|-----------------------------------------------------------------------------------|----------------------------------------------------------------------------------------------------|---------|
| File Edit View Favorit                                                            | tes Tools Help                                                                                                 | 2       |
| Address 🙆 http://192.168                                                          | i8.10.85/RemoteAdmin/PrintServer.htm                                                                           | Links » |
| Windows CE Remo                                                                   | ote Management Tool                                                                                            |         |
| Home                                                                              | Use this page to add and remove printers                                                                       |         |
| Device Management Local Area Network Wide Area Network     Security Add/Del Users | Available Printers           Kyocera Mita FS-1020D(LPT1:)         myPrinter         Remove         Permissions |         |
| Add/Del Share  Printer Add/Del Printer  EventLog                                  |                                                                                                    |         |
| ,<br>🙆 Done                                                                       | 🔋 👘 Internet                                                                                                   |         |

Chart 90 Snapshot of the add/del printer page

| Page Name: Printer Permissions |                                      |  |
|--------------------------------|--------------------------------------|--|
| User Interface                 | Description                          |  |
| Printer name                   | Indicates the share name (i.e.       |  |
|                                | myPrinter).                          |  |
| User                           | Specifies user.                      |  |
| Allow                          | Allows the specified user to access. |  |
| Deny                           | Denies the specified user to access. |  |
| Update                         | Updates the current settings.        |  |
| Done                           | Finishes the printer permissions     |  |
|                                | settings.                            |  |

Chart 91 Description of the user interface of the printer permissions page

| 🙆 NAS Admin - Microsoft II                                                                                                    | nternet Explorer                            |                                  | _ 🗆 🗙      |
|----------------------------------------------------------------------------------------------------|---------------------------------------------|----------------------------------|------------|
| File Edit View Favorites                                                                                                    | Tools Help                                  |                                  | ala 🕂      |
| Address 🙆 http://192.168.10                                                                                                    | .85/RemoteAdmin/FileConfig.htm?Pat          | h=myPrinter 🔽 🛃                  | Go Links » |
| Windows CE Remote I                                                                                                    | Management Tool                             |                                  |            |
| Home                                                                                                    | Use this page to configur                   | e user access to shares.         |            |
| Device Management<br>Local Area Network<br>Wide Area Network<br>Security<br>Add/Del Users<br>Add/Del Share<br>Printer<br>EventLog | myPrinter<br>ADMIN<br>Tester<br>Update Done | € Allow ⊂ Deny<br>⊂ Allow € Deny |            |
| Done                                                                                                    |                                             | internet                         | <b>•</b>   |

Chart 92 Snapshot of the printer permissions page

#### 4-2-11 EventLog Pages

#### 4-2-11-1 System Page

These events include the following:

- 1. Potential attacks by client computers over the Internet
- 2. The initiation and status of Point-to-Point Protocol over Ethernet (PPPoE) connections
- 3. The public Gateway interface requesting, receiving, and releasing its Dynamic Host Configuration Protocol (DHCP) address
- 4. The Simple Network Time Protocol (SNTP) service retrieving the current time from a time server

| Page Name: System    |                             |
|----------------------|-----------------------------|
| User Interface       | Description                 |
| Select to clear this | Clears the event log.       |
| <u>event log</u>     |                             |
| Туре                 | Indicates the event type.   |
| Date                 | Indicates the event date.   |
| Time                 | Indicates the event time.   |
| Source               | Indicates the event source. |
| EventID              | Indicates the event ID.     |

Chart 93 Description of the user interface of the system page

| 🚰 Event Log - Microsoft                                                     | Internet Explorer                                           | N                                          |             |                  |
|-----------------------------------------------------------------------------|-------------------------------------------------------------|--------------------------------------------|-------------|------------------|
| File Edit View Favorite                                                     | es Tools Help                                               | N.                                         |             |                  |
| Address 🙆 http://192.168                                                    | 3.10.85/RemoteAdmin/                                        | MODULE_EventLog?Log                        | Name=System | 💌 🄁 Go 🛛 Links 🎽 |
| Windows CE Remo                                                             | te Management                                               | Tool                                       |             | <u> </u>         |
| Home<br><b>Device Management</b><br>Local Area Network<br>Wide Area Network | Event Log<br>Information from the<br>Select to clear this e | event log: System<br>vent log<br>Date Time | Source      | EventID          |
| ▶ Security<br>Add/Del Users<br>Add/Del Share                                |                                                             |                                            |             |                  |
| Printer     EventLog     System                                             | -                                                           |                                            |             |                  |
| 🙆 Done                                                                      |                                                             |                                            |             | 🌍 Internet       |

Chart 94 Snapshot of the system page

# 4-3 Web Administration Page

#### 4-3-1 Introduction

The Web Server Administration (WebAdmin) page for the Web server enables you to remotely administer your Web server using your Web browser. Use WebAdmin to manage the accessibility, security, and file sharing features of your Web server. Include configure which files are shared and how they are accessed and which users have access to which files, and the authentication protocols the Web server will use and configure the Web server log. Use your Internet browser and go to *http://<JetBox8210 IP Address>/WebAdmin* to launch WebAdmin. **Refer with 4-3-3** Instructions Page Instructions Page for details before starting configuring the Web server.

#### 4-3-2 WebAdmin Home Page

| Page Name: Home       |                            |
|-----------------------|----------------------------|
| User Interface        | Description                |
| <u>Help topics</u>    | For more information about |
|                       | WebAdmin.                  |
| Configuring Web Sites | For more information about |
|                       | configuring Web sites.     |

69

| Page Name: Home          |                                |
|--------------------------|--------------------------------|
| User Interface           | Description                    |
| Default Web Site: Modify | Modifies the default Web site. |
| Public Web Site: Modify  | Modifies the public Web site.  |
| Public Web Site: Delete  | Deletes the public Web site.   |
| CreateNew                | Creates a new Web site.        |

Chart 95 Description of the user interface of the WebAdmin home page

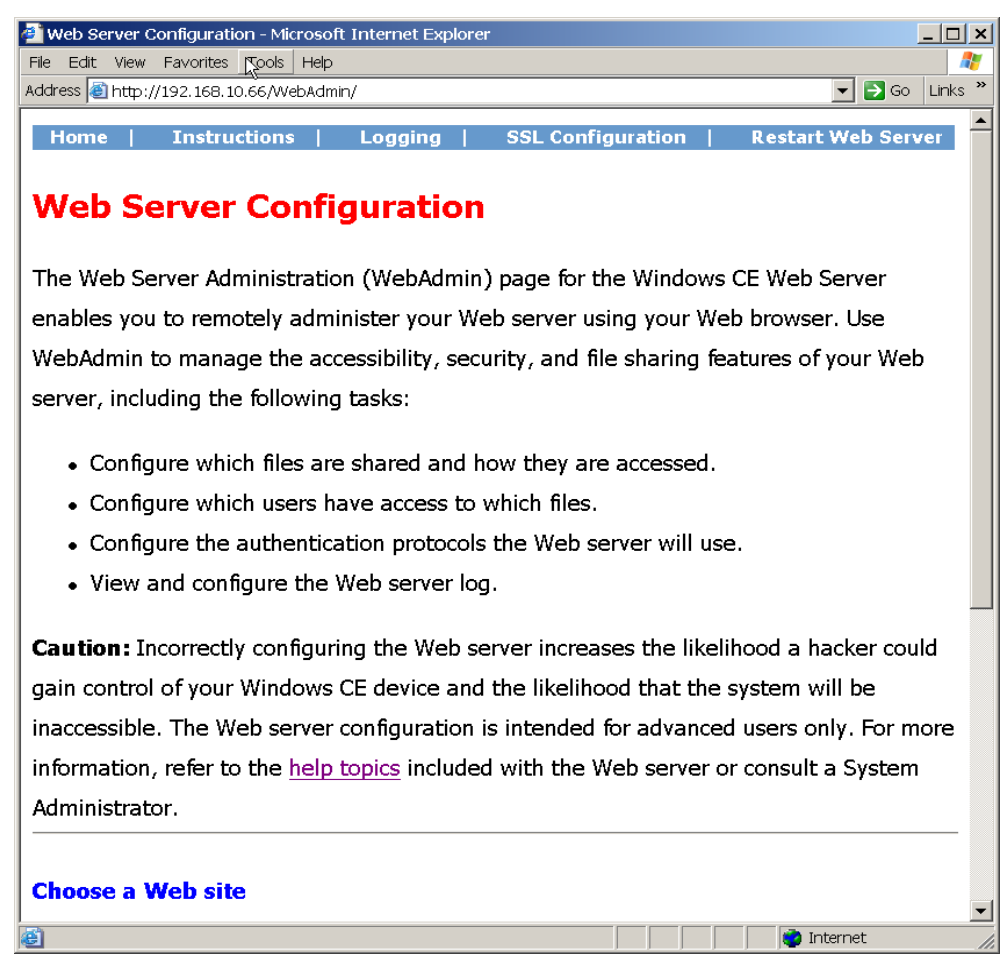

Chart 96 Snapshot of the WebAdmin home page

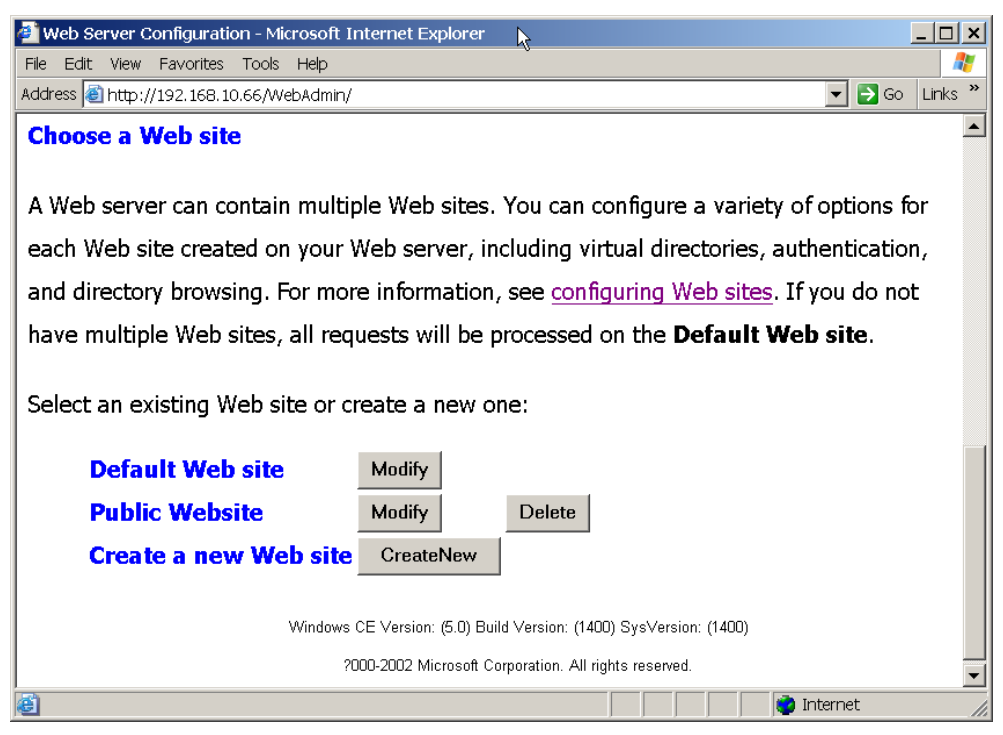

Chart 97 Snapshot of the WebAdmin home page

## 4-3-3 Instructions Page

The Help topics provide information about configuring, securing, and managing the Web server on your JetBox 8210 device.

| 🔮 Web Server Instructions - Microsoft Internet Explorer                                                                                                    |
|----------------------------------------------------------------------------------------------------|
| File Edit View Favorites Tools Help                                                                                                    |
| Address a http://192.168.10.66/WebAdmin/instructions/                                                                                                    |
| Home   Instructions   Logging   SSL Configuration   Restart Web Server                                                                                                    |
|                                                                                                    |
| Web Server Instructions                                                                                                    |
|                                                                                                    |
| The following Help topics provide information about configuring, securing, and managing the Web                                                                                                    |
| server on your Windows CE device.                                                                                                    |
| , , , , , , , , , , , , , , , , , , ,                                                                                                    |
| Basic Configuration Issues                                                                                                    |
|                                                                                                    |
| <u>What is a Web server?</u>                                                                                                    |
| What is WebAdmin?                                                                                                    |
| What is a Web site?                                                                                                    |
| • What is a virtual directory?                                                                                                    |
| Verrate Tember d Cleante and device 2                                                                                                    |
| How do I upload files to my device?                                                                                                    |
| <ul> <li>What is directory browsing and what is the default document?</li> </ul>                                                                                                    |
| <u>What is web logging?</u>                                                                                                    |
| The physical paths on some virtual directories cannot be changed. Why?                                                                                                    |
|                                                                                                    |
| Security Configuration                                                                                                    |
|                                                                                                    |
| How do I configure Web server security?                                                                                                    |
| What are security access levels?                                                                                                    |
| What types of authentication protocols are supported?                                                                                                    |
| How do I set access permissions for virtual directories?                                                                                                    |
| What are Permissions settings?                                                                                                    |
| • What is SSL?                                                                                                    |
| A The second second sec |

Chart 98 Snapshot of the instructions page

# 4-3-4 Logging Page

| Page Name: Logging     |                                        |
|------------------------|----------------------------------------|
| User Interface         | Description                            |
| <u>Here</u>            | For more information about Logging.    |
| View the Current Web   | Views the current Web server log file  |
| <u>server log file</u> |                                        |
| Log File Location:     | Specifies the log file location.       |
| Maximum Log File Size: | Specifies the maximum log file size in |
|                        | bytes.                                 |
| Update Settings        | Updates the settings.                  |

Chart 99 Description of the user interface of the logging page
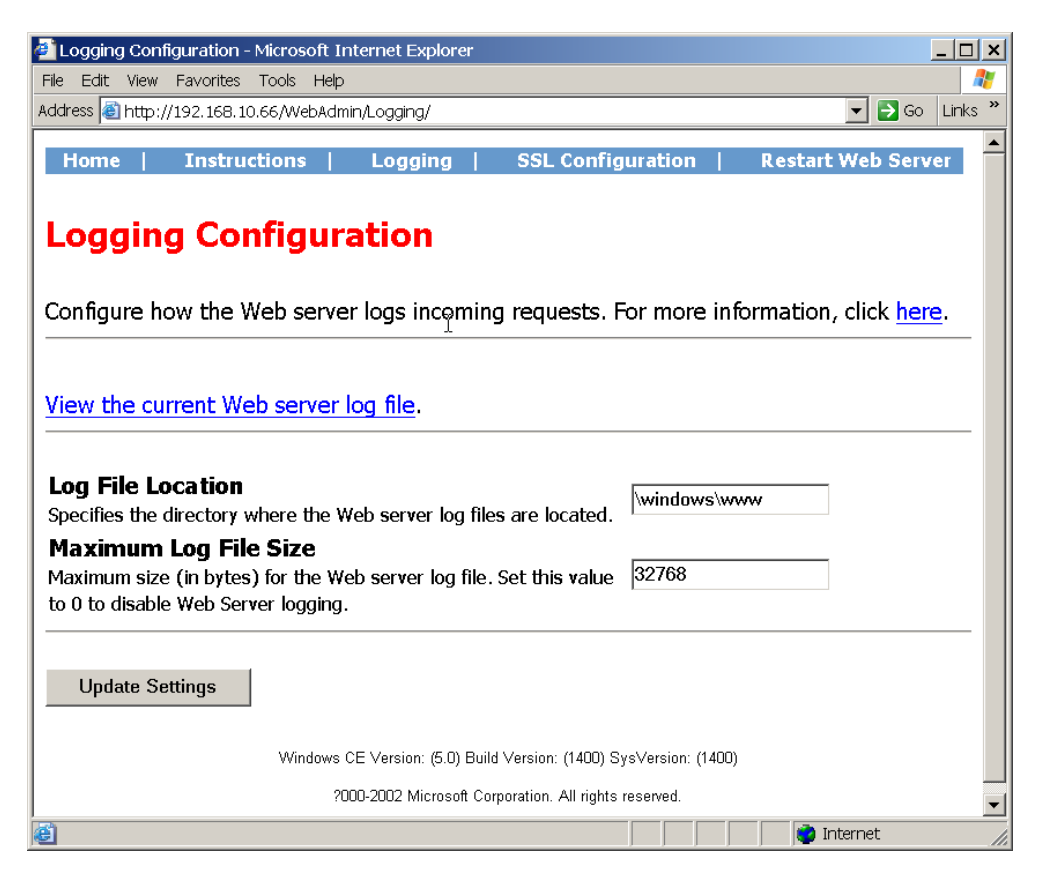

Chart 100 Snapshot of the current logging page

| 🕘 Log    | iging | Con    | figurat | ion - Micros | oft Internet Explorer                                |
|----------|-------|--------|---------|--------------|------------------------------------------------------|
| File E   | dit   | View   | Favor   | rites Tools  | Help                                                 |
| Addres:  | s 🙆   | http:, | //192.1 | 68.10.66/We  | ebAdmin/Logging/current-httpd.log 🛛 🔽 🕞 Go 🛛 Links 👌 |
| Но       |       | 1      | Trac    | tructions    | Logging   SSI Configuration   Destart Mak Server     |
|          | ille  |        | THR     | uucuons      | Configuration   Restart web server                   |
| Wed,     | 22    | Aug    | 2007    | 02:49:06     | The web server is starting up.                       |
| Wed,     | 22    | Aug    | 2007    | 02:49:37     | 192.168.10.65 GET /WebAdmin 401                      |
| Wed,     | 22    | Aug    | 2007    | 02:49:40     | 192.168.10.65 GET /WebAdmin 302                      |
| Wed,     | 22    | Aug    | 2007    | 02:49:40     | 192.168.10.65 GET /WebAdmin 401                      |
| Wed,     | 22    | Aug    | 2007    | 02:49:42     | 192.168.10.65 GET /WebAdmin 200                      |
| Wed,     | 22    | Aug    | 2007    | 02:50:20     | 192.168.10.65 POST /WebAdmin 200                     |
| Wed,     | 22    | Aug    | 2007    | 02:50:58     | - 192.168.10.65 GET /WebAdmin 200                    |
| Wed,     | 22    | Aug    | 2007    | 02:51:10     | 192.168.10.65 GET /WebAdmin 200                      |
| Wed,     | 22    | Aug    | 2007    | 02:51:20     | 192.168.10.65 GET /WebAdmin 200                      |
| Wed,     | 22    | Aug    | 2007    | 02:51:22     | 192.168.10.65 GET /WebAsmin 200                      |
| Wed,     | 22    | Aug    | 2007    | 02:51:22     | The web server has begun shutdown sequence.          |
| Wed,     | 22    | Aug    | 2007    | 02:51:23     | The web server has completed shutdown sequence.      |
| Wed,     | 22    | Aug    | 2007    | 02:51:23     | The web server is starting up.                       |
| Wed,     | 22    | Aug    | 2007    | 02:51:39     | 192.168.10.65 GET /WebAdmin 401                      |
|          |       |        |         |              |                                                      |
| <b>e</b> |       |        |         |              | 📄 📄 📄 👘 Internet                                     |

Chart 101 Snapshot of the log file

## 4-3-5 SSL Configuration Page

| Page Name: SSL Configuration |                                          |  |  |
|------------------------------|------------------------------------------|--|--|
| User Interface               | Description                              |  |  |
| <u>Here</u>                  | For more information about SSL           |  |  |
|                              | Configuration.                           |  |  |
| Enable SSL:                  | Enables SSL on initialization of Web     |  |  |
|                              | server.                                  |  |  |
| Server Certificate Subject   | Specifies the server certificate subject |  |  |
| Line:                        | line.                                    |  |  |
| Update                       | Updates the settings.                    |  |  |

Chart 102 Description of the user interface of the SSL configuration page

| 🖉 SSL Configuration - Microsoft Internet Explorer                               |  |  |  |  |
|---------------------------------------------------------------------------------|--|--|--|--|
| File Edit View Favorites Tools Help                                             |  |  |  |  |
| Address 🙆 http://192.168.10.66/WebAdmin/SSL/                                    |  |  |  |  |
|                                                                                 |  |  |  |  |
| Home   Instructions   Logging   SSL Configuration   Restart Web Server          |  |  |  |  |
|                                                                                 |  |  |  |  |
| SSL Configuration                                                               |  |  |  |  |
|                                                                                 |  |  |  |  |
| Configure SSL connectivity for the Web server. For more information, click here |  |  |  |  |
|                                                                                 |  |  |  |  |
|                                                                                 |  |  |  |  |
| Enable SSL                                                                      |  |  |  |  |
| Enable SSL on initialization of Web Server.                                     |  |  |  |  |
| Server Certificate Subject Line                                                 |  |  |  |  |
| The subject of the server certificate used by the Web server when               |  |  |  |  |
| performing SSL operations.                                                      |  |  |  |  |
|                                                                                 |  |  |  |  |
| Undate                                                                          |  |  |  |  |
|                                                                                 |  |  |  |  |
|                                                                                 |  |  |  |  |
| Windows CE Version: (5.0) Build Version: (1400) SysVersion: (1400)              |  |  |  |  |
| 2000-2002 Microsoft Corporation. All rights reserved.                           |  |  |  |  |
| 😇                                                                               |  |  |  |  |

Chart 103 Snapshot of the SSL configuration page

## 4-3-6 Restart Web Server Page

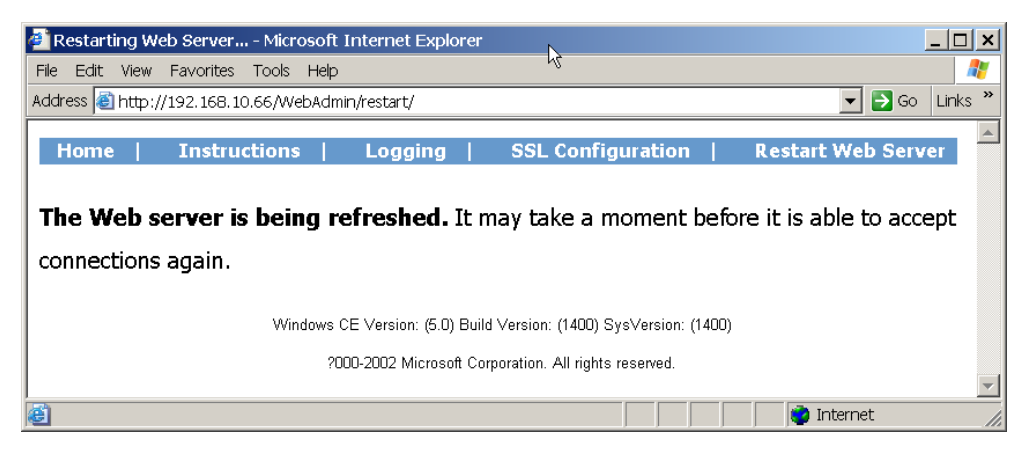

Chart 104 Snapshot of the restart web server page

# 4-4 System Administration Page

#### 4-4-1 Introduction

The System Administration (SysAdmin) page for the JetBox8210 Web Server enables you to remotely administer JetBox 8210 using your Web browser. Use SysAdmin to manage the processes, files and registry of JetBox 8210. Include launch/kill a process, upload/download a file, create/remove a directory and edit the registry. Use your Internet browser and go to *http://<JetBox8210 IP Address>/SysAdmin* to launch SysAdmin. **Note the SysAdmin is discontinued in Windows CE 6.0.** 

## 4-4-2 SysAdmin Home Page

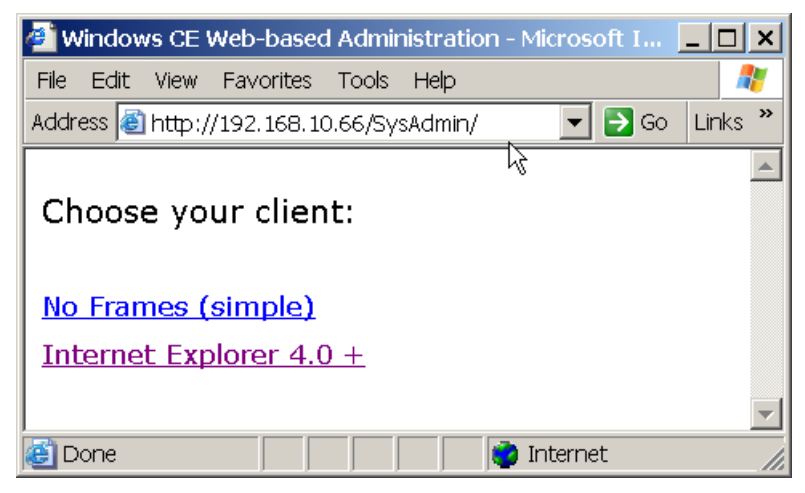

Chart 105 Snapshot of the SysAdmin Home Page

| 🛃 Windows CE Web-based Admir       | istration - Microso | oft Internet Exp | lorer           | <u>_ 🗆 ×</u> |
|------------------------------------|---------------------|------------------|-----------------|--------------|
| File Edit View Favorites Tools     | Help                |                  |                 | <b>R</b>     |
| Address 🙆 http://192.168.10.66/Sys | Admin/?Client=IE4   |                  | 💌 🄁 Go          | Links »      |
|                                    | System Tools        | File Browser     | Registry Editor |              |
|                                    | R                   |                  |                 |              |
| 🙆 Done                             |                     |                  | internet        |              |

Chart 106 Snapshot of the SysAdmin Home Page

#### 4-4-3 System Tools Page

It shows the system information, includes version, number of processors, the CPU architecture, the memory and data store size, the network adapters and the system time.

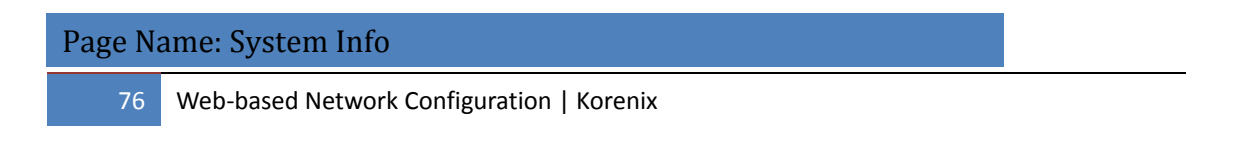

User Interface

Description

<u>Refresh</u>

Refreshes the current page

Chart 107 Description of the user interface of the system info page

| 🕘 Windows CE Web-based Administration - Mic                        | rosoft Inter | rnet Explorer                            |  |  |
|--------------------------------------------------------------------|--------------|------------------------------------------|--|--|
| File Edit View Favorites Tools Help                                |              |                                          |  |  |
| Address 🗃 http://192.168.10.66/SysAdmin/?Client=IE4 🔽 💽 Go 🛛 Links |              |                                          |  |  |
| Windows CE System To                                               | ols File Br  | rowser Registry Editor                   |  |  |
| System Info                                                        |              |                                          |  |  |
| Processes                                                          |              |                                          |  |  |
| Syste                                                              | m Info       | rmation                                  |  |  |
| Versio                                                             | n            | Windows CE 5.0                           |  |  |
| Proces                                                             | ssors        | 1                                        |  |  |
| Archit                                                             | ecture       | ARM 920                                  |  |  |
| Total                                                              | Memory       | 45528 KB                                 |  |  |
| Free M                                                             | lemory       | 35664 KB                                 |  |  |
| Total :                                                            | Store        | 45440 KB                                 |  |  |
| Free S                                                             | tore         | 45369 KB                                 |  |  |
| Adapt                                                              | ork<br>ers   | DM9000A Fast Ethernet Adapter            |  |  |
|                                                                    |              | DM9000A Fast Ethernet Adapter 2          |  |  |
|                                                                    |              | Remote-NDIS Host                         |  |  |
|                                                                    |              | NEZUUU Compatible Ethernet Driver        |  |  |
|                                                                    |              | AsyncMac NDISWAN Miniport                |  |  |
|                                                                    |              | PPTP NDISWAN Mininort                    |  |  |
|                                                                    |              | L2TP NDISWAN Miniport                    |  |  |
|                                                                    |              | Microsoft PPPoE driver                   |  |  |
|                                                                    |              | Winbond USB/Wireless LAN Adapter         |  |  |
| Machi                                                              | ne Time      | 8/21/2007 12:04 AM Pacific Standard Time |  |  |
|                                                                    |              |                                          |  |  |
| a)                                                                 |              | internet 🗸                               |  |  |

Chart 108 Snapshot of the system info page

| Page Name: Processes |                                         |  |  |
|----------------------|-----------------------------------------|--|--|
| User Interface       | Description                             |  |  |
| <u>Refresh</u>       | Refreshes the current page.             |  |  |
| Launch processes:    | Specifies the executable file path.     |  |  |
| Execute              | Launches the specified executable file. |  |  |
| PID                  | Specifies the process ID.               |  |  |
| Process Name         | Specifies the process name.             |  |  |
| <u>Kill</u>          | Kills the process.                      |  |  |

Chart 109 Description of the user interface of the processes page

| Windows CE Web-based Adminis                        | tration - Microsoft Internet Explorer                                        |  |  |  |
|-----------------------------------------------------|------------------------------------------------------------------------------|--|--|--|
| vddress ∰ http://192.168.10.66/SysAdmin/?Client=IE4 |                                                                              |  |  |  |
| Windows CE                                          | System Tools File Browser Registry Editor                                    |  |  |  |
| System Info                                         | Refrech                                                                      |  |  |  |
| Processes                                           | <u>Refresh</u>                                                               |  |  |  |
|                                                     | Process Management                                                           |  |  |  |
|                                                     | Launch process: Execute                                                      |  |  |  |
|                                                     | PID Process Name                                                             |  |  |  |
|                                                     | Kill     1 filesys.exe       Kill     2 device.exe       Kill     3 gwes.exe |  |  |  |
|                                                     | Kill     4 explorer.exe                                                      |  |  |  |
|                                                     | Kill 5 services.exe                                                          |  |  |  |
|                                                     | Kill 9 maapp.exe                                                             |  |  |  |
|                                                     |                                                                              |  |  |  |
|                                                     |                                                                              |  |  |  |
|                                                     |                                                                              |  |  |  |
|                                                     |                                                                              |  |  |  |
|                                                     |                                                                              |  |  |  |

Chart 110 Snapshot of the processes page

#### 4-4-4 File Browser Page

Note you may consider looking at the SMB server to do upload and download as it will be way faster and probably a better user experience since it'll look like a remote file share.

| Page Name: File Browser |                                       |
|-------------------------|---------------------------------------|
| User Interface          | Description                           |
| <u>Refresh</u>          | Refreshes the working directory.      |
| Directory Tree View     | Selects the working directory.        |
| JetBox8210              | Indicates the working directory.      |
| Upload File:            | Specifies the upload file path.       |
| Browse                  | Browses and selects the upload file.  |
| Upload                  | Uploads the specified file.           |
| Copy to:                | Specifies the copy to file path.      |
| New Directory Name:     | Specifies the new directory name.     |
| Create Directory        | Creates a new directory under working |
|                         | directory.                            |
| Remove Directory        | Removes the working directory.        |

| Page Name: File Browser |                                                 |  |  |
|-------------------------|-------------------------------------------------|--|--|
| User Interface          | Description                                     |  |  |
| Delete                  | Deletes the specified file.                     |  |  |
| Сору                    | Copies the specified file to the specified copy |  |  |
|                         | to path.                                        |  |  |
| File Name               | Downloads the specified file.                   |  |  |

Chart 111 Description of the user interface of the file browser page

| 🗿 Windows CE Web-based Adm        | nistration - Microsoft Internet Explorer                                    | _ 🗆 🗙             |
|-----------------------------------|-----------------------------------------------------------------------------|-------------------|
| File Edit View Favorites Tools    | Help                                                                        | 🥂                 |
| Address ど http://192.168.10.66/Sy | sAdmin/?Client=IE4 💽 Go                                                     | Links »           |
| Windows CE                        | System Tools File Browser Registry Editor                                   |                   |
| -JetBox8210                       | Pofroch                                                                     |                   |
| +Storage Card                     |                                                                             |                   |
| Network                           | JetBox8210                                                                  |                   |
| Recycled                          |                                                                             |                   |
| Application Data                  | Upload File: Browse Upload                                                  |                   |
| My Documents                      |                                                                             |                   |
| +Program Files                    |                                                                             |                   |
| Temp                              |                                                                             |                   |
| +Windows                          | Сору То:                                                                    |                   |
|                                   | New Directory Name: Create Directory                                        |                   |
|                                   | Use with utmost caution Remove Directory Will recursively delete everything | /                 |
|                                   | Filename Size Modified Creat                                                | <b>ed</b><br>2007 |
| ê                                 | Perete Copy Control Fanchink 25 b PM 2:14 l                                 | PM                |

Chart 112 Snapshot of the file browser page

## 4-4-5 Registry Editor Page

| Page Name: File Browser |                                     |  |  |  |
|-------------------------|-------------------------------------|--|--|--|
| User Interface          | Description                         |  |  |  |
| <u>Refresh</u>          | Refreshes the current key.          |  |  |  |
| Registry Key Tree View  | Selects the working registry key.   |  |  |  |
| HKEY_LOCAL_MACHINE      | Indicates the working registry key. |  |  |  |
| New Value Name:         | Specifies the new value name.       |  |  |  |
| New value Type:         | Specifies the new value type.       |  |  |  |
| New Value               | Creates a new value.                |  |  |  |
| Modified Value:         | Specifies the modified value data.  |  |  |  |

| Page Name: File Browser |                                   |  |  |
|-------------------------|-----------------------------------|--|--|
| User Interface          | Description                       |  |  |
| New Subkey Name:        | Specified the new registry key.   |  |  |
| Create Key              | Create a new registry key.        |  |  |
| Delete Key              | Deletes the working registry key. |  |  |
| Delete                  | Deletes the specified value.      |  |  |
| Modify                  | Modifies the value with specified |  |  |
|                         | modified value.                   |  |  |

Chart 113 Description of the user interface of the registry editor page

| 🚰 Windows CE Web-based Admi       | nistration - Myrosoft Internet Explorer                                                                                                    |
|-----------------------------------|----------------------------------------------------------------------------------------------------|
| File Edit View Favorites Tools    | Help 🧗                                                                                                    |
| Address 🕘 http://192.168.10.66/Sy | sAdmin/?Client=IE4 💽 🗗 Go 🛛 Links »                                                                                                    |
| Windows CE                        | System Tools File Browser Registry Editor                                                                                                    |
| +HKEY_CLASSES_ROOT                | Defresh                                                                                                    |
| +HKEY_CURRENT_USER                | HKEY LOCAL MACHINE                                                                                                    |
| +HKEY_LOCAL_MACHINE               |                                                                                                    |
| HKEY_USERS                        | New Value Name:       New Value 001         New Value Type:       REG_SZ © REG_DWORD © REG_BINARY ©         New Value       Modified Value:         Modified Value:       Create Key         New Subkey Name:       Create Key         Use with caution       Delete Key         Will recursively delete everything         Type       Value Name |
|                                   | Delete Modify REG_SZ Default (value not set)                                                                                                    |

Chart 114 Snapshot of the registry editor page

# **Chapter 5 Connectivity Features**

## 5-1 Overview

Microsoft<sup>®</sup> Windows<sup>®</sup> CE provides tools for testing and debugging a Windows CE–based device. Most tools for debugging and testing reside on the development workstation, and thus rely on a connectivity infrastructure that facilitates communication between the development workstation and a target device. Platform Manager supports application connectivity. Application connectivity is a communications framework that allows you to establish a connection between an application running on a development workstation and a target device. Remote Tools and eMbedded Visual C++ use the application connectivity support in Platform Manager to connect to a target device.

## 5-2 ActiveSync Connection

#### 5-2-1 Introduction

ActiveSync allows you to create a synchronization relationship between your mobile device and PC using a cable, cradle, Bluetooth, or infrared connection. ActiveSync can also make it possible for your device to connect to other resources through your PC. It's recommended to setup an ActiveSync connection during developing your application with Microsoft eVC++4.0 or Visual Studio 2005. You can use a serial cable to connect JetBox 8210 to your PC.

Note: Setup up Microsoft ActiveSync 4.5 or above before connecting the JetBox 8210 with your PC. Microsoft ActiveSync 4.5 can be downloaded from the following link:

http://www.microsoft.com/windowsmobile/activesync/activesync45.mspx

#### 5-2-2 Connection via COM port

The way to setup an ActiveSync connection with JetBox 8210 is using the RS232 port. Note: JetBox 8210 configure the default PC connection as USB, so it's necessary to change the PC connection before establish ActiveSync connection via RS232.

| <u>File V</u> iew | <i>i</i>             |                    |                      |                        |                 |                                                                                                    | <b>№?</b> ×        |
|-------------------|----------------------|--------------------|----------------------|------------------------|-----------------|----------------------------------------------------------------------------------------------------|--------------------|
| Ġ,                | Ö                    | P                  |                      | I                      |                 |                                                                                                    | <u>s</u>           |
| Accessibility     | Certificates         | Date/Time          | Device<br>Management | Dialing<br>:           | DIO Tester      | DIP Reader                                                                                                    | Display            |
| MEM               | 9                    | ÷                  | ٢                    |                        |                 | <u>8</u> 2                                                                                                    | <b>P</b>           |
| EEPROM<br>Editor  | Input Panel          | Keyboard           | Mouse                | Network and<br>Dial-up | NVRAM<br>Editor | Owner                                                                                                    | Password           |
| 22                | <b></b>              | M                  | -                    | Connections            | P               | and the second second s |                    |
| PC<br>Connection  | Regional<br>Settings | RegViewer          | Remove<br>Programs   | Security<br>Editor     | SerCon          | SerPerf                                                                                                    | Storage<br>Manager |
|                   | 50                   | 20                 |                      |                        |                 |                                                                                                    |                    |
| Stylus            | System               | Volume &<br>Sounds |                      |                        |                 |                                                                                                    |                    |
|                   |                      |                    |                      |                        |                 |                                                                                                    |                    |
|                   |                      |                    |                      |                        |                 |                                                                                                    |                    |
|                   |                      |                    |                      |                        |                 |                                                                                                    |                    |
|                   |                      |                    |                      |                        |                 |                                                                                                    |                    |
|                   |                      |                    |                      |                        |                 |                                                                                                    |                    |

Chart 115 Launch "Network and Dial-up Connections" control applet

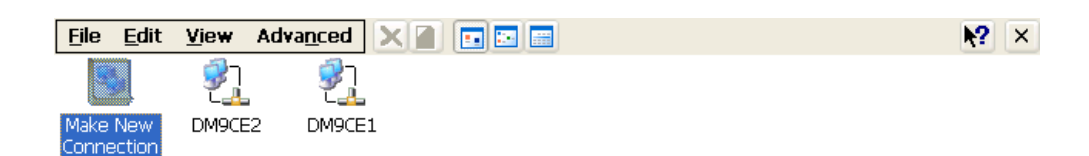

| ಶ Start | 🚱 Control Panel | 🗞 Network Connect | 🎭 🕹 🌉 | 10:52 PM | 1 | 7 |
|---------|-----------------|-------------------|-------|----------|---|---|
|         |                 |                   |       |          |   |   |

Chart 116 Make a new connection

| <u>File E</u> a       | lit <u>V</u> iew                          | Advanced 🗙 👔 🖬 📰                | <b>№</b> × |
|-----------------------|-------------------------------------------|---------------------------------|------------|
| -                     | ר אין אין אין אין אין אין אין אין אין אין |                                 |            |
| Make Nev<br>Connectio | w DM9C<br>on                              | E2 DM9CE1                       |            |
|                       |                                           | Make New Connection             |            |
|                       |                                           | Type a name for the connection: |            |
|                       |                                           | My Connection                   |            |
|                       |                                           | Select the connection type:     |            |
|                       |                                           | O Dial-Up Connection            |            |
|                       |                                           | Direct Connection               |            |
|                       |                                           | Virtual Private Network (PPTP)  |            |
|                       |                                           | Virtual Private Network (L2TP)  |            |
|                       |                                           | O PPP over Ethernet [PPPoE]     |            |
|                       |                                           | < <u>B</u> ack <u>N</u> ext >   |            |

Chart 117 Choose "Direct Connection" option

| <u>File E</u> dit <u>V</u> iew Adva <u>n</u>                                                                                                    |                                                                                                    | <b>N?</b> × |
|----------------------------------------------------------------------------------------------------|----------------------------------------------------------------------------------------------------|-------------|
| Eile     Edit     Yiew     Advan       Image: State of the state of the state of t | Image: Image: | <b>№?</b> × |
|                                                                                                    | < Back Finish                                                                                                    |             |
| 🍂 Start 🔀 Control Panel                                                                                                    | Network Connect                                                                                                    | м 🞯 ጆ       |

Chart 118 Choose a RS232 COM port

| <u>File E</u> dit      | <u>V</u> iew Ac | lva <u>n</u> ced 🗙 📄 🗔 🔚          | <b>№?</b> × |
|------------------------|-----------------|-----------------------------------|-------------|
| <b>S</b>               | 21              | 2 <u>1</u>                        |             |
| Make New<br>Connection | DM9CE2          | DM9CE1                            |             |
|                        |                 | Device 🔀                          |             |
|                        |                 | My Connection                     |             |
|                        |                 | Select a device:                  |             |
|                        |                 | Serial Cable on COM4:             |             |
|                        |                 | [Configure]                       |             |
|                        |                 | TCP/IP Settings Security Settings |             |
|                        |                 |                                   |             |
|                        |                 | < <u>B</u> ack Finish             |             |
|                        |                 |                                   |             |

| 🐉 Start 🛛 🔂 Control Panel | 🜊 Network Connect | 🎐 🕹 🌉 10:54 PM - | 13 🔽 |
|---------------------------|-------------------|------------------|------|
|                           | 1                 |                  |      |

Chart 119 Configure the selected COM port

| <u>File E</u> dit      | <u>View Advan</u> ce          | ed 🗙 🖬 🖬 🖬                 |                       |                           | <b>₩?</b> × |  |  |
|------------------------|-------------------------------|----------------------------|-----------------------|---------------------------|-------------|--|--|
| -                      | <u></u>                       | 2                          |                       |                           |             |  |  |
| Make New<br>Connection | DM9CE2 DM                     | 9CE1                       |                       |                           |             |  |  |
|                        | I                             | Device                     |                       | ×                         |             |  |  |
|                        | Device Proper                 | ties                       |                       | ок 🔀                      |             |  |  |
|                        | Port Settings                 | Call Options               |                       |                           |             |  |  |
|                        |                               |                            | Connection Prefe      | erences                   |             |  |  |
|                        | Manual Dial strings)          | (user supplies dial        | <u>B</u> aud Rate     | 19200 💌                   |             |  |  |
|                        | Terminals –                   |                            | <u>D</u> ata Bits     | 8 🔽                       |             |  |  |
|                        | Use terr                      | minal window               | <u>P</u> arity        | None 🔽                    |             |  |  |
|                        | b <u>e</u> fore o             | dialing                    | <u>S</u> top Bits     | 1                         |             |  |  |
|                        | Use terr<br>dialing           | minal window <u>a</u> fter | <u>El</u> ow Control  | None                      |             |  |  |
|                        |                               |                            | < <u>B</u> ack Finisł | Software<br>Hardware      |             |  |  |
|                        | L                             |                            |                       | None                      |             |  |  |
|                        |                               |                            |                       |                           |             |  |  |
|                        |                               |                            |                       |                           |             |  |  |
|                        |                               |                            |                       |                           |             |  |  |
| Marine 🗖 a             |                               | A tatural C                |                       |                           |             |  |  |
| 🌄 Start 🛛 🖉 G          | ontroi Panel                  | Network Conne              | CTI Device Properties | ;   <b>&gt; 4 4</b> 10:54 | + PM 🗾 💆    |  |  |
| Chart 120 Flo          | hart 120 Flow control as none |                            |                       |                           |             |  |  |

| <u>F</u> ile <u>E</u> dit | <u>V</u> iew Adva | anced 🕽 | X 🛯 🖬 🖬 📰 |  | <b>N?</b> > |
|---------------------------|-------------------|---------|-----------|--|-------------|
| -                         | <u></u>           | 21<br>L | 97<br>1   |  |             |
| Make New<br>Connection    | My<br>Connection  | DM9CE2  | DM9CE1    |  |             |

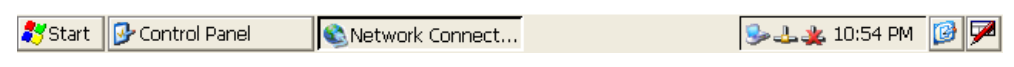

Chart 121 Make "My Connection" is completed

| <u>File Vi</u>   | ew                     |                    |                      |                      |                 |            | ĸ                  | ? × |
|------------------|------------------------|--------------------|----------------------|----------------------|-----------------|------------|--------------------|-----|
| Ġ,               | Ö                      | P                  | <b>P</b>             |                      |                 |            | 8                  |     |
| Accessibilit     | ty Certificates        | Date/Time          | Device<br>Management | Dialing              | DIO Tester      | DIP Reader | Display            |     |
| MENA             | 9                      | 1                  | ٢                    |                      | -               | <u> </u>   | °                  |     |
| EEPROM<br>Editor | Input Panel            | Keyboard           | Mouse Net<br>Dia     | twork and<br>I-up Co | NVRAM<br>Editor | Owner      | Password           |     |
|                  | <b>P</b>               | <b>M</b>           | - 🐌                  |                      | <b>P</b>        |            | 1                  |     |
| PC<br>Connectio  | n Regional<br>Settings | RegViewer          | Remove 9<br>Programs | ecurity<br>Editor    | SerCon          | SerPerf    | Storage<br>Manager |     |
|                  |                        | ٢                  |                      |                      |                 |            |                    |     |
| Stylus           | System                 | Volume &<br>Sounds |                      |                      |                 |            |                    |     |
|                  |                        |                    |                      |                      |                 |            |                    |     |
|                  |                        |                    |                      |                      |                 |            |                    |     |
|                  |                        |                    |                      |                      |                 |            |                    |     |
|                  |                        |                    |                      |                      |                 |            |                    |     |
|                  |                        |                    |                      |                      |                 |            |                    |     |
| 鸄 Start          | 🚱 Control Pane         | ۱ 🥔 ۱              | Network Connecti.    |                      |                 | 🌭 🕹        | 10:52 PM           | 3 🏴 |

Chart 122 Launch "PC connection" control applet

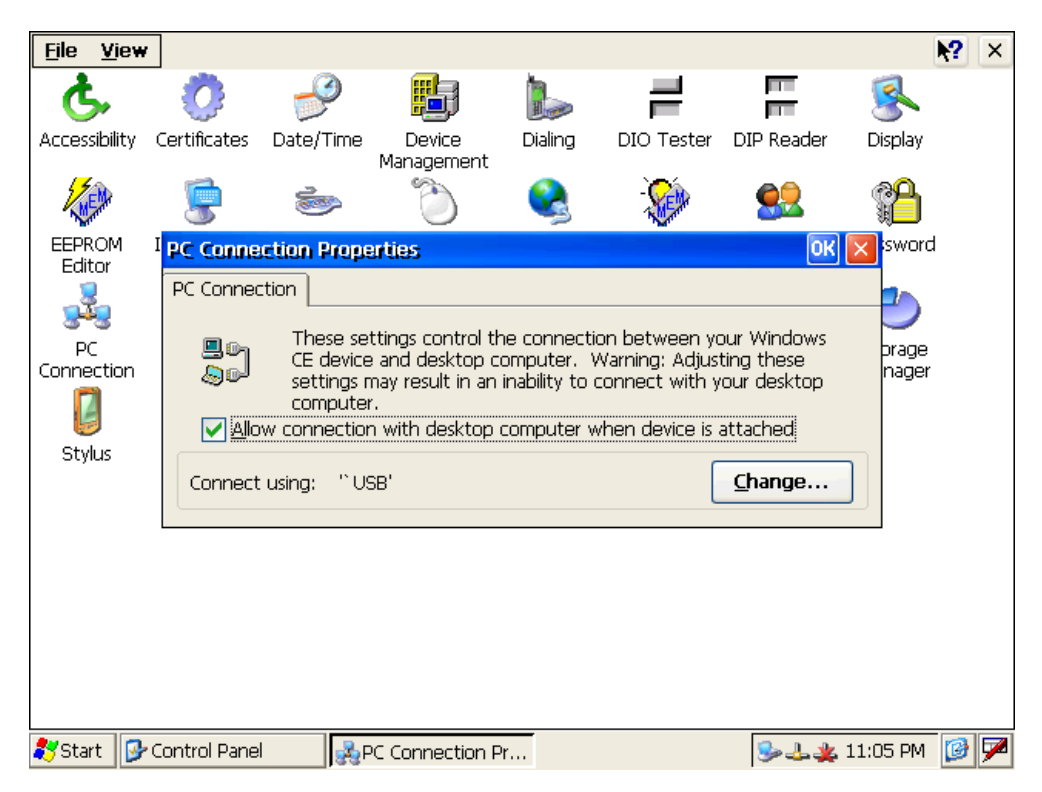

Chart 123 Select "Change..." to change PC connection

| <u>File View</u>                     | ,                                  |                                                                         |                                                                       |                                                                                   |                                         |            | <b>k?</b>  | × |
|--------------------------------------|------------------------------------|-------------------------------------------------------------------------|-----------------------------------------------------------------------|-----------------------------------------------------------------------------------|-----------------------------------------|------------|------------|---|
| Ġ,                                   | Ö                                  | P                                                                       | Ð                                                                     |                                                                                   |                                         |            | 8          |   |
| Accessibility                        | Certificates                       | Date/Time                                                               | Device<br>Management                                                  | Dialing                                                                           | DIO Tester                              | DIP Reader | Display    |   |
| A STATE                              | 9                                  | 1                                                                       | ٢                                                                     |                                                                                   | -                                       | <u>8</u> 2 | <u>P</u>   |   |
| EEPROM<br>Editor<br>PC<br>Connection | PC Conne<br>PC C Char<br>Con<br>Co | ction Proper<br>nge Connect<br>nect to deskto<br>arning: Chang<br>conne | ties<br>itan<br>op computer us<br>ing this setting<br>ict with your d | sing: <sup>°</sup> USB<br><sup>°</sup> USB<br>My Co<br>g may result<br>esktop com | nnection<br>In an inability 1<br>puter. |            | sword      |   |
| 鸄 Start 😼                            | Control Pane                       | l 🍰 PC                                                                  | Connection P                                                          | r                                                                                 |                                         | الله الح   | 11:05 PM ତ |   |

Chart 124 Change PC connection to "My Connection"

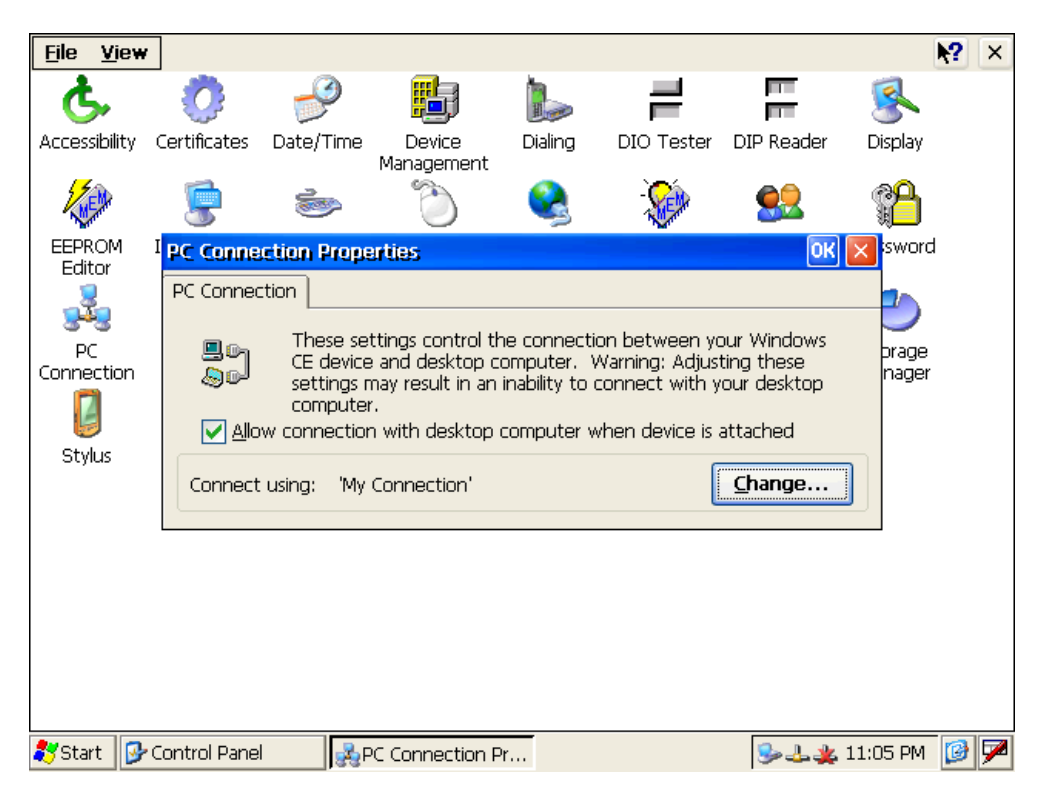

Chart 125 Change PC connection is completed

| 🚯 Microsoft ActiveSyr                                        | nc X           |
|--------------------------------------------------------------|----------------|
| File View Tools Help                                         | ·              |
| Synchronize                                                  | ' Explore      |
| Mobile Device<br>Delete Mobile Device<br>Connection Settings |                |
| Close                                                        | Hide Details 🗙 |
| Information Type Stat.                                       | IS             |

Chart 126 Configure ActiveSync Connection settings

| ③ Connection Settings                                                              |
|------------------------------------------------------------------------------------|
| Waiting for device to connect                                                      |
| Show status icon in taskbar                                                        |
| Allow USB connections                                                              |
| Allow connections to one of the following:                                         |
|                                                                                    |
| This computer is connected to:                                                     |
| Automatic                                                                          |
| ✓ Open ActiveSync when my device connects                                          |
| $\hfill \square$ Allow wireless connection on device when connected to the desktop |
|                                                                                    |
| Help OK Cancel                                                                     |

Chart 127 Allow connections to COM1

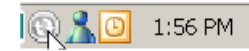

Chart 128 ActiveSync is not connected

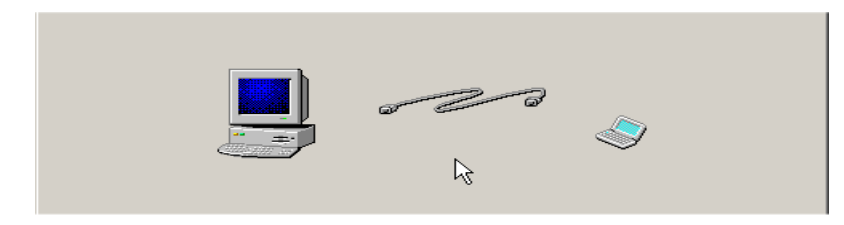

Chart 129 Connect JetBox 8210 with PC via RS232 Null Modem Cable

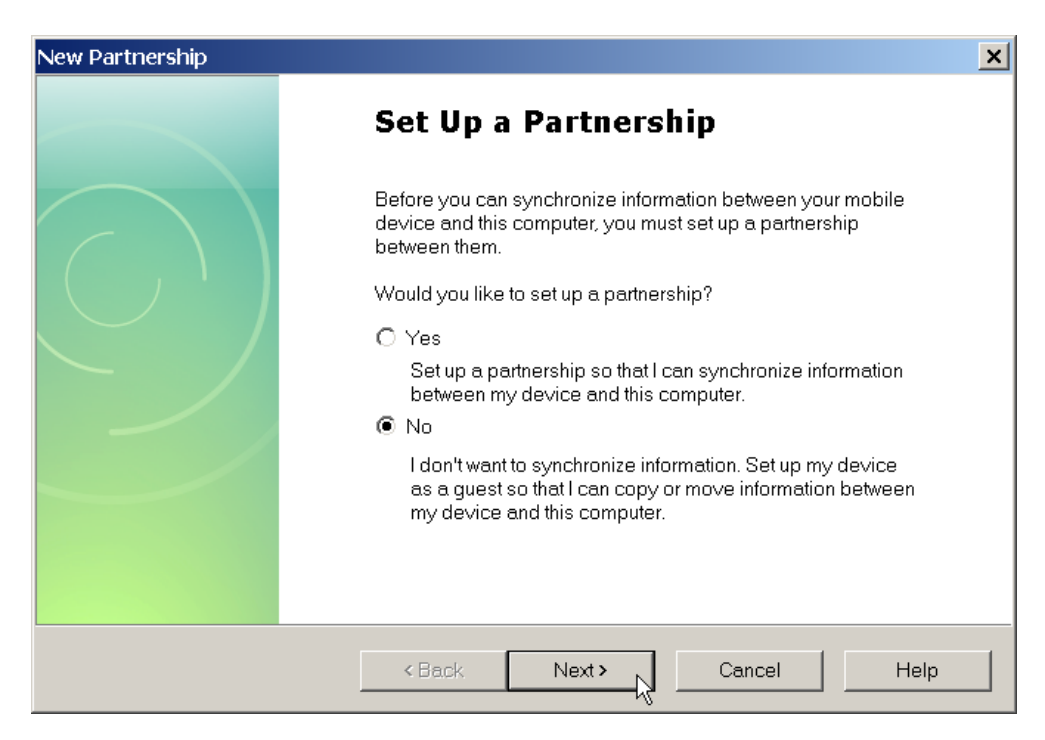

Chart 130 Choose "No" to skip setup a partnership

| 🔇 Microsoft ActiveSync 🛛 📐  | _ 🗆 🗙          |
|-----------------------------|----------------|
| File View Tools Help        |                |
| 💿 Sync 🕒 Schedule 🔯 Explore |                |
| Guest                       |                |
| Connected                   |                |
|                             | Hide Details 🗙 |
| Information Type Status     |                |
|                             |                |
|                             |                |
|                             |                |
|                             |                |
|                             |                |

Chart 131 ActiveSync is connected

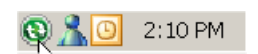

Chart 132 ActiveSync is connected

#### 5-2-3 Explore JetBox 8210

After ActiveSync connection has been established, click the Explore button to

explore JetBox 8210. It's recommended to exchange the application data with JetBox 8210 via ActiveSync connection during developing your applications.

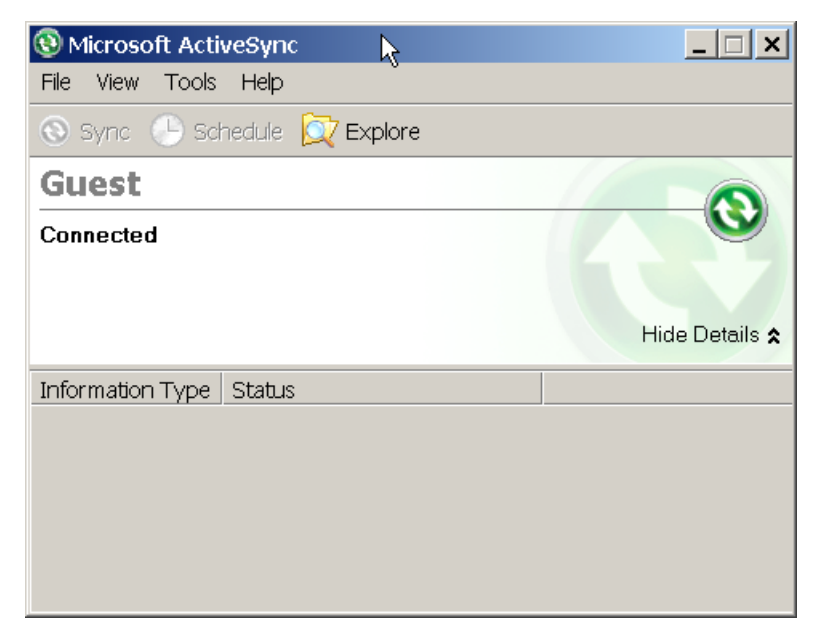

Chart 133 Microsoft ActiveSync

| 🔋 Mobile Device     |                 |            |               |          |              |      |             |
|---------------------|-----------------|------------|---------------|----------|--------------|------|-------------|
| File Edit Vie       | ew Favorites    | Tools Help |               | n        |              |      | 2           |
| 🕞 Back 🔻 🤆          | D 🔻 🎓 🔎         | Search 💫   | Folders       | b 🗙 🍤    | ▼            |      |             |
| Address 🔋 Mo        | bile Device     |            |               |          |              |      | 💌 🄁 Go      |
|                     | $\supset$       |            | $\supset$     |          | $\supset$    |      | <b>&gt;</b> |
| Application<br>Data | My<br>Documents | Network    | Program Files | Recycled | Storage Card | Temp | Windows     |
| Control Panel       |                 |            |               |          |              |      |             |
|                     |                 |            |               |          |              |      |             |

Chart 134 Explore the JetBox 8210 via ActiveSync

# 5-3 Manual Server Connection via Ethernet

#### 5-3-1 Overview

If ActiveSync connectivity is not available, a Manual Server connection should be possible. Manual Server uses TCP/IP communications between host PC and device and supports most of the functions of ActiveSync. It does not support file or outlook synchronization and takes more steps to initiate.

Both ActiveSync and Manual Server are used by the Platform Manager component of eVC++. Platform Manager provides communication support for application debugging and add-on tools. **You may need to install Microsoft eVC++ 4.0 before establishing a manual server connection with JetBox 8210**.

| 👷 Microsoft eMbedded Visual C++     | +                                                                                                    |
|-------------------------------------|----------------------------------------------------------------------------------------------------|
| Eile Edit View Insert Project Build | t <u>T</u> ools <u>W</u> indow <u>H</u> elp                                                                                                    |
|                                     | <ul> <li>Frror Lookup</li> <li>Remote Call Profiler (WCE500)</li> <li>Remote Ele Viewer (WCE500)</li> <li>Remote Heap Walker (WCE500)</li> <li>Remote Kernel Tracker (WCE500)</li> <li>Remote Performance Monitor (WCE500)</li> <li>Remote Process Viewer (WCE500)</li> <li>Remote Registry Editor (WCE500)</li> <li>Remote Spy++ (WCE500)</li> <li>Remote System Information (WCE500)</li> </ul> |
|                                     | Remote Zoomin (WCE500)         Sglect Remote Tools         Qustomize         Qptions         Macro         Record Quick Macro         Ctrl+Shift+R         Play Quick Macro         Ctrl+Shift+R                                                                                                    |
|                                     | Configure Platform Manager                                                                                                    |

**5-3-2** Configure Platform Manager

Chart 135 Configure platform manager

| Select a platform or device to configure                      |            |  |  |  |  |
|---------------------------------------------------------------|------------|--|--|--|--|
| P-@ ArmEmuWebpad<br>P-@ MediaX<br>MadiaX Davida               | Add Device |  |  |  |  |
|                                                               | Delete     |  |  |  |  |
| Windows CE Default Platform                                   | Properties |  |  |  |  |
| <ul> <li>ActiveSync Device</li> <li>Default Device</li> </ul> | About      |  |  |  |  |
|                                                               |            |  |  |  |  |
|                                                               |            |  |  |  |  |
|                                                               |            |  |  |  |  |
|                                                               |            |  |  |  |  |
|                                                               |            |  |  |  |  |
|                                                               |            |  |  |  |  |
| ОК                                                            |            |  |  |  |  |

Chart 136 Setup the properties of the default device

| Device Properties                                                   |                   |
|---------------------------------------------------------------------|-------------------|
| Device Name:                                                        |                   |
| Default Device                                                      |                   |
|                                                                     |                   |
| Select a transport and a startup server. Choose Test to verify that | you can establish |
| a connection to your target device with the selected transport and  | startup server    |
| И                                                                   |                   |
| Transport:                                                          |                   |
| TCP/IP Transport for Windows CE                                     | Configure         |
|                                                                     |                   |
| Startup Server:                                                     |                   |
| Microsoft ActiveSync                                                | Configure         |
|                                                                     |                   |
| OK Cancel Test                                                      |                   |
|                                                                     |                   |

Chart 137 Select "TCP/IP Transport for Windows CE" for transport

| Device Properties                                                                                                    |                                     |
|----------------------------------------------------------------------------------------------------|-------------------------------------|
| Device Name:                                                                                                    |                                     |
|                                                                                                    |                                     |
| Select a transport and a startup server. Choose Test to verify that y<br>a connection to your target device with the selected transport and s | vou can establish<br>startup server |
| Transport:                                                                                                    |                                     |
| TCP/IP Transport for Windows CE                                                                                                    | Configure                           |
| Startup Server:                                                                                                    |                                     |
| Manual Server                                                                                                    | Configure                           |
| OK Cancel Test                                                                                                    |                                     |

Chart 138 Select "Manual Server" for startup server, then click test

| Manual Server - Action                                 | × |
|--------------------------------------------------------|---|
| U*                                                     |   |
| Disconstruction the following files are on the device. |   |
| Please make sure the following lifes are on the device | _ |
| WINDOWS\tcpipc.dll                                     |   |
| \WINDOWS\cemgrc.exe                                    |   |
|                                                        |   |
|                                                        |   |
|                                                        |   |
|                                                        |   |
| And launch CEMGRC.EXE with the following cmd line      |   |
| CEMGRC.EXE /T:TCPIPC.DLL /Q /D:192.168.10.65:37087     | - |
|                                                        |   |
|                                                        |   |
|                                                        |   |
| UK Cancel                                              |   |
|                                                        |   |

Chart 139 Manual server—Action

## 5-3-3 Telnet with JetBox 8210

It's recommended to Telnet with JetBox 8210 and launch CEMGRC.EXE remotely.

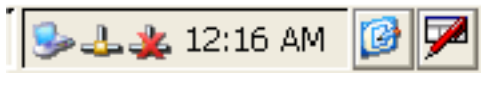

Chart 140 Double click the network icon

| <u>File E</u> dit      | <u>V</u> iew A   | dva <u>n</u> ced 🗙 🛃 🗉 🖼      | <b>№?</b> × |
|------------------------|------------------|-------------------------------|-------------|
| -                      | <u></u>          | <u></u>                       |             |
| Make New<br>Connection | My<br>Connection | DM9CE2 DM9CE1                 |             |
|                        |                  | DM9CE1 OK 🔀                   |             |
|                        |                  | IP Information                |             |
|                        |                  | Internet Protocol (TCP/IP)    |             |
|                        |                  | Address Type: Static          |             |
|                        |                  | IP Address: 192.168.10.87     |             |
|                        |                  | Subnet Mask: 255.255.255.0    |             |
|                        |                  | Default Gateway: 192.168.10.3 |             |
|                        |                  | Details                       |             |
|                        |                  |                               |             |
|                        |                  | <u>R</u> enew                 |             |

| 鸄 Start 🛛 [ | 🛿 My Device | 🚱 Control Panel | Network Co | DM9CE1 | 🎭 🕹 粪 12:16 AM | 12 |
|-------------|-------------|-----------------|------------|--------|----------------|----|
|-------------|-------------|-----------------|------------|--------|----------------|----|

Chart 141 IP address of the DM9CE1 network adapter

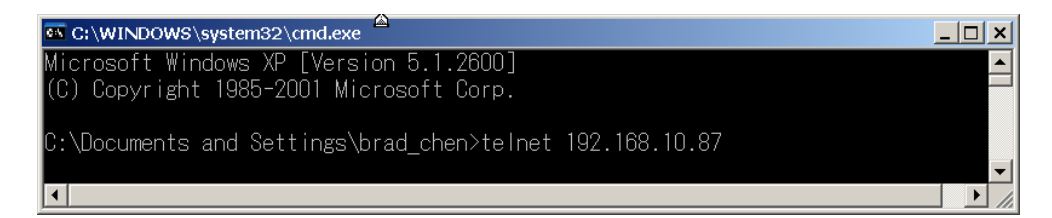

Chart 142 Start a Telnet Session of JetBox 8210

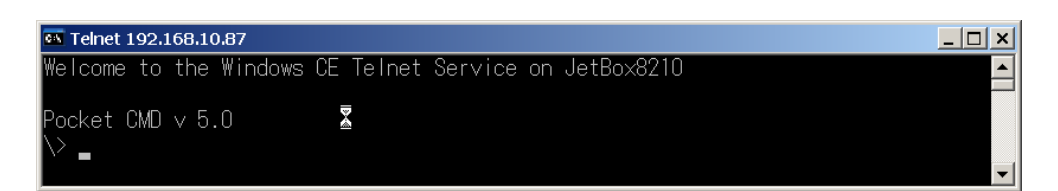

Chart 143 Success to telnet JetBox 8210

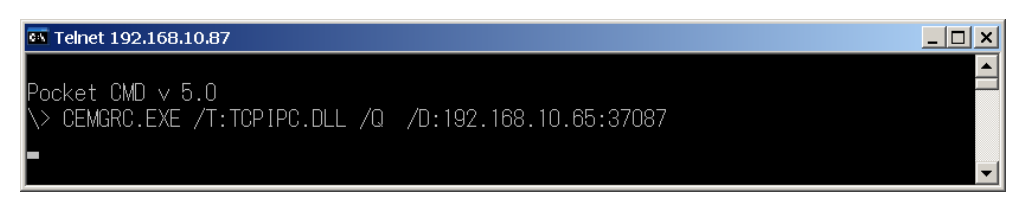

Chart 144 Launch "Manual Server—Action" command

| Testing Device Connection        |
|----------------------------------|
| Device Name:<br>Default Device   |
|                                  |
| Connection to device established |
| TCP/IP Transport for Windows CE  |
| ОК                               |

Chart 145 Success to establish the manual server connection

## 5-3-4 Remote Tools via Manual Server

## Connection

| 🔀 Microsoft eMbedded Visual C++     | • • • • • • • • • • • • • • • • • • • •                                             |                    |
|-------------------------------------|-------------------------------------------------------------------------------------|--------------------|
| Eile Edit View Insert Project Build | Tools Window Help                                                                   |                    |
|                                     |                                                                                     | ▼ <mark>%  </mark> |
|                                     | <u>⊪ M</u> acro<br>Record Quick Macro Ctrl+Shift+R<br>Play Quick Macro Ctrl+Shift+P |                    |
| x -                                 | Configure Platform Manager                                                          |                    |
| Build Debug Find in File            | es 1 ) Find in Files 2 /                                                            |                    |
| Activates user-defined tool 11      |                                                                                     |                    |

Chart 146 Launch remote zoom in tool

| Select a platform or device to configure |            |
|------------------------------------------|------------|
| erwer Armemuweepaa                       | Add Device |
| MediaX Device                            | Delete     |
| ⊕-@@ MediaXCore<br>⊕-@@ STANDARDSDK_500  | Proportion |
| 🗄 👼 Windows CE Default Platform          | -ropenes   |
| - Territoria Sync Device                 | About      |
|                                          |            |
|                                          |            |
|                                          |            |
|                                          |            |
|                                          |            |
|                                          |            |
|                                          |            |
|                                          |            |
| ОК                                       |            |

Chart 147 Select "default device"

| Manual Server - Action                                 | × |
|--------------------------------------------------------|---|
| Please make sure the following files are on the device |   |
|                                                        | - |
| \WINDOWS\cemgrc.exe<br>\WINDOWS\cetlstub.dll           |   |
|                                                        |   |
| And launch CEMGRC.EXE with the following cmd line      |   |
| CEMGRC.EXE /T:TCPIPC.DLL /Q /D:192.168.10.65:37087     |   |
|                                                        |   |
| OK Cancel                                              |   |

Chart 148 Manual server—action

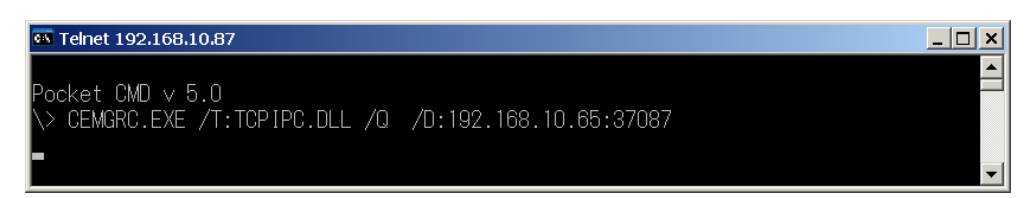

Chart 149 Launch "Manual Server—Action" command

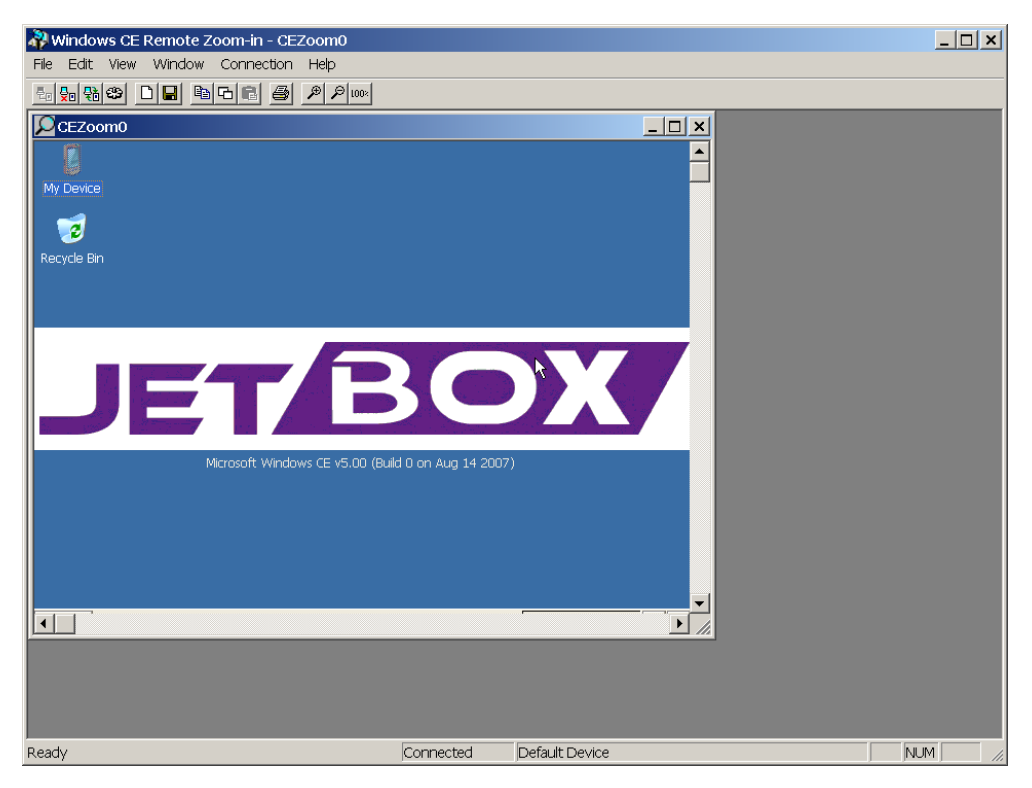

Chart 150 Success to launch remote zoomin

# **Chapter 6 Application Development**

## 6-1 Overview

You can import JetBox 8210 SDK eMbedded Visual C++ 4.0 or Visual Studio .NET 2003. An application developer can then use the SDK to create applications that run on JetBox 8210 run-time image.

# 6-2 Install JetBox SDK

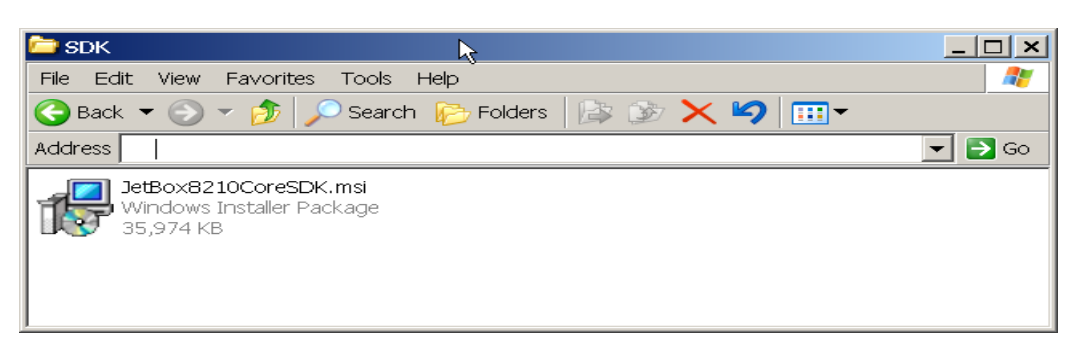

Chart 151 Launch JetBox SDK setup file to start installing SDK

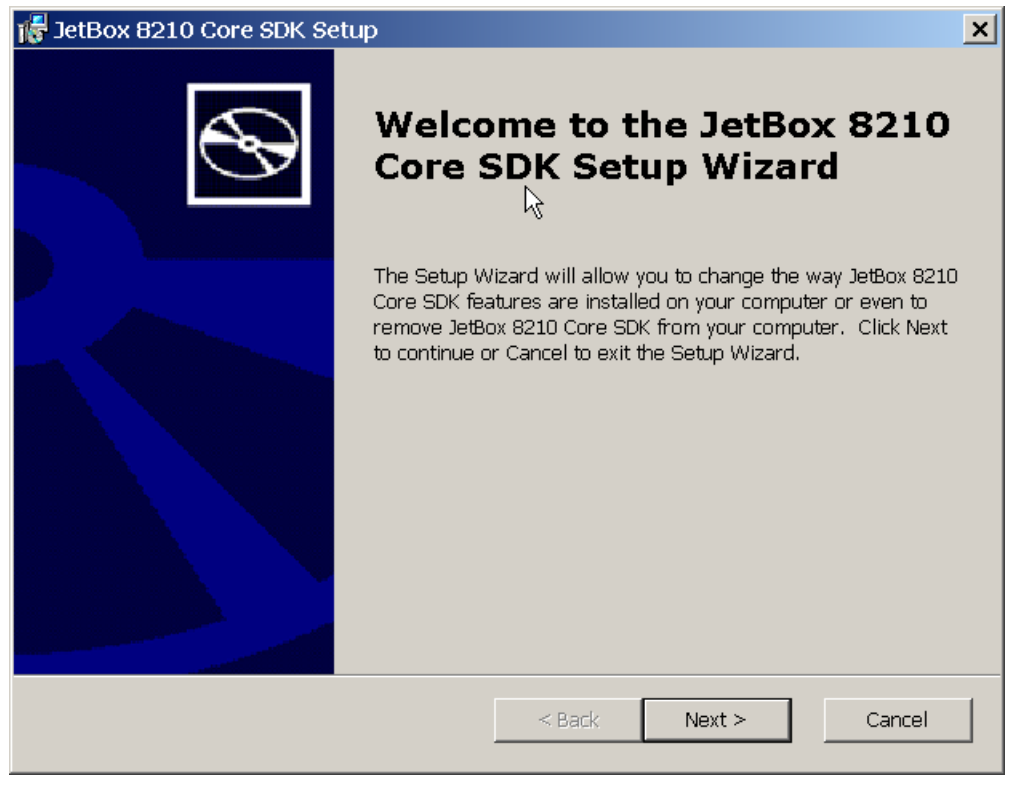

Chart 152 JetBox 8210 SDK setup wizard

| 16 | JetBox 8210 Core SDK License Agreement                                                                                                    | ( |  |  |  |
|----|----------------------------------------------------------------------------------------------------|---|--|--|--|
|    | End-User License Agreement<br>Be sure to carefully read and understand the following end-user license agreement, and<br>then indicate whether you accept or do not accept the terms of the agreement.                                                                                                    |   |  |  |  |
|    | This software will not set up on your computer unless you accept the terms of the agreement. For<br>your future reference, you may print the text of the agreement now using the PRINT button or<br>obtain the text from the 'MSFT_SDK_EULA_1033.rtf' file after installation. You may also receive a<br>copy of this agreement by contacting the Microsoft subsidiary serving your country, or write:<br>Microsoft Sales Information Center, One Microsoft Way, Redmond WA 98052-6399. |   |  |  |  |
|    | END-USER LICENSE AGREEMENT FOR                                                                                                    |   |  |  |  |
|    | MICROSOFT SOFT WARE                                                                                                    |   |  |  |  |
|    | MICROSOFT CUSTOM SOFTWARE DEVELOPMENT KIT FOR WINDOWS CE 5.0<br>(Referred to as the "Microsoft Custom SDK")                                                                                                    |   |  |  |  |
|    | Press the PAGE DOWN key to see more text.                                                                                                    |   |  |  |  |
|    | Accept C Decline                                                                                                    |   |  |  |  |
|    | Print < Back Next Cancel                                                                                                    |   |  |  |  |

Chart 153 Accept end-user license agreement

| 🕞 JetBox 8210 Core SDK Setup           |             | ×          |
|----------------------------------------|-------------|------------|
| Customer Information                   |             |            |
| Please enter your customer information |             | S          |
|                                        |             |            |
| Liser Name                             |             |            |
| Your Name                              |             |            |
| ,<br>Organization:                     |             |            |
| Your Company                           |             |            |
|                                        |             |            |
|                                        |             |            |
|                                        |             |            |
|                                        |             |            |
|                                        |             |            |
|                                        | < Back Next | > . Cancel |
|                                        |             |            |

Chart 154 Enter customer information

| 🞼 JetBox 8210 Core SDI                       | < Setup                                                                                                    |
|----------------------------------------------|----------------------------------------------------------------------------------------------------|
| Choose Setup Type<br>Choose the setup type t | hat best suits your needs                                                                                                    |
|                                              | <b>Custom</b><br>Allows users to choose which program features will be installed<br>and where they will be installed. Recommended for advanced<br>users.<br><b>Complete</b><br>All program features will be installed. (Requires most disk space) |
|                                              | < Back Next > Cancel                                                                                                    |

Chart 155 Choose "Complete" setup type

| 🎼 JetBox 8 | 3210 Core SDK - Destinatior            | n Folders              |                     |        | x |
|------------|----------------------------------------|------------------------|---------------------|--------|---|
| Destinati  | on Folders                             |                        |                     |        |   |
| Click Ne   | xt to install to this folder, or click | Change to install to a | a different folder. |        |   |
| <u> </u>   | Install JetBox 8210 Core SDK to        | ):                     |                     |        |   |
|            | C:\Program Files\Windows CE            | Tools\wce500\JetBo     | x8210Core\          | Change |   |
|            |                                        |                        |                     |        |   |
|            |                                        |                        |                     |        |   |
|            |                                        |                        |                     |        |   |
|            |                                        |                        |                     |        |   |
|            |                                        |                        |                     |        |   |
|            |                                        |                        |                     |        |   |
|            |                                        |                        |                     |        |   |
|            |                                        |                        |                     |        |   |
|            |                                        | < Back                 | Next >              | Cancel |   |
|            |                                        |                        | - W                 |        |   |

Chart 156 Choose the destination folder

| 🞼 JetBox 8210 Core SDK Setup                                                                          | ×                                                            |
|----------------------------------------------------------------------------------------------------|--------------------------------------------------------------|
| <b>Ready to Install</b><br>The Setup Wizard is ready to begin the Comp                                | olete installation                                           |
| Click Install to begin the installation. If you w<br>settings, click Back. Click Cancel to exit the v | rant to review or change any of your installation<br>vizard. |
|                                                                                                    | < Back Install Cancel                                        |

Chart 157 Ready to install

| 🎼 JetBox 8210 Core SDK Setup                               | ×                                       |
|------------------------------------------------------------|-----------------------------------------|
| Installing JetBox 8210 Core SDK                            | Ð                                       |
| Please wait while the Setup Wizard instal several minutes. | lls JetBox 8210 Core SDK. This may take |
| Status:                                                    |                                         |
|                                                            |                                         |
|                                                            |                                         |
|                                                            |                                         |
|                                                            |                                         |
|                                                            |                                         |
|                                                            |                                         |
|                                                            | < Back Next > Cancel                    |

Chart 158 Install JetBox 8210 SDK

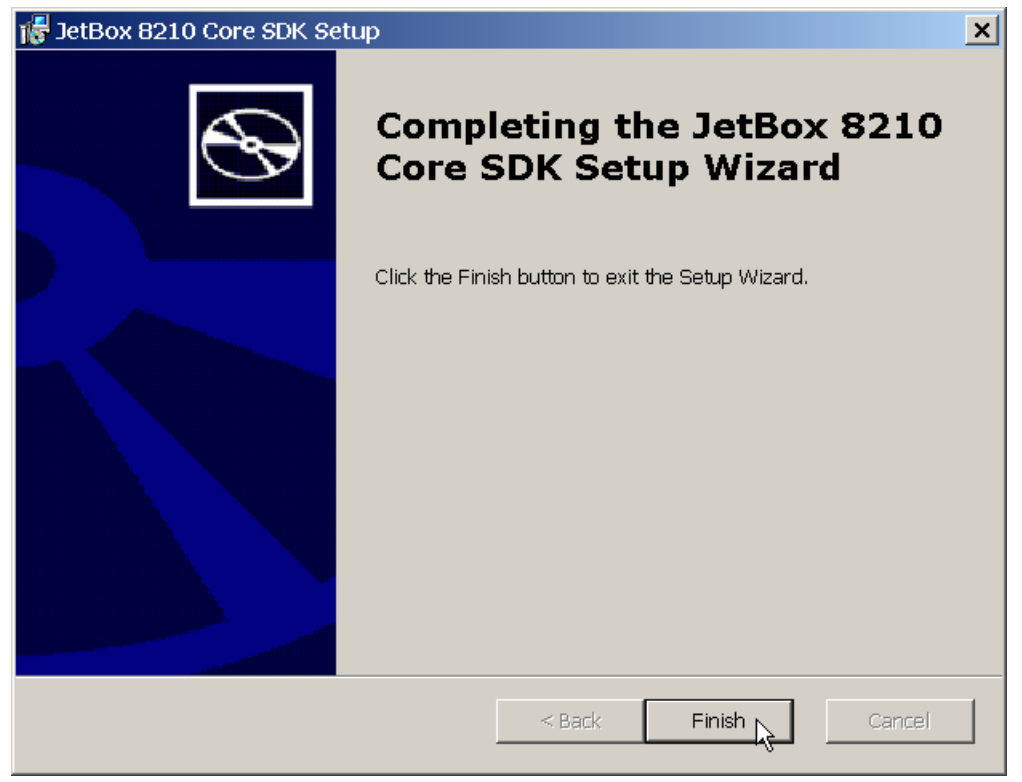

Chart 159 Completing JetBox 8210 SDK setup wizard

# 6-3 Hello World Application with eVC++4.0

Note it's necessary to establish a connection between JetBox 8210 with your PC before downloading and executing the application from eVC++4.0.

| 🔀 Microsoft eMbedded Vis     | isual C + +                                                  | × |
|------------------------------|--------------------------------------------------------------|---|
|                              | iect <u>B</u> uild <u>T</u> ools <u>W</u> indow <u>H</u> elp |   |
| 🗋 <u>N</u> ew Ctrl+N         | 🖸 🗠 🖉 🕞 🛱 🙀 set_address 💽 🙀                                  |   |
| ⊇ ⊇pen Ctrl+O                |                                                              |   |
|                              |                                                              |   |
| Open <u>W</u> orkspace       |                                                              |   |
| Save Workspace               |                                                              |   |
|                              |                                                              |   |
| Save As                      |                                                              |   |
| 🗊 Save All                   |                                                              |   |
| Page Set <u>u</u> p          |                                                              |   |
| 🖨 Print Ctrl+P               |                                                              |   |
| Recent <u>Fi</u> les •       |                                                              |   |
| Recent Wo <u>r</u> kspaces 🔸 |                                                              |   |
| E⊻it                         |                                                              |   |
|                              |                                                              |   |
| ×                            |                                                              |   |
|                              |                                                              |   |
|                              |                                                              |   |
|                              |                                                              |   |
|                              |                                                              |   |
|                              |                                                              |   |
| Build Debug ) F              | Find in Files 1 \ Find in Files 2 /                          | - |
| Creates a new docume         | ent, project or workspace                                    |   |

Chart 160 New a project with eVC++4.0

| New                                                                                                    | <u>? ×</u>                                                                                                    |
|----------------------------------------------------------------------------------------------------|----------------------------------------------------------------------------------------------------|
| Files Projects Workspaces                                                                                                    |                                                                                                    |
| 国WCE Application<br>過WCE ATL COM AppWizard<br>のWOE Demonia Link Links                                                                                                 | Project <u>n</u> ame:<br>HelloWorld                                                                                                    |
| Subject By Control With Clorary<br>Subject WCE MFC ActiveX ControlWith Clorary<br>WCE MFC AppWith Clorary<br>WCE MFC AppWith Clorary<br>Subject By WCE Static Library | Location:                                                                                                    |
|                                                                                                    | Create new workspace     Add to current workspace     Dependency of:                                                                              |
|                                                                                                    | CPUs:<br>□Win32 (WCE ARMV4)<br>■Win32 (WCE ARMV4I)<br>□Win32 (WCE ARMV4T)<br>□Win32 (WCE MIPS16)<br>□Win32 (WCE MIPSII)<br>■Win32 (WCE MIPSII_FP) |
|                                                                                                    | OK Cancel                                                                                                    |

Chart 161 Hello world application with Win32 (WCE ARMV4I)

| WCE Application - Step 1 of 1 |        | ? ×                                                                                                    |
|-------------------------------|--------|----------------------------------------------------------------------------------------------------|
|                               |        | <ul> <li>What kind of windows application would you like to create ?</li> <li>An empty project.</li> <li>A simple Windows CE application.</li> <li>A typical "Hello World!" application.</li> </ul> |
|                               | < Back | Next > Finish Cancel                                                                                                    |

Chart 162 A typical "Hello World" application

| New Project Information                                                                                                    | × |
|----------------------------------------------------------------------------------------------------|---|
| WCE Application will create a new skeleton project with the following specifications:                                                    |   |
| A standard "Hello World" application will be created for you targeting:<br>Win32 (WCE ARMV4I)<br>Win32 (WCE emulator)<br>Win32 (WCE x86) |   |
| Main: HelloWorld.cpp<br>Pre Compiled Header: Stdafx.h and Stdafx.cpp.<br>Resources: HelloWorld.rc, resource.h, and HelloWorld.ico        |   |
|                                                                                                    |   |
|                                                                                                    |   |
|                                                                                                    |   |
| Project Directory:<br>I:\TEST\HelloWorld                                                                                                 |   |
| OK Cancel                                                                                                    |   |

Chart 163 Complete to create the "Hello World" Project

| 🔂 HelloWorld - Microsoft eMbedded Visual C++                                           |
|----------------------------------------------------------------------------------------|
| Elle Edit View Insert Project Build Tools Window Help                                  |
| 👔 😅 🖩 🕼 🔍 🖪 🖪 😤 🥦 set_address 💿 🙀                                                      |
| (Globals) ▼ (All global memi ▼ ♦ About ▼ <                                             |
| HelloWorl 🗸 STANDARDS 🗸 Win32 (WCE emulator) Del 🗸 STANDARDSDK_500 Emula 🗸 🕸 🖽 📥 其 🗉 🖑 |
| STANDARDSDK                                                                            |
| Build (Debug ) Find in Files 1 ) Find in Files 2 /       Ready                         |

Chart 164 Select the active configuration for customized WCE OS devices

| 🙀 HelloWorld - Microsoft eMbedded Visual C++                                                                                                    | _ 🗆 🗙  |
|----------------------------------------------------------------------------------------------------|--------|
| Ele Edit View Insert Project Build Iools Window Help                                                                                                    |        |
| Image: Complete Ctrl+F7       S       Image: Ctrl+F7       S       Image: Ctrl+F7       S< |        |
| Start Debug<br>Update Remote Output File(s)<br>Execute HelloWorld.exe Ctrl+F5<br>Set Active Configuration<br>Configurations<br>Set Active Platform                                                                                                    |        |
|                                                                                                    | *<br>* |
| Rebuilds Active Project and all project dependencies                                                                                                    |        |

Chart 165 Rebuild active project and all project dependencies

| Connecting to th   | e device | 2 |
|--------------------|----------|---|
| Server is started. |          | v |
|                    |          |   |
| Cancel             |          |   |
|                    |          |   |

Chart 166 Connecting to the JetBox 8210

| Downloading       |                  |                   |      |
|-------------------|------------------|-------------------|------|
| From: i:\test\hel | loworld\arm∨4idk | og\helloworld.exe |      |
|                   |                  |                   |      |
| Cancel            |                  |                   | <br> |

Chart 167 Downloading hello world application to JetBox 8210

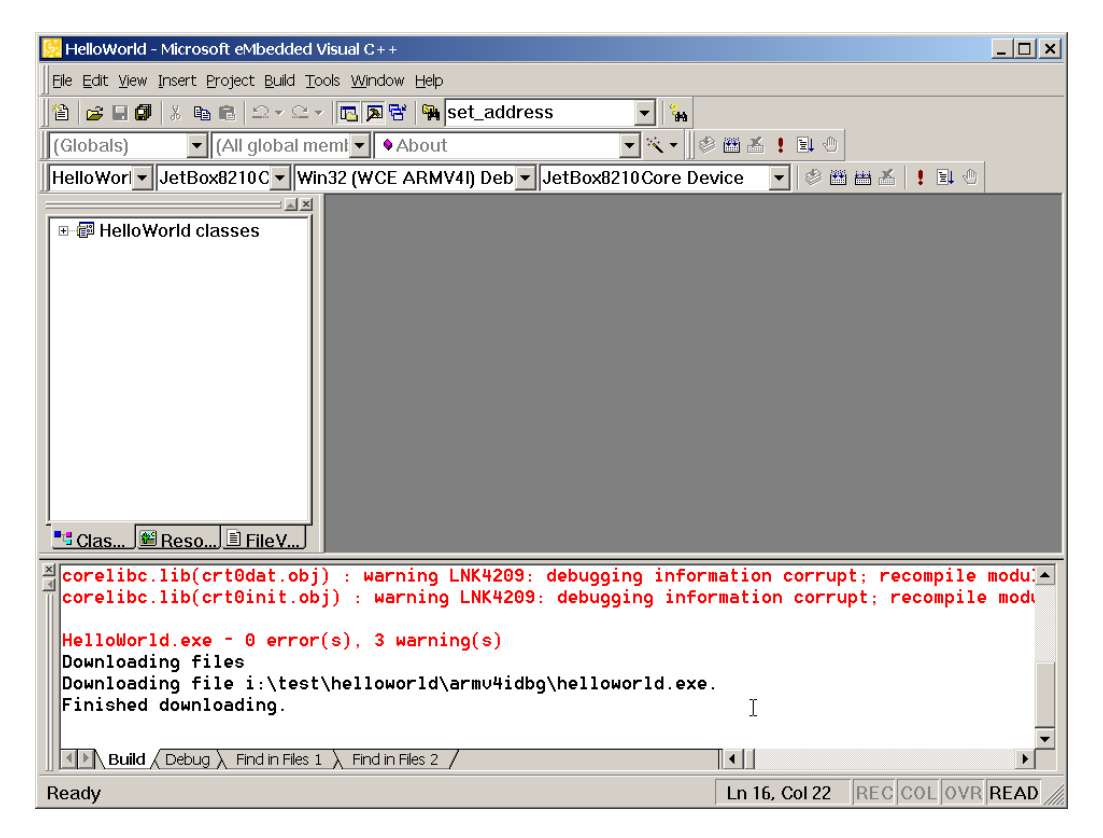

Chart 168 Finish downloading hello world application to JetBox 8210

| 📴 HelloWorld - Microsoft eMbedd                                                                                                    | ed Visual C++ - [HelloWorld.cpp]                                                                                                    |                                                                                                    |              |
|----------------------------------------------------------------------------------------------------|----------------------------------------------------------------------------------------------------|----------------------------------------------------------------------------------------------------|--------------|
| 🗈 Eile Edit View Insert Project E                                                                                                    | <u>B</u> uild <u>T</u> ools <u>W</u> indow <u>H</u> elp                                                                                                    |                                                                                                    | _ & ×        |
| Globals) (All glob<br>HelloWorl JetBox8210C)<br>Workspace 'HelloWorld':<br>HelloWorld files<br>HelloWorld files<br>HelloWorld.cpp<br>HelloWorld.cpp<br>HelloWorld.cpp<br>HelloWorld.cpp<br>HelloWorld.cpp<br>HelloWorld.cpp<br>HelloWorld.cpp<br>HelloWorld.cpp<br>HelloWorld.cpp<br>HelloWorld.cpp | Curl+F7  Build HelloWorld.cpp Ctrl+F7  Build HelloWorld.exe F7  Rebuild All Batch Build Clgan  Start Debug Update Remote Output File(s)  Execute HelloWorld.exe Ctrl+F5 Set Active Configuration Configurations Set Active Platform | ▼     ★       ■     ★       Box8210Core Device     ▼       Defines the entry point for the       .h"       .G 100 | application. |
| ReadMe.txt                                                                                                    | HINSTANCE                                                                                                    | hInst; // The current                                                                                             | instance     |
| Clas SReso FileV.                                                                                                    |                                                                                                    |                                                                                                    |              |
| Build (Debug ) Find in Fi                                                                                                    | les 1 $\lambda$ Find in Files 2 /                                                                                                    | Ln 1, Col 1 REC                                                                                                   |              |

Chart 169 Execute hello world application

| <u>F</u> ile <u>H</u> elp | × |
|---------------------------|---|

Hello World!

🐉 Start 🛛 HelloWorld

🎭 🕹 🏨 3:54 AM 🛛 📝 🏴

Chart 170 Snapshot of the hello world application

# 6-4 Hello World Application with VS2005

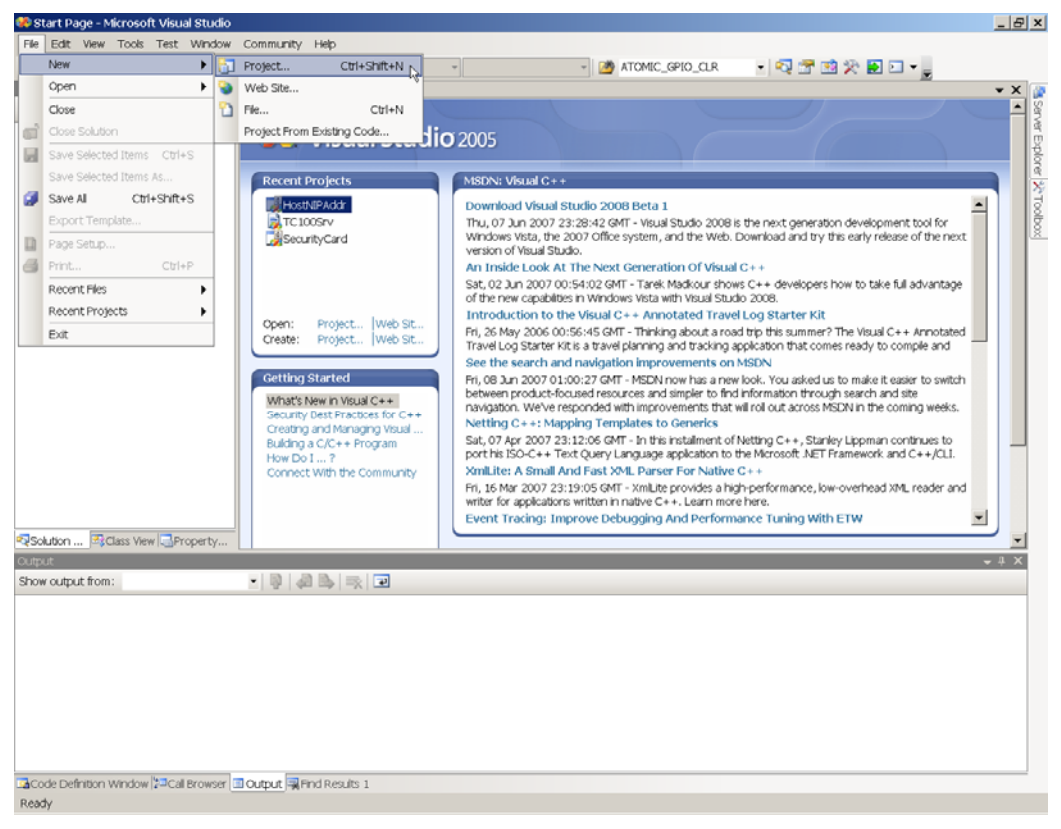

Chart 171 New an application project with VS2005
| New Project                                                                                                    |                                                                                  |                                                                                                    | ? ×    |
|----------------------------------------------------------------------------------------------------|----------------------------------------------------------------------------------|----------------------------------------------------------------------------------------------------|--------|
| Project types:                                                                                                    |                                                                                  | Templates:                                                                                                    | 000    |
| Visual C++ATLCLRGeneralMFCSmart DevTestWin32Other LanguagVisual BasiVisual BasiVisual C#WindovOfficeSmart IPodSmart IPodSmart ISmart I - | ice<br>ges<br>c<br>vs –<br>Device<br>ket PC 2003<br>artphone 2003<br>dows CE 5.0 | <ul> <li>Visual Studio installed templates</li> <li>Class Library</li> <li>Control Library</li> <li>Console Application</li> <li>My Templates</li> <li>Search Online Templates</li> </ul> |        |
| A project for crea                                                                                                    | Helloworld                                                                       | ct Framework 2.0 forms application for Windows CE 5.0 and later                                                                                                    |        |
| Location:                                                                                                    | i:\Temp                                                                          | -                                                                                                    | Browse |
| Solution Name:                                                                                                    | HelloWorld                                                                       | Create directory for solution                                                                                                    |        |
|                                                                                                    |                                                                                  | ОК                                                                                                    | Cancel |

Chart 172 Create a hello world application for windows CE 5.0 smart device using visual C#

| 🕫 Helloworld - Microsoft Visual Studio                                                       |                                                                                                    | _ 8 ×             |
|----------------------------------------------------------------------------------------------|----------------------------------------------------------------------------------------------------|-------------------|
| File Edit View Project Build Debug Data Tools Test Window Community Help                     |                                                                                                    |                   |
| 🔁 🕶 🐨 🖝 🚰 👗 🖏 🐔 🥙 🕶 🖓 🗮 🕨 🔜 🕨 Debug 🔹 Any CPU 🔹 💋 ATOMIC_GPIO_CLR 🔹 🚱 🦉                      | * 🔝 🛠 💽 🗉                                                                                                    |                   |
|                                                                                              |                                                                                                    |                   |
| : [부] [E] 추 팩 [패 후 프] [그 텐 전 뷰 [패 않 않 않 ] 할 것 와 타 [편 편 ] 팩 팩 프] 프 Pocket PC 2003 SE Emulator | - 1 1929 - 1920 - 1920 - 1930<br>- 1930 - 1930 - 1930 - 1930 - 1930 - 1930 - 1930 - 1930 - 1930 - 1930 - 1930 - 1930 - 1930 - 1930 - 1930 - 1930 | . 📼               |
| Solution Explorer - HeloWorld - 7 X Form1.cs [Design]* Start Page - X                        | Properties                                                                                                    | - ‡ × 🚺           |
|                                                                                              | Form1 System.Wr                                                                                                    | ndows.Forms.Form  |
| Solution HeloWorld' (1 project)                                                              | 21 0 7 1                                                                                                    | di                |
| 🖻 🖉 Helloworld                                                                               | E Appearance                                                                                                    | ▲ ¥               |
| 🖲 🔛 Properties                                                                               | BackColor                                                                                                    | Control           |
| 🖲 🔤 References                                                                               | Font                                                                                                    | Arial, 10pt       |
| e- I Form 1.cs                                                                               | ForeColor                                                                                                    | ControlText       |
| - S Form1.Designer.cs                                                                        | FormBorderStyle                                                                                                    | FixedSingle       |
| - W Form1.resx                                                                               | Text                                                                                                    | Hello World! 🚶 🕺  |
| 🗆 🔮 Program.cs                                                                               | Behavior                                                                                                    |                   |
|                                                                                              | AutoValidate                                                                                                    | EnablePreventFoo  |
|                                                                                              | ContextMenu                                                                                                    | (none)            |
|                                                                                              | Enabled                                                                                                    | True              |
| •                                                                                            | TooBar                                                                                                    | (none)            |
|                                                                                              | Data                                                                                                    |                   |
|                                                                                              | (DataBindings)                                                                                                    |                   |
|                                                                                              | Tag                                                                                                    |                   |
|                                                                                              | Design                                                                                                    | Found             |
|                                                                                              | (Name)                                                                                                    | Formi             |
|                                                                                              | FormFactor                                                                                                    | (Defailt)         |
|                                                                                              | Localizable                                                                                                    | Eske              |
|                                                                                              | Locked                                                                                                    | False             |
|                                                                                              | Skin                                                                                                    | False             |
| 19: manMenul                                                                                 | □ Lavout                                                                                                    |                   |
|                                                                                              | AutoScaleMode                                                                                                    | Dpi               |
| RgSolution [☆Class View  ]Property                                                           | AutoScroll                                                                                                    | True              |
| Cutput 🗸 🕂 🗙                                                                                 | AutoScrollMargin                                                                                                    | 0,0               |
| Show output from:                                                                            | Location                                                                                                    | 0,0               |
|                                                                                              | Size                                                                                                    | 640, 480          |
|                                                                                              | WindowState                                                                                                    | Normal            |
|                                                                                              | B Misc                                                                                                    |                   |
|                                                                                              | KeyPreview                                                                                                    | False             |
|                                                                                              | B Window Style                                                                                                    | -                 |
|                                                                                              | LontroBox                                                                                                    | (rue              |
|                                                                                              | MaximizeRev                                                                                                    | To a              |
|                                                                                              | Maximi2ebox                                                                                                    | mainMenut         |
|                                                                                              | A faissies Dave                                                                                                    | Tous              |
|                                                                                              | Text                                                                                                    |                   |
|                                                                                              | The text contained                                                                                                    | d in the control. |
| Gacode Definition Window 2□Call Browser 🔲 Output 🙀 Find Results 1                            |                                                                                                    |                   |
| Ready                                                                                        |                                                                                                    |                   |

Chart 173 Edit the appearance text to hello world

| 📽 HelloWorld - Microsoft Visual Studio                                                 |                                            |                       | III - 7 🗙               |
|----------------------------------------------------------------------------------------|--------------------------------------------|-----------------------|-------------------------|
| File Edit View Project Build Debug Target Data Format Tools Test Window Community Help |                                            |                       |                         |
| 🔚 🕶 🗃 🖌 🚰 😹 🐁 🖎 🥙 🕶 🖓 🖛 🖓 🖛 🖓 🖛 🖓                                                      | · 💀 🕾 🗉                                    | 3 🛠 🗈 🗉 📲             |                         |
| (株) 12 今 創 寺 や 血 1号 初 怒 禁 (*) 次 な な ) き だ お の 1日 1日 1日 1日 1日 1日 1日 1日 1日 1日 1日 1日 1日   | CE 5.0 Device 🔹 🚦                          | h 🎮 🕰 🏭               |                         |
| Device: - 🖓 🖓 🖾 📸 - Pocket PC                                                          | 2003 Device                                |                       |                         |
| Solution Explorer 4 × Form Lcs [Design]* Start Page Pocket PC                          | 2003 SE Emulator<br>2003 SE Samue Emulator | ies                   | <b>-</b> ₽×             |
| Pocket PC Pocket PC                                                                    | 2003 SE Square VGA Em                      | ulator System.Win     | dows.Forms.Form -       |
| Colution "Hello World" (1 proje                                                        | CE 5.0 Device                              |                       | 1                       |
| 😑 🧟 Hello World                                                                        | 1                                          | E Appearance          |                         |
| B- M Properties                                                                        |                                            | BackColor             | Control                 |
| B- B FormLes                                                                           |                                            | E Font                | Arial, 10pt             |
| - S Form1.Designer.cs                                                                  |                                            | ForeColor             | ControlText             |
| Dermilierx                                                                             |                                            | FormBorderStyle       | FixedSingle             |
| Togram.cs                                                                              |                                            | Text                  | Hello World!            |
|                                                                                        |                                            | Behavior              |                         |
|                                                                                        |                                            | AutoValidate          | EnableAllowFoc          |
| S mainManul                                                                            |                                            | ContextMenu           | (none)                  |
|                                                                                        |                                            | Enabled               | 1100                    |
| Solut. Call. There                                                                     |                                            | Data                  | (none)                  |
|                                                                                        | - 1 -                                      | (DataBindings)        |                         |
|                                                                                        | • ÷ ×                                      | Tag                   |                         |
| Show output from: Build                                                                |                                            | E Design              |                         |
|                                                                                        |                                            | (Name)                | Form1                   |
|                                                                                        |                                            | FormFactor            | WebPad                  |
|                                                                                        |                                            | Language              | (Default)               |
|                                                                                        |                                            | Localizable           | False                   |
|                                                                                        |                                            | Locked                | False                   |
|                                                                                        |                                            | Skin                  | False 🗸                 |
|                                                                                        | ~                                          | AutoValidate          |                         |
|                                                                                        | >                                          | Indicates whether co  | strols in the container |
| Code Definition Window 🞾 Call Browser 💷 Output                                         |                                            | will be automatically | validated when the      |
| Ready                                                                                  |                                            |                       |                         |

Chart 174 Configure the target device as windows CE5.0 device

| 🔗 Hello World - Microsoft Visual Studio                                                |                               | III _ 7 🔀              |
|----------------------------------------------------------------------------------------|-------------------------------|------------------------|
| File Edit View Project Build Debug Target Data Format Tools Test Window Community Help |                               |                        |
| 🛐 🕶 🖅 🚰 🛃 🎒 🖄 🗈 🖭 🤊 🕶 🖓 – 🖓 – 🖏 🕨 Debag 🔹 Aay CPU 🔹 🦉                                  | 🛠 🗈 🗆 📲                       |                        |
| 尊臣 수 레 코 소 실 弓 한 路 尊 ==> 알 유 을 찾 않 수: 田 臣 및 명 圖 말, Windows CE 5.0 Device 🔹             | A 24 14                       |                        |
| Device - Sa Sa 🖾 🕼 =                                                                   | Connect to Device             |                        |
| Solution Explorer • 4 × Form Les [Design]* Start Page • ×                              | Properties                    | <b>-</b> ₽×            |
|                                                                                        | Form1 System.Wind             | lows.Forms.Form -      |
| Solution Hello World ( ) and                                                           |                               |                        |
| 🖨 🚰 Hello World                                                                        | Annostanco                    |                        |
| - Ba Properties                                                                        | BackColor                     | Control                |
| e an references<br>→ an Fermics                                                        | E Font                        | Arial, 10pt            |
| - 1 Form 1. Designer.cs                                                                | ForeColor                     | ControlText            |
| - S FormLiesx                                                                          | FormBorderStyle               | FixedSingle            |
| - · · · · · · · · · · · · · · · · · · ·                                                | Text                          | Hello World            |
|                                                                                        | Behavior                      |                        |
| ×                                                                                      | AutoValidate                  | EnableAllowFoc         |
| Security Manual                                                                        | ContextMenu                   | (none)                 |
|                                                                                        | Enabled                       | True                   |
| Salat Catal Portage                                                                    | ToolBar                       | (none)                 |
|                                                                                        | Data<br>(Data Distinguistics) | _                      |
|                                                                                        | E (Latabindings)              |                        |
| Show output from: Build - 🖓 💭 🛼 💌                                                      | Design                        |                        |
|                                                                                        | (Name)                        | Form1                  |
|                                                                                        | FormFactor                    | WebPad                 |
|                                                                                        | Language                      | (Default)              |
|                                                                                        | Localizable                   | False                  |
|                                                                                        | Locked                        | False                  |
|                                                                                        | Skin                          | False 🗸                |
| v                                                                                      | AntoValidate                  |                        |
|                                                                                        | Indicates whether cor         | trols in the container |
| Code Definition Window 20 Call Browser O Output                                        | will be automatically         | validated when the     |
| Pas In                                                                                 |                               |                        |

Chart 175 connect to device

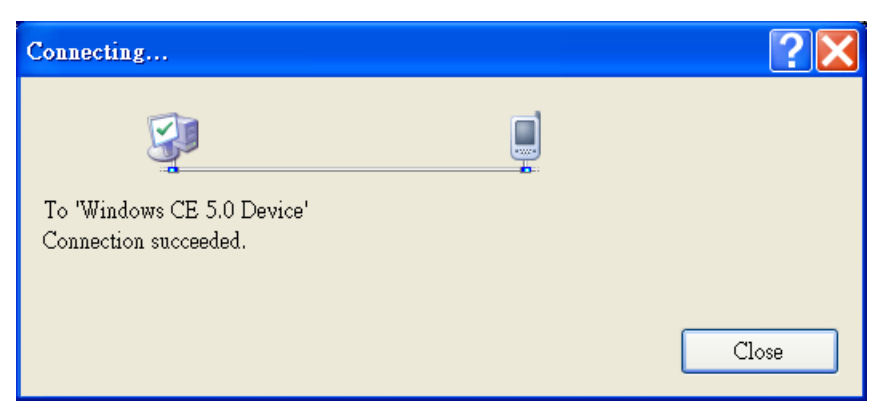

Chart 176 Connect to windows CE5.0 device succeeded

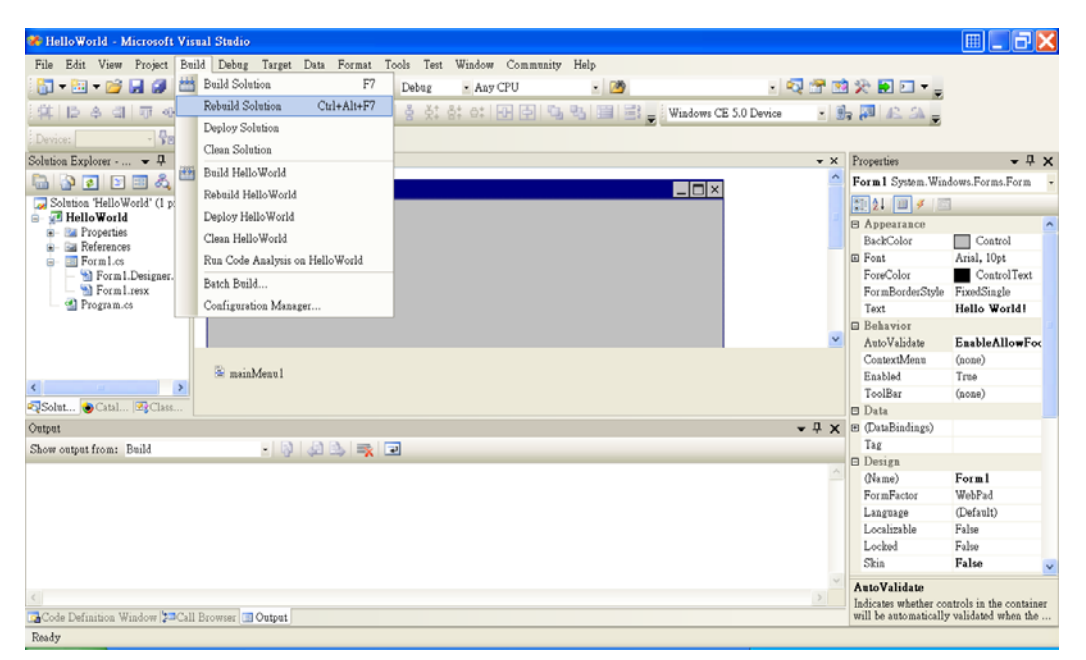

Chart 177 Rebuild solution

| 🏶 HelloWorld - Microsoft Visual S                         | Stadio                                                                                                    |                                      |
|-----------------------------------------------------------|----------------------------------------------------------------------------------------------------|--------------------------------------|
| File Edit View Project Build                              | Debug Target Data Tools Test Window Community Help                                                                                                    |                                      |
| 🔚 🕶 🖬 🕶 🖬 💋 🐰 🔍                                           | Windows Any CPU . 🙆 .                                                                                                    | 2 🐨 🖄 🛠 🖬 🗉 🗸 🖕                      |
| \$15 & d 77 ~ a                                           | Start Debugging F5 St. of FP F9 Ga P3 F3 Windows CE 5.0 Device                                                                                                    | • 🐘 🕅 🚓 🏔 –                          |
| Dening Den Den 18                                         | Start Without Debagging Ctrl+F5                                                                                                    |                                      |
| Chaine Parkers                                            | 强 Attach to Process                                                                                                    |                                      |
| Solution Explorer • 4 X                                   | Exceptions Ctrl+Alt+E                                                                                                    | ✓ X Properties ✓ 4 X                 |
|                                                           | Step Into F11                                                                                                    | Form I System. Windows -             |
| Solution 'Hello World' (1 pros                            | Step Over F10                                                                                                    | 2 <u>2</u> 4 3                       |
| 🕫 - 📴 Properties                                          | Tanda Bendariat ED                                                                                                    | B Appearance                         |
| - Bar References                                          | New Development Po                                                                                                    | E Font Arial, 10pt                   |
| - S Form1.Designer.cs                                     | New Breakpoint                                                                                                    | ForeColor Contro                     |
| S FormLresx                                               | Delete All Breakpoints Ctrl+Shift+F9                                                                                                    | FormBord FixedSingh                  |
| Program.cs                                                |                                                                                                    | Text Hello Wo                        |
|                                                           |                                                                                                    | Behavior                             |
|                                                           |                                                                                                    | ContextM (none)                      |
|                                                           | 🖹 mainMenu1                                                                                                    | Enabled True                         |
| < >                                                       |                                                                                                    | ToolBar (none)                       |
| ≈JSolut 🕑 Catal 🗷gClass                                   |                                                                                                    | 🗆 Data                               |
| Output                                                    |                                                                                                    | ↓ X                                  |
| Show output from: Build                                   | · 🖗 🕸 🛸 式 🗉                                                                                                    | Design                               |
| Rebuild All started:<br>C:WINDOWS\Wicrosoft.WET\Fra       | Project: WelloWorld, Configuration: Debug Any CPU<br>mework\v2.0.50727\Csc.exe /noconfig /novarn:1701.1702 /nostdlibt /errorreport:prompt /war                                                                                                    | n:4 /define:DERNG (Name) Form1       |
|                                                           | A contraction of the contraction of the contraction | FormFacts WebPad                     |
| Compile complete 0 errors<br>HelloWorld -> C:\Documents a | , O warnings<br>nd Settings\brad chen\Wy Documents\Vismal Studio 2005\Projects\NelloWorld\WelloWorld\bin\                                                                                                    | Debug \HelloWorld Language (Default) |
| Rebuild All: 1 su                                         | cceeded, 0 failed, 0 skipped =========                                                                                                    | Localizabl False                     |
|                                                           |                                                                                                    | Loczed False<br>Skin Falsa           |
|                                                           |                                                                                                    |                                      |
| 4                                                         |                                                                                                    | AutoValidate                         |
| Code Definition Window Zall Brow                          | wser 🔝 Output                                                                                                    | in the container will be a           |
| Ready                                                     | Ln 6                                                                                                    | Col 68 Ch 68 INS                     |

Chart 178 Start debugging

| Deploy HelloWorld                                                                                                    | ? 🗙    |
|----------------------------------------------------------------------------------------------------|--------|
| Choose where to deploy your application.                                                                                                    | Deploy |
| Device:                                                                                                    | Cancel |
| Pocket PC 2003 Device<br>Pocket PC 2003 SE Emulator<br>Pocket PC 2003 SE Square Emulator<br>Pocket PC 2003 SE Square VGA Emulator<br>Pocket PC 2003 SE VGA Emulator<br>Windows CE 5.0 Device |        |
| Show me this dialog each time I deploy the application                                                                                                    |        |

Chart 179 Deploy hello world application to Windows CE5.0 Device

| 🏶 HelloWorld (Running)                                                                                             | - Microsoft Visual Studio                                                                                                    | III _ 🗗 🔀    |
|----------------------------------------------------------------------------------------------------|----------------------------------------------------------------------------------------------------|--------------|
| File Edit View Refacto                                                                                             | or Project Build Debug Target Tools Test Window Community Help                                                                                                    |              |
| i 🛐 🛪 🛅 🛪 💕 🛃 🏈                                                                                                    | - A B B                                                                                                    |              |
| 🕨 n n n 🖬 🔶 🔊                                                                                                    | 11 🖓 😭 Hex 🗔 🗸 🖕 Windows CE 5.0 Device 💿 🚯 🔊 🕰 🕰 🖕 🕄 🕵 🐂 👘 🖉 😫 🛄 🖓 🖓 🖉 🥵 🦉                                                                                                    | 2 📮          |
| Device: - 💡                                                                                                    |                                                                                                    |              |
| Solution Explor 4 ×                                                                                                | Form I. Designer. cs Form I. cs [Design]                                                                                                    | + ×          |
| 🔚 🚱 🗉 🖻 🖧                                                                                                    | #HelloWorld_Form1                                                                                                    | ~            |
| Solution HelloWorld' (1<br>HelloWorld<br>FieldWorld<br>Forosties<br>ForonLes<br>ForonLes<br>ForonLes<br>Program.cs | <pre>masspace KelloVerld ( partial class Form) ( /// commany&gt; /// commany&gt; // commany&gt; // commany&gt; // commany&gt; // commany&gt; // commany&gt; // commany&gt; // commany&gt; // commany&gt; // commany&gt; /// commany&gt; // commany&gt; /</pre> | × • • • •    |
| Solution SClass View                                                                                               |                                                                                                    | >            |
| Autos                                                                                                    |                                                                                                    | <b>-</b> ₽ × |
| Name                                                                                                    | Value Type 🔿 Name                                                                                                    | Lan; 🔿       |
|                                                                                                    | ×                                                                                                    | V            |
| 🖶 Autos 💹 Locals 🛃 Thread                                                                                          | ds 📾 Modules 🚚 Watch 1 🖓 Call Stack 🗔 Breakpoints 💷 Output                                                                                                    |              |
| Ready                                                                                                    | Ln 10 Col 9 Ch 9                                                                                                    | INS          |

Chart 180 Hello world (running)

| Hello World!         |              |               |          |
|----------------------|--------------|---------------|----------|
|                      |              |               |          |
|                      |              |               |          |
|                      |              |               |          |
|                      |              |               |          |
|                      |              |               |          |
|                      |              |               |          |
|                      |              |               |          |
|                      |              |               |          |
|                      |              |               |          |
|                      |              |               |          |
|                      |              |               |          |
|                      |              |               |          |
|                      |              |               |          |
|                      |              |               |          |
| 🎝 Start 🗁 HelloWorld | Hello World! | 🎐 🕹 🌉 4:25 AM | <b>B</b> |

Chart 181 Snapshot of the hello world application on JetBox 8210

## 6-5 eVC++4.0 Sample Codes for Hardware

#### Accessing

A rich set of sample codes are provided for demo how to access the hardware peripherals. After installing SDK, the eVC++ 4.0 sample codes are located under C:\Program Files\Windows CE Tools\wce500\JetBox8210Core\Sdk folder.

| eVC++ 4.0 Sample Codes |                                                |  |
|------------------------|------------------------------------------------|--|
| Folder                 | Description                                    |  |
| Battery                | Demo how to query the voltage of the battery.  |  |
| DI_Event               | Demo how to query DI status by waiting events. |  |
| DI_Poll                | Demo how to query DI status by polling.        |  |
| DIPSwitch              | Demo how to query DIP switches status.         |  |
| DO                     | Demo how to operate DO channels.               |  |
| EEPROM                 | Demo how to read/write data from/to EEPROM.    |  |
| NVRAM                  | Demo how to read/write data from/to NVRAM.     |  |
| Security               | Demo how to query security serial code and     |  |
|                        | read/write data from/to security ROM.          |  |
| Serial_                | Demo how to get/set the operation mode of the  |  |
| OperationMode          | serial ports.                                  |  |
| WatchDogTimer          | Demo how to operate the watch dog timer        |  |
|                        | normally.                                      |  |
| WatchDogTimer_         | Demo how the hardware watch dog timer works    |  |
| CrashSystem            | by halting the OS.                             |  |
| WatchDogTimer_         | Demo how the watch dog timer works in a        |  |
| KillProcess            | timeout situation.                             |  |

Chart 182 Description of the eVC++4.0 Sample Codes

# **Chapter 7 Appendix**

## 7-1 Chart Index

| Chart 1 Application—end user                                 | 7  |
|--------------------------------------------------------------|----|
| Chart 2 Applications and services development                | 9  |
| Chart 3 Communication services and networking                | 12 |
| Chart 4 Core OS Service                                      | 14 |
| Chart 5 Device management                                    | 14 |
| Chart 6 File system and data store                           | 15 |
| Chart 7 Graphics and multimedia technologies                 | 16 |
| Chart 8 Security                                             | 17 |
| Chart 9 Shell and user interface                             | 17 |
| Chart 10 Platform manager                                    | 18 |
| Chart 11 Related Win32 APIs to operate DI01                  | 19 |
| Chart 12 Control codes for DIO1                              | 19 |
| Chart 13 Steps to configure a RS485 port                     | 20 |
| Chart 14 Related Win32 APIs to operate NVR1                  | 20 |
| Chart 15 Related Win32 APIs to operate EPR1                  | 21 |
| Chart 16 Related Win32 APIs to operate SEC1                  | 21 |
| Chart 17 Io Control codes for SEC1                           | 21 |
| Chart 18 DIP switches registry key and named value           | 22 |
| Chart 19 Related Win32 APIs to get the state of DIP switches | 22 |
| Chart 20 Related Win32 APIs to configure COMx                | 22 |
| Chart 21 Io Control codes for COMx                           | 23 |
| Chart 22 Snapshot of the control panel of JetBox 8210        | 23 |
| Chart 23 Snapshot of "DIO Tester" control applet             | 24 |
| Chart 24 Description of the user interface of "DIO Tester"   | 25 |
| Chart 25 Configuration snapshot of "SerPerf" control applet  | 25 |
| Chart 26 Run time snapshot of "SerPerf" control applet       | 26 |
| Chart 27 Related Win32 APIs to operate NVR1                  | 26 |
| Chart 28 Related Win32 APIs to operate EPR1                  | 27 |
| Chart 29 Related Win32 APIs to operate SEC1                  | 27 |
| Chart 30 Io control codes for SEC1                           | 27 |
| Chart 31 DIP switches registry key and named value           | 28 |

| Chart 32 Related Win32 APIs to Configure COMx                           | .28 |
|-------------------------------------------------------------------------|-----|
| Chart 33 Io control codes for COMx                                      | .28 |
| Chart 34 Snapshot of "UsrMgr.exe"                                       | .30 |
| Chart 35 Arguments description of "UsrMgr.exe"                          | .30 |
| Chart 36 Snapshot of "rFlush.exe"                                       | .31 |
| Chart 37 Named values of HKEY_LOCAL_MACHINE\Init key                    | .31 |
| Chart 38 a Typical Init Registry Entry Using Dependencies               | .32 |
| Chart 39 Telnet Server Registry Key and Named Values                    | .33 |
| Chart 40 FTP Server Registry Key and Named Values                       | .36 |
| Chart 41 Web server registry key and named values                       | .41 |
| Chart 42 Named values of                                                |     |
| HKEY_LOCAL_MACHINE\Services\SMBServer\Shares Key                        | .43 |
| Chart 43 Named values of                                                |     |
| HKEY_LOCAL_MACHINE\Services\SMBServer\Shares\myCF Key                   | .43 |
| Chart 44 An example to exclude the folders to be shared                 | .44 |
| Chart 45 Snapshot of share a folder via "net use" command               | .45 |
| Chart 46 First use setup wizard                                         | .46 |
| Chart 47 Input password and re-type to confirm                          | .47 |
| Chart 48 Choose "I do not want to setup an Internet connection now"     | 47  |
| Chart 49 JetBox 8210 is resetting                                       | .48 |
| Chart 50 Authentication for remote configuration                        | .48 |
| Chart 51 Description of the user interface of the reset base            | .49 |
| Chart 52 Snapshot of the RemoteAdmin Home Page                          | .49 |
| Chart 53 Description of the user interface of the reset base            | .50 |
| Chart 54 Click the reset button                                         | .50 |
| Chart 55 Click "OK" to confirm                                          | .50 |
| Chart 56 JetBox 8210 is resetting                                       | .51 |
| Chart 57 Description of the user interface of the set time page         | .51 |
| Chart 58 Snapshot of the set time page for synchronize to Internet time | ne  |
| server                                                                  | .52 |
| Chart 59 Snapshot of the set time page for set time manually            | .52 |
| Chart 60 Description of the user interface of the application port      |     |
| forwarding page                                                         | .53 |
| Chart 61 Snapshot of the application port forwarding page               | .53 |
| Chart 62 Description of the user interface of the back up/restoring     |     |
| settings page                                                           | .54 |
| Chart 63 Snapshot of the back up/restoring settings page                | .54 |
| Chart 64 Snapshot of download the back up settings file                 | .55 |
|                                                                         |     |

| Chart 65 Description of the user interface of the port forwarding page55     |
|------------------------------------------------------------------------------|
| Chart 66 Snapshot of the port forwarding page                                |
| Chart 67 Description of the user interface of the virtual DMZ page           |
| Chart 68 Snapshot of the virtual DMZ page57                                  |
| Chart 69 Description of the user interface of the Add/Del network adapter    |
| page                                                                         |
| Chart 70 Snapshot of the Add/Del network adapter page57                      |
| Chart 71 Description of the user interface of the SMB server statistics page |
|                                                                              |
| Chart 72 Snapshot of the SMB server statistics page58                        |
| Chart 73 Description of the user interface of the local area network page 59 |
| Chart 74 Snapshot of the local area network page59                           |
| Chart 75 Description of the user interface of the wide area network page 60  |
| Chart 76 Snapshot of the wide area network page60                            |
| Chart 77 Description of the user interface of the change password page61     |
| Chart 78 Snapshot of the change password page61                              |
| Chart 79 Description of the user interface of the firewall page61            |
| Chart 80 Snapshot of the firewall page62                                     |
| Chart 81 Description of the user interface of the client filtering page62    |
| Chart 82 Snapshot of the client filtering page63                             |
| Chart 83 Description of the user interface of the add/del users page63       |
| Chart 84 Snapshot of the add/del users page64                                |
| Chart 85 Description of the user interface of the add/del share page64       |
| Chart 86 Snapshot of the add/del share page65                                |
| Chart 87 Description of the user interface of the share permissions page.65  |
| Chart 88 Snapshot of the share permissions page                              |
| Chart 89 Description of the user interface of the add/del printer page66     |
| Chart 90 Snapshot of the add/del printer page67                              |
| Chart 91 Description of the user interface of the printer permissions page   |
|                                                                              |
| Chart 92 Snapshot of the printer permissions page67                          |
| Chart 93 Description of the user interface of the system page68              |
| Chart 94 Snapshot of the system page69                                       |
| Chart 95 Description of the user interface of the WebAdmin home page70       |
| Chart 96 Snapshot of the WebAdmin home page70                                |
| Chart 97 Snapshot of the WebAdmin home page71                                |
| Chart 98 Snapshot of the instructions page72                                 |
| Chart 99 Description of the user interface of the logging page72             |

| Chart 100 Snapshot of the current logging page                            | .73 |
|---------------------------------------------------------------------------|-----|
| Chart 101 Snapshot of the log file                                        | 73  |
| Chart 102 Description of the user interface of the SSL configuration page | 74  |
| Chart 103 Snapshot of the SSL configuration page                          | .74 |
| Chart 104 Snapshot of the restart web server page                         | .75 |
| Chart 105 Snapshot of the SysAdmin Home Page                              | .76 |
| Chart 106 Snapshot of the SysAdmin Home Page                              | .76 |
| Chart 107 Description of the user interface of the system info page       | .77 |
| Chart 108 Snapshot of the system info page                                | .77 |
| Chart 109 Description of the user interface of the processes page         | .77 |
| Chart 110 Snapshot of the processes page                                  | .78 |
| Chart 111 Description of the user interface of the file browser page      | .79 |
| Chart 112 Snapshot of the file browser page                               | .79 |
| Chart 113 Description of the user interface of the registry editor page   | .80 |
| Chart 114 Snapshot of the registry editor page                            | .80 |
| Chart 115 Launch "Network and Dial-up Connections" control applet         | .82 |
| Chart 116 Make a new connection                                           | .82 |
| Chart 117 Choose "Direct Connection" option                               | .83 |
| Chart 118 Choose a RS232 COM port                                         | 83  |
| Chart 119 Configure the selected COM port                                 | .84 |
| Chart 120 Flow control as none                                            | .84 |
| Chart 121 Make "My Connection" is completed                               | .85 |
| Chart 122 Launch "PC connection" control applet                           | .85 |
| Chart 123 Select "Change" to change PC connection                         | .86 |
| Chart 124 Change PC connection to "My Connection"                         | .86 |
| Chart 125 Change PC connection is completed                               | .87 |
| Chart 126 Configure ActiveSync Connection settings                        | .87 |
| Chart 127 Allow connections to COM1                                       | 88  |
| Chart 128 ActiveSync is not connected                                     | .88 |
| Chart 129 Connect JetBox 8210 with PC via RS232 Null Modem Cable          | .88 |
| Chart 130 Choose "No" to skip setup a partnership                         | .89 |
| Chart 131 ActiveSync is connected                                         | .89 |
| Chart 132 ActiveSync is connected                                         | .89 |
| Chart 133 Microsoft ActiveSync                                            | .90 |
| Chart 134 Explore the JetBox 8210 via ActiveSync                          | .90 |
| Chart 135 Configure platform manager                                      | 91  |
| Chart 136 Setup the properties of the default device                      | .92 |
| Chart 137 Select "TCP/IP Transport for Windows CE" for transport          | .92 |
|                                                                           |     |

| Chart 138 Select "Manual Server" for startup server, then click test   | 93     |
|------------------------------------------------------------------------|--------|
| Chart 139 Manual server—Action                                         | 93     |
| Chart 140 Double click the network icon                                | 93     |
| Chart 141 IP address of the DM9CE1 network adapter                     | 94     |
| Chart 142 Start a Telnet Session of JetBox 8210                        | 94     |
| Chart 143 Success to telnet JetBox 8210                                | 94     |
| Chart 144 Launch "Manual Server—Action" command                        | 94     |
| Chart 145 Success to establish the manual server connection            | 95     |
| Chart 146 Launch remote zoom in tool                                   | 95     |
| Chart 147 Select "default device"                                      | 96     |
| Chart 148 Manual server—action                                         | 96     |
| Chart 149 Launch "Manual Server—Action" command                        | 97     |
| Chart 150 Success to launch remote zoomin                              | 97     |
| Chart 151 Launch JetBox SDK setup file to start installing SDK         | 98     |
| Chart 152 JetBox 8210 SDK setup wizard                                 | 98     |
| Chart 153 Accept end-user license agreement                            | 99     |
| Chart 154 Enter customer information                                   | 99     |
| Chart 155 Choose "Complete" setup type                                 | 100    |
| Chart 156 Choose the destination folder                                | 100    |
| Chart 157 Ready to install                                             | 101    |
| Chart 158 Install JetBox 8210 SDK                                      | 101    |
| Chart 159 Completing JetBox 8210 SDK setup wizard                      | 102    |
| Chart 160 New a project with eVC++4.0                                  | 103    |
| Chart 161 Hello world application with Win32 (WCE ARMV4I)              | 103    |
| Chart 162 A typical "Hello World" application                          | 104    |
| Chart 163 Complete to create the "Hello World" Project                 | 104    |
| Chart 164 Select the active configuration for customized WCE OS devi   | ces    |
|                                                                        | 105    |
| Chart 165 Rebuild active project and all project dependencies          | 105    |
| Chart 166 Connecting to the JetBox 8210                                | 106    |
| Chart 167 Downloading hello world application to JetBox 8210           | 106    |
| Chart 168 Finish downloading hello world application to JetBox 8210    | 106    |
| Chart 169 Execute hello world application                              | 107    |
| Chart 170 Snapshot of the hello world application                      | 107    |
| Chart 171 New an application project with VS2005                       | 108    |
| Chart 172 Create a hello world application for windows CE 5.0 smart of | levice |
| using visual C#                                                        | 109    |
| Chart 173 Edit the appearance text to hello world                      | 109    |

Korenix | Appendix

| Chart 174 Configure the target device as windows CE5.0 device    | 110 |
|------------------------------------------------------------------|-----|
| Chart 175 connect to device                                      | 110 |
| Chart 176 Connect to windows CE5.0 device succeeded              | 111 |
| Chart 177 Rebuild solution                                       | 111 |
| Chart 178 Start debugging                                        | 112 |
| Chart 179 Deploy hello world application to Windows CE5.0 Device | 112 |
| Chart 180 Hello world (running)                                  | 113 |
| Chart 181 Snapshot of the hello world application on JetBox 8210 | 113 |
| Chart 182 Description of the eVC++4.0 Sample Codes               | 114 |

### 7-2 Customer Service

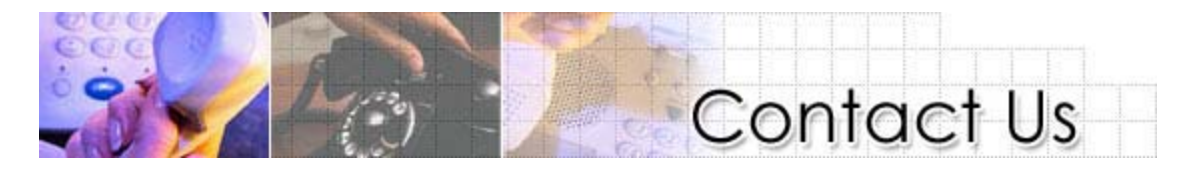

Korenix Technologies Co., Ltd. 9F, No. 100-1, Ming-Chuan Rd., Shing Tien City, Taipei, Taiwan

Tel:+886-2-82193000 Fax:+886-2-82193300

Business service: <a href="mailto:sales@korenix.com">sales@korenix.com</a>

Customer service: <a href="https://www.korenix.com">koreCARE@korenix.com</a>